SCHMALZ

WWW.SCHMALZ.COM

JA・30.30.01.01426・04・08/24 純正取扱説明書の翻訳

# **CobotPump ECBPi**

取扱説明書

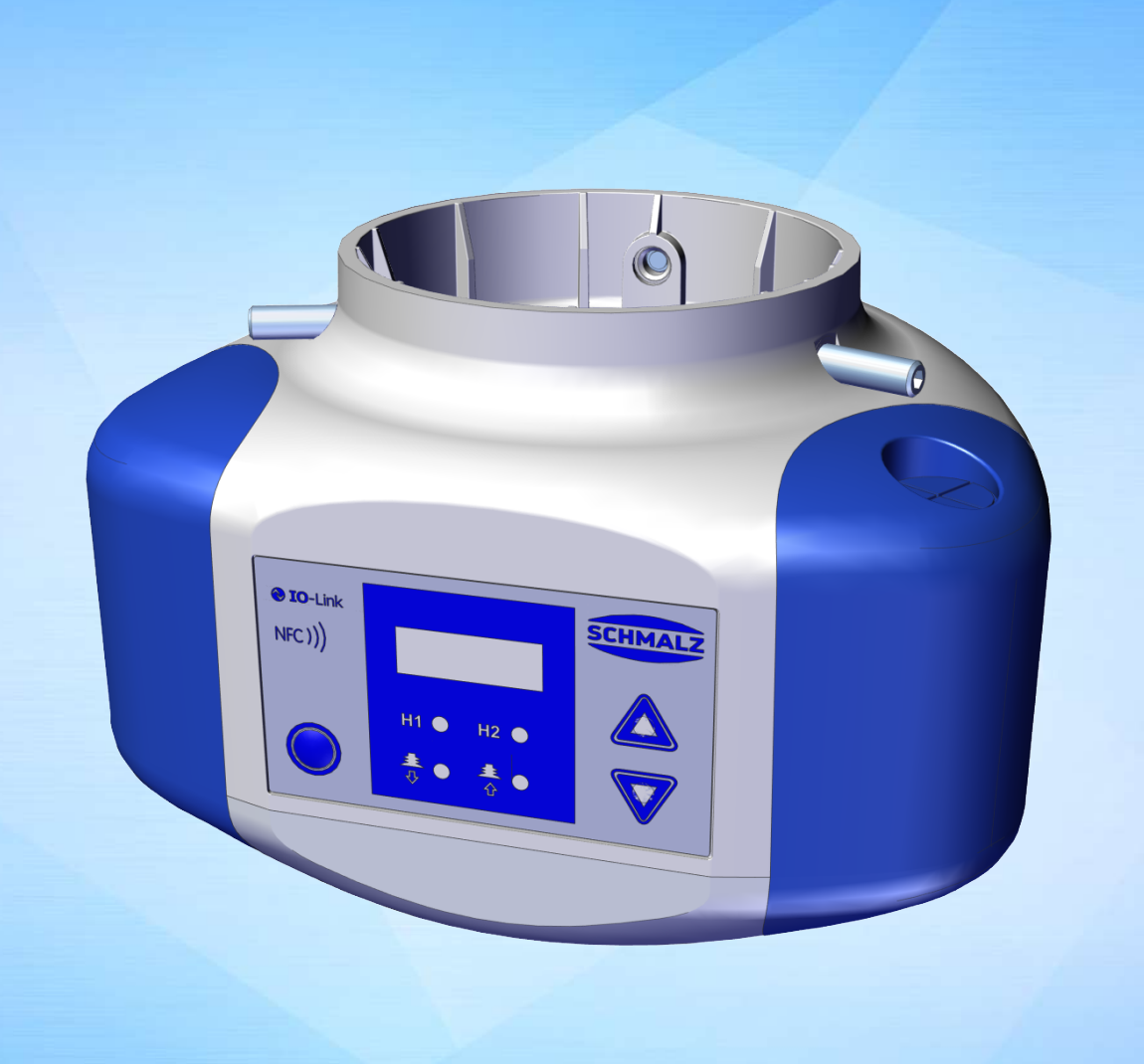

#### 注意事項

取扱説明書 はドイツ語で作成されました。今後使用するために保管してください。技術的変更、印刷ミスおよ び誤植のある可能性があります。

#### 発行者

© J. Schmalz GmbH, 08/24

本説明書は著作権法によって保護されています。これに基づく権利は J. Schmalz GmbH 社が有しています。本 説明書または本説明書の一部を複写することは、著作権法の規定する範囲内でのみ許可されています。印刷さ れた文書による J. Schmalz GmbH 社の合意なしに本説明書を変更したり、短縮したりすることは禁止されてい ます。

#### お問い合わせ先

J. Schmalz GmbH Johannes-Schmalz-Str. 1 72293 Glatten, Germany 電話番号: +49 7443 2403-0 schmalz@schmalz.de www.schmalz.com 世界中の Schmalz およびパートナー企業への連絡先は以下に掲載されています: www.schmalz.com/vertriebsnetz

# 目次

| 1                    | 重要情                                                                                                    | 青報                                                                                                    | 6                                                                                                    |  |  |
|----------------------|----------------------------------------------------------------------------------------------------|----------------------------------------------------------------------------------------------------|----------------------------------------------------------------------------------------------------|--|--|
|                      | 1.1                                                                                                    | 本書の扱いに関する注意                                                                                                    | 6                                                                                                    |  |  |
|                      | 1.2                                                                                                    | 技術文書は製品の一部です                                                                                                    | 6                                                                                                    |  |  |
|                      | 1.3                                                                                                    | 銘板                                                                                                    | 6                                                                                                    |  |  |
|                      | 1.4                                                                                                    | 記号                                                                                                    | 7                                                                                                    |  |  |
| 2                    | 基本的                                                                                                    | りな安全に関する注意                                                                                                    | 8                                                                                                    |  |  |
|                      | 2.1                                                                                                    | 規定に従った使用                                                                                                    | 8                                                                                                    |  |  |
|                      | 2.2                                                                                                    | 規定に沿わない使用                                                                                                    | 8                                                                                                    |  |  |
|                      | 2.3                                                                                                    | 従業員の資格                                                                                                    | 9                                                                                                    |  |  |
|                      | 2.4                                                                                                    | 個人用保護具                                                                                                    | 9                                                                                                    |  |  |
|                      | 2.5                                                                                                    | 本文書内の警告表示                                                                                                    | 9                                                                                                    |  |  |
|                      | 2.6                                                                                                    | 残余リスク                                                                                                    | 9                                                                                                    |  |  |
|                      | 2.7                                                                                                    | 製品への変更                                                                                                    | 10                                                                                                    |  |  |
| 3                    | 製品討                                                                                                    | 说明                                                                                                    | 11                                                                                                    |  |  |
|                      | 3.1                                                                                                    | CobotPumpの構成                                                                                                    | 11                                                                                                    |  |  |
|                      | 3.2                                                                                                    | CobotPumpの種類                                                                                                    | 11                                                                                                    |  |  |
|                      | 3.3                                                                                                    | 機能説明                                                                                                    | 12                                                                                                    |  |  |
|                      | 3.4                                                                                                    | 表示要素および操作要素                                                                                                    | 14                                                                                                    |  |  |
| 4                    | 技術データ                                                                                                    |                                                                                                    |                                                                                                    |  |  |
| 4                    | 技術ラ                                                                                                    | データ                                                                                                    | 16                                                                                                    |  |  |
| 4                    | <b>技術ラ</b><br>4.1                                                                                                    | <b>データ</b><br>一般パラメータ                                                                                                    | <b>16</b><br>16                                                                                                    |  |  |
| 4                    | <b>技術</b> 5<br>4.1<br>4.2                                                                                                    | <b>データ</b><br>一般パラメータ<br>電気定格                                                                                                    | <b>16</b><br>16<br>16                                                                                                    |  |  |
| 4                    | <b>技術</b> 5<br>4.1<br>4.2<br>4.3                                                                                                  | <b>データ</b><br>一般パラメータ<br>電気定格<br>表示パラメータ                                                                                                    | <b>16</b><br>16<br>16<br>17                                                                                                    |  |  |
| 4                    | <b>技術</b> 5<br>4.1<br>4.2<br>4.3<br>4.4                                                                                           | <b>データ</b><br>一般パラメータ<br>電気定格<br>表示パラメータ<br>機械性能データ                                                                                                    | <b>16</b><br>16<br>16<br>17<br>17                                                                                                    |  |  |
| 4                    | 技術5<br>4.1<br>4.2<br>4.3<br>4.4<br>4.5                                                                                            | <b>データ</b><br>一般パラメータ                                                                                                    | <b>16</b><br>16<br>17<br>17<br>17                                                                                                    |  |  |
| 4                    | 技術ラ<br>4.1<br>4.2<br>4.3<br>4.4<br>4.5<br>4.6                                                                                     | データ 一般パラメータ                                                                                                    | <b>16</b><br>16<br>17<br>17<br>18<br>18                                                                                                    |  |  |
| 4                    | 技術ラ<br>4.1<br>4.2<br>4.3<br>4.4<br>4.5<br>4.6<br><b>運転</b> 援                                                                      | データ 一般パラメータ                                                                                                    | <ul> <li>16</li> <li>16</li> <li>16</li> <li>17</li> <li>17</li> <li>18</li> <li>18</li> <li>19</li> </ul>                                                                         |  |  |
| 4                    | 技術ラ<br>4.1<br>4.2<br>4.3<br>4.4<br>4.5<br>4.6<br><b>運転投</b><br>5.1                                                                | <ul> <li>データ</li> <li>一般パラメータ</li> <li>電気定格</li> <li>表示パラメータ</li> <li>機械性能データ</li> <li>寸法</li> <li>最大締め付けトルク</li> </ul> #作とメニュー構成 表示モードでのボタン割り当て                                                                                                    | <ul> <li>16</li> <li>16</li> <li>17</li> <li>17</li> <li>18</li> <li>18</li> <li>19</li> </ul>                                                                                     |  |  |
| <b>4</b><br>5        | 技術ラ<br>4.1<br>4.2<br>4.3<br>4.4<br>4.5<br>4.6<br><b>運転拐</b><br>5.1<br>5.2                                                         | <ul> <li>データ</li> <li>一般パラメータ</li> <li>電気定格</li> <li>表示パラメータ</li> <li>機械性能データ</li> <li>寸法</li> <li>最大締め付けトルク</li> <li>#作とメニュー構成     表示モードでのボタン割り当て     </li> <li>基本メニュー</li> </ul>                                                                                                    | <ul> <li>16</li> <li>16</li> <li>17</li> <li>17</li> <li>18</li> <li>18</li> <li>19</li> <li>20</li> </ul>                                                                         |  |  |
| 5                    | 技術ラ<br>4.1<br>4.2<br>4.3<br>4.4<br>4.5<br>4.6<br><b>運転投</b><br>5.1<br>5.2<br>5.3                                                  | <ul> <li>データ</li> <li>一般パラメータ</li> <li>電気定格…</li> <li>表示パラメータ</li> <li>機械性能データ</li> <li>寸法</li> <li>最大締め付けトルク</li> </ul> #作とメニュー構成 表示モードでのボタン割り当て 基本メニュー 環境設定メニュー                                                                                                    | <ul> <li>16</li> <li>16</li> <li>17</li> <li>17</li> <li>18</li> <li>18</li> <li>19</li> <li>20</li> <li>21</li> </ul>                                                             |  |  |
| 5                    | 技術ラ<br>4.1<br>4.2<br>4.3<br>4.4<br>4.5<br>4.6<br><b>運転拐</b><br>5.1<br>5.2<br>5.3<br>5.4                                           | <ul> <li>データ</li> <li>一般パラメータ</li></ul>                                                                                                    | <ul> <li>16</li> <li>16</li> <li>17</li> <li>17</li> <li>18</li> <li>18</li> <li>19</li> <li>20</li> <li>21</li> <li>23</li> </ul>                                                 |  |  |
| 5                    | 技術ラ<br>4.1<br>4.2<br>4.3<br>4.4<br>4.5<br>4.6<br><b>運転射</b><br>5.1<br>5.2<br>5.3<br>5.4<br>機能割                                    | <ul> <li>データ</li> <li>一般パラメータ</li> <li>電気定格</li></ul>                                                                                                    | <ul> <li>16</li> <li>16</li> <li>17</li> <li>17</li> <li>18</li> <li>18</li> <li>19</li> <li>20</li> <li>21</li> <li>23</li> <li>24</li> </ul>                                     |  |  |
| 5                    | 技術ラ<br>4.1<br>4.2<br>4.3<br>4.4<br>4.5<br>4.6<br><b>運転拐</b><br>5.1<br>5.2<br>5.3<br>5.4<br>機能割<br>6.1                             | <ul> <li>データ</li> <li>一般パラメータ…</li> <li>電気定格…</li> <li>表示パラメータ</li> <li>機械性能データ</li> <li>機械性能データ</li> <li>す法…</li> <li>最大締め付けトルク</li> <li>#たとメニュー構成</li> <li>表示モードでのボタン割り当て</li> <li>基本メニュー</li> <li>環境設定メニュー</li> <li>ジステムメニュー</li> <li>機能の概要</li> </ul>                                                          | <ul> <li>16</li> <li>16</li> <li>17</li> <li>17</li> <li>18</li> <li>18</li> <li>19</li> <li>20</li> <li>21</li> <li>23</li> <li>24</li> </ul>                                     |  |  |
| <b>4</b><br><b>5</b> | 技術ラ<br>4.1<br>4.2<br>4.3<br>4.4<br>4.5<br>4.6<br><b>運転拐</b><br>5.1<br>5.2<br>5.3<br>5.4<br><b>機能割</b><br>6.1<br>6.2               | <ul> <li>データ</li> <li>一般パラメータ</li> <li>電気定格</li></ul>                                                                                                    | <ul> <li>16</li> <li>16</li> <li>17</li> <li>17</li> <li>18</li> <li>18</li> <li>19</li> <li>20</li> <li>21</li> <li>23</li> <li>24</li> <li>24</li> <li>25</li> </ul>             |  |  |
| <b>4</b><br><b>5</b> | 技術ラ<br>4.1<br>4.2<br>4.3<br>4.4<br>4.5<br>4.6<br><b>運転投</b><br>5.1<br>5.2<br>5.3<br>5.4<br><b>機能記</b><br>6.1<br>6.2<br>6.3        | <ul> <li>★-タ</li> <li>−般パラメータ</li> <li>電気定格</li> <li>表示パラメータ</li></ul>                                                                                                    | <ul> <li>16</li> <li>16</li> <li>17</li> <li>17</li> <li>18</li> <li>19</li> <li>20</li> <li>21</li> <li>23</li> <li>24</li> <li>24</li> <li>25</li> <li>27</li> </ul>             |  |  |
| <b>4</b><br><b>5</b> | 技術ラ<br>4.1<br>4.2<br>4.3<br>4.4<br>4.5<br>4.6<br><b>運転拐</b><br>5.1<br>5.2<br>5.3<br>5.4<br><b>機能記</b><br>6.1<br>6.2<br>6.3<br>6.4 | <ul> <li>データ</li> <li>一般パラメータ</li> <li>電気定格</li> <li>表示パラメータ</li> <li>機械性能データ</li> <li>寸法</li> <li>最大締め付けトルク</li> <li>新モードでのボタン割り当て</li> <li>基本メニュー</li> <li>環境設定メニュー</li> <li>ジステムメニュー</li> <li>機</li> <li>機</li> <li>機</li> <li>株の概要</li> <li>運転ステータス</li> <li>系統の真空圧の監視と限界値の定義</li> <li>パキュームセンサーの較正</li> </ul> | <ol> <li>16</li> <li>16</li> <li>17</li> <li>18</li> <li>18</li> <li>19</li> <li>20</li> <li>21</li> <li>23</li> <li>24</li> <li>24</li> <li>25</li> <li>27</li> <li>27</li> </ol> |  |  |

|                | 6.6                                                                                                    | 真空破壊モードについて                                                                               | 29                                                                                     |
|----------------|----------------------------------------------------------------------------------------------------|-------------------------------------------------------------------------------------------|----------------------------------------------------------------------------------------|
|                | 6.7                                                                                                    | SoftStart                                                                                 | 30                                                                                     |
|                | 6.8                                                                                                    | 入出力信号                                                                                     | 30                                                                                     |
|                | 6.9                                                                                                    | 真空圧の単位を選択                                                                                 | 31                                                                                     |
|                | 6.10                                                                                                    | 電源オフディレイ                                                                                  | 31                                                                                     |
|                | 6.11                                                                                                    | ディスプレイの表示を回転させる                                                                           | 32                                                                                     |
|                | 6.12                                                                                                    | ECO-Mode                                                                                  | 32                                                                                     |
|                | 6.13                                                                                                    | メニューのロックとロック解除                                                                            | 32                                                                                     |
|                | 6.14                                                                                                    | 工場出荷時設定にリセット(Clear All)                                                                   | 34                                                                                     |
|                | 6.15                                                                                                    | カウンタ                                                                                      | 35                                                                                     |
|                | 6.16                                                                                                    | ソフトウェアバージョンを表示する                                                                          | 36                                                                                     |
|                | 6.17                                                                                                    | 商品番号を表示する                                                                                 | 36                                                                                     |
|                | 6.18                                                                                                    | シリアルナンバーを表示する                                                                             | 36                                                                                     |
|                | 6.19                                                                                                    | エラー表示                                                                                     | 36                                                                                     |
|                | 6.20                                                                                                    | 温度表示                                                                                      | 37                                                                                     |
|                | 6.21                                                                                                    | 電源電圧の監視                                                                                   | 37                                                                                     |
|                | 6.22                                                                                                    | エネルギー制御とプロセス制御(EPC)                                                                       | 37                                                                                     |
|                | 6.23                                                                                                    | Production-Setup-Profile                                                                  | 41                                                                                     |
|                | 6.24                                                                                                    | デバイスデータ                                                                                   | 42                                                                                     |
|                | 6.25                                                                                                    | ユーザー専用ローカライズ                                                                              | 42                                                                                     |
| 7              | 納品内                                                                                                    | ]容を確認する                                                                                   | 43                                                                                     |
|                | 8.0. mm                                                                                                    |                                                                                           |                                                                                        |
| 8              | 設置                                                                                                    |                                                                                           | 44                                                                                     |
|                | 8.1                                                                                                    | 設直に関する注意                                                                                  | 44                                                                                     |
|                | 8.2                                                                                                    | 機械的な取り付け                                                                                  | 44                                                                                     |
|                | 8.3                                                                                                    |                                                                                           |                                                                                        |
|                | 0.4                                                                                                    | 電気接続部                                                                                     | 46                                                                                     |
| 9              | 8.4                                                                                                    | 電気接続部<br>使用開始                                                                             | 46<br>49                                                                               |
|                | 8.4<br><b>運転</b>                                                                                               | 電気接続部<br>使用開始                                                                             | 46<br>49<br><b>51</b>                                                                  |
|                | 8.4<br><b>運転</b><br>9.1                                                                                        | 電気接続部                                                                                     | 46<br>49<br><b>51</b>                                                                  |
|                | 8.4<br><b>運転</b><br>9.1<br>9.2                                                                                 | 電気接続部<br>使用開始<br>準備<br>運転モード                                                              | 46<br>49<br><b>51</b><br>51                                                            |
| 10             | 8.4<br><b>運転</b><br>9.1<br>9.2<br><b>保守</b>                                                                    | 電気接続部<br>使用開始<br>準備<br>運転モード                                                              | 46<br>49<br><b>51</b><br>51<br>51<br><b>54</b>                                         |
| 10             | 8.4<br><b>運転</b><br>9.1<br>9.2<br><b>保守</b><br>10.1                                                            | 電気接続部<br>使用開始<br>準備<br>運転モード<br>安全                                                        | 46<br>49<br><b>51</b><br>51<br>51<br><b>54</b>                                         |
| 10             | 8.4<br><b>運転</b><br>9.1<br>9.2<br><b>保守</b><br>10.1<br>10.2                                                    | 電気接続部<br>使用開始<br>準備<br>運転モード<br>安全<br>デバイスを清掃する                                           | 46<br>49<br><b>51</b><br>51<br>51<br><b>54</b><br>54                                   |
| 10             | 8.4<br>9.1<br>9.2<br><b>保守</b><br>10.1<br>10.2<br>10.3                                                         | <ul> <li>電気接続部</li></ul>                                                                  | 46<br>49<br><b>51</b><br>51<br>51<br>54<br>54<br>54                                    |
| 10             | 8.4<br>9.1<br>9.2<br><b>保守 .</b><br>10.1<br>10.2<br>10.3<br>10.4                                               | 電気接続部<br>使用開始<br>準備<br>運転モード<br>安全<br>デバイスを清掃する<br>圧縮スクリーンを清掃する<br>パラメータ設定サーバーを使ったデバイスの交換 | 46<br>49<br>51<br>51<br>51<br>54<br>54<br>54<br>54<br>54                               |
| 10             | 8.4<br><b>運転</b><br>9.1<br>9.2<br><b>保守</b><br>10.1<br>10.2<br>10.3<br>10.4                                    | 電気接続部                                                                                     | 46<br>49<br>51<br>51<br>51<br>54<br>54<br>54<br>54<br>54                               |
| 10             | 8.4<br><b>運転.</b><br>9.1<br>9.2<br><b>保守.</b><br>10.1<br>10.2<br>10.3<br>10.4<br><b>保証.</b>                    | 電気接続部<br>使用開始<br>準備<br>運転モード<br>安全<br>デバイスを清掃する<br>圧縮スクリーンを清掃する<br>パラメータ設定サーバーを使ったデバイスの交換 | 46<br>49<br>51<br>51<br>54<br>54<br>54<br>54<br>54<br>54<br>54                         |
| 10<br>11<br>12 | 8.4<br><b>運転</b><br>9.1<br>9.2<br><b>保守</b><br>10.1<br>10.2<br>10.3<br>10.4<br><b>保証</b>                       | 電気接続部                                                                                     | 46<br>49<br>51<br>51<br>54<br>54<br>54<br>54<br>54<br>54<br>54<br>54<br>54<br>54       |
| 10<br>11<br>12 | 8.4<br><b>運転</b><br>9.1<br>9.2<br><b>保守</b><br>10.1<br>10.2<br>10.3<br>10.4<br><b>保証</b><br><b>交換部</b><br>12.1 | <ul> <li>電気接続部</li></ul>                                                                  | 46<br>49<br>51<br>51<br>54<br>54<br>54<br>54<br>54<br>54<br>54<br>54<br>54<br>54<br>57 |

| 12.2                 | アクセサリ                  | 58             |
|----------------------|------------------------|----------------|
| 13 トラブ               | ブルシューティング              | 59             |
| 13.1                 | SIO運転時のエラーメッセージ        | 59             |
| 13.2                 | IO-Link運転時のエラーメッセージと警告 | 59             |
| 13.3                 | トラブルシューティング            | 61             |
| 14 デバィ               | 「スの廃棄                  | 62             |
| 15 付録                |                        | 63             |
| 1 - 1                |                        |                |
| 15.1                 | 工場出荷時設定                | 63             |
| 15.1<br>15.2         | 工場出荷時設定<br>表示記号の概要     | 63<br>63       |
| 15.1<br>15.2<br>15.3 | 工場出荷時設定表示記号の概要         | 63<br>63<br>65 |

# 1 重要情報

#### 1.1 本書の扱いに関する注意

J. Schmalz GmbH は、本文書では一般に Schmalz と呼ばれています。

本文書は、次に挙げる本製品の様々な 運転段階に対する重要な指示と情報を内容としています:

- 輸送、保管、使用開始および廃棄
- 安全な運転、必要な保守作業、故障の解消

本文書は、 Schmalz による納品時点における製品について説明し、次に挙げる者に向けられています:

- 本製品についての訓練を受けており、設置作業ができる設置者。
- 保守作業を行う技術的に訓練されたサービス担当者。
- 電子機器で作業する技術的に訓練された従業員。

#### 1.2 技術文書は製品の一部です

- 1. 故障のない安全な運転のために文書の指示に従ってください。
- 2. 技術文書は製品の近くに保管してください。従業員がいつでも読めるようにしておく必要があります。
- 3. 譲渡する場合、技術文書も一緒に譲渡してください。
- ⇒ 本取扱説明書にある注意事項に従わない場合、負傷事故を招くおそれがあります!
- ⇒ 指示に従わないことに起因する損害および運用上の混乱については、Schmalz は責任を負いかねます。

技術文書を読んだ後に質問がある場合は、Schmalz サービスセンターにご連絡ください: www.schmalz.com/services

#### 1.3 銘板

銘板は 製品に固定されており、常によく読める状態でなければなりません。 ここには製品識別のためのデータおよび重要な技術情報が記載されています。 ORコードから、その製品のデジタル技術資料にアクセスできます。

▶ 交換部品の注文や保証請求またはその他のお問い合わせの際は銘板の情報をご用意ください。

#### 1.4 記号

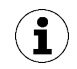

この記号は有用かつ重要な情報を示しています。

✓ この記号は作業前に満たされていなければならない前提条件を示しています。

- ▶ この記号は実行されるアクションを示します。
- ⇒ この記号はアクションの結果を示します。

複数の手順からなるアクションには番号が振られます:

- 1. 最初に実行されるアクションです。
- 2. 二番目に実行されるアクションです。

# 2 基本的な安全に関する注意

#### 2.1 規定に従った使用

ECBPiは、吸引グリッパーと接続した物体を真空で掴んで輸送するための真空発生に使用します。PLCへの接続 用です。信号は離散的にまたはIO-Link経由で送信されます。ECBPiは、共同作業ロボットシステム内専用に開 発されました。

持ち上げるべき商品は、理想的には乾燥しており、吸湿性のない、表面が滑らかで、本質的に安定しているべ きです。多孔性または不安定な商品は、真空で取り扱う前に、適合性を確認する必要があります。製品の汚れ は機能を損なうことがあります。

排出される媒体としてEN983に準拠した中性ガスが認められています。中性ガスとは例えば、空気、窒素、お よび希ガス(アルゴン、キセノン、ネオンなど)です。

製品は、最新技術に基づいて製造され、安全に使用できるように出荷されますが、使用方法を間違うと危険が 生じることがあります。

本製品は工業用として設計されています。

本説明書の技術データおよび組み立てと運転に関する注意事項に留意することも規定に従った使用に含まれま す。

デバイスを使用できるのは、DIN ISO/TS 15066、DIN EN ISO 10218-1およびDIN EN ISO 10218-2の指定を満た しているロボットシステムに限られます。

共同作業システムでの運転が認められているのは、システム全体が共同作業ロボットシステムに対する適切な 法的な指定を満たしている場合に限られます。このような指定の遵守を保証するのは、システムインテグレー タの責任です。

#### 2.2 規定に沿わない使用

Schmalz は、製品の使用に起因する直接的または間接的な損失または損害について一切の責任を負いかねま す。これは特に、意図された目的に対応せず、このドキュメントに記載または言及されていない、製品の誤っ た使用を指します。

規定に沿わない使用とは:

- 爆発の危険のある領域での使用
- 爆発の危険のある物質の輸送と吸込み
- 医療用途での使用
- ワークを加工するためのチャック装置としての使用
- 身体の一部の吸引
- 吸引技術上不適切なワークでの使用
- 荷重の超過
- 吸引された状態での荷物の保管

#### 2.3 従業員の資格

無資格人員はリスクを認識できないため、より高い危険性に曝されます! 運用企業が以下のことを確実にする義務を負います:

- 人員にこの取扱説明書で説明している作業内容を委託しなければなりません。
- 人員は満18歳以上であり、体格と精神面が適する者であること。
- オペレータは製品操作について指図を受け、取扱説明書を読み把握しておく必要があります。
- 電気系統での作業は電気技師のみ行うことができます。
- 設置、修理、修繕作業は専門技能者または対応する研修を受けたことを証明で きる人員のみ行うことができます。

ドイツに適用:

専門技能者とは、専門教育、知識および経験、ならびに割り当てられた仕事を判定する関連する規定事項の知 識に基づいて、考えられる危険を認識でき、適切な安全対策を行うことができる人です。専門技能者は関連す る専門的な規則を遵守しなければなりません。

#### 2.4 個人用保護具

負傷を防ぐため、常に状況に合った適切な保護具を着用してください:

- 等級Fの保護眼鏡
- ヘアネット
- 体にフィットした服装

#### 2.5 本文書内の警告表示

警告は、 製品の取り扱い時に発生する可能性のある危険を警告するものです。信号ワードはセキュリティレベ ルを示します。

| シグナルワード     | 意味                                  |
|-------------|-------------------------------------|
| ▲警告         | 避けなければ死亡または重傷につながるおそれのある中程度のリスクを伴う危 |
|             | 険を示しています。                           |
| <u>⚠ 注意</u> | 回避されないばあには軽傷または中傷につながる可能性がある微々たるリスク |
|             | を伴う危険を意味します。                        |
| 注意事項        | 物的損害に繋がる危険を示します。                    |

#### 2.6 残余リスク

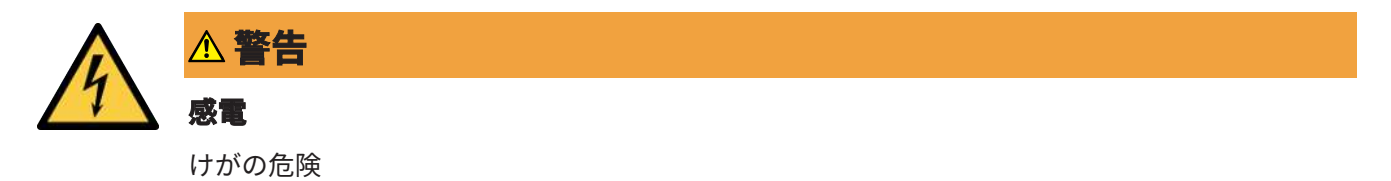

▶ 製品を安全超低電圧 (PELV) の電源装置で運転してください。

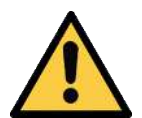

# ▲警告

危険な媒体、液体、および粉塵の吸引

健康被害または物的損害!

- ▶ 誇り、オイルミスト、煙、エアロゾルなどの健康被害のおそれがある媒体を吸い込まない でください。
- ▶ 酸、酸煙霧、アルカリ液、殺生物剤、消毒剤および洗剤などの腐食性のガスまたは媒体を 吸い込まないでください。
- ▶ 顆粒化物質などの液体や粉塵を吸い込まないでください。

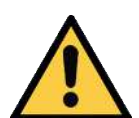

# ▲ 警告

#### 不適切な組立による重傷!

- ▶ 取り付けまたは取り外しは、無電圧状態および無圧状態でのみ許可されています。
- ▶ 規定の接続方法、固定穴、固定手段のみを使用してください。

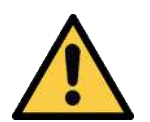

# ▲ 注意

#### 製品の落下

けがの危険

- ▶ 使用する場所で製品をしっかりと固定してください。
- ▶ 製品の取り扱い、組立・分解時には安全靴(S1)、安全ゴーグルを着用してください。

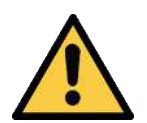

#### △注意

#### 目に直接のバキューム

目に重傷!

- ▶ 保護メガネを装着します。
- ▶ 吸着器やホース等の真空開口部を覗き込まない。

#### 2.7 製品への変更

Schmalz は、管理下にない変更の結果については一切責任を負いません:

- 1. 本製品は出荷された状態のままでご使用ください。
- 2. Schmalz 製の純正交換部品のみ使用してください。
- 3. 本製品は瑕疵のない状態でのみご使用ください。

# 3 製品説明

### 3.1 CobotPumpの構成

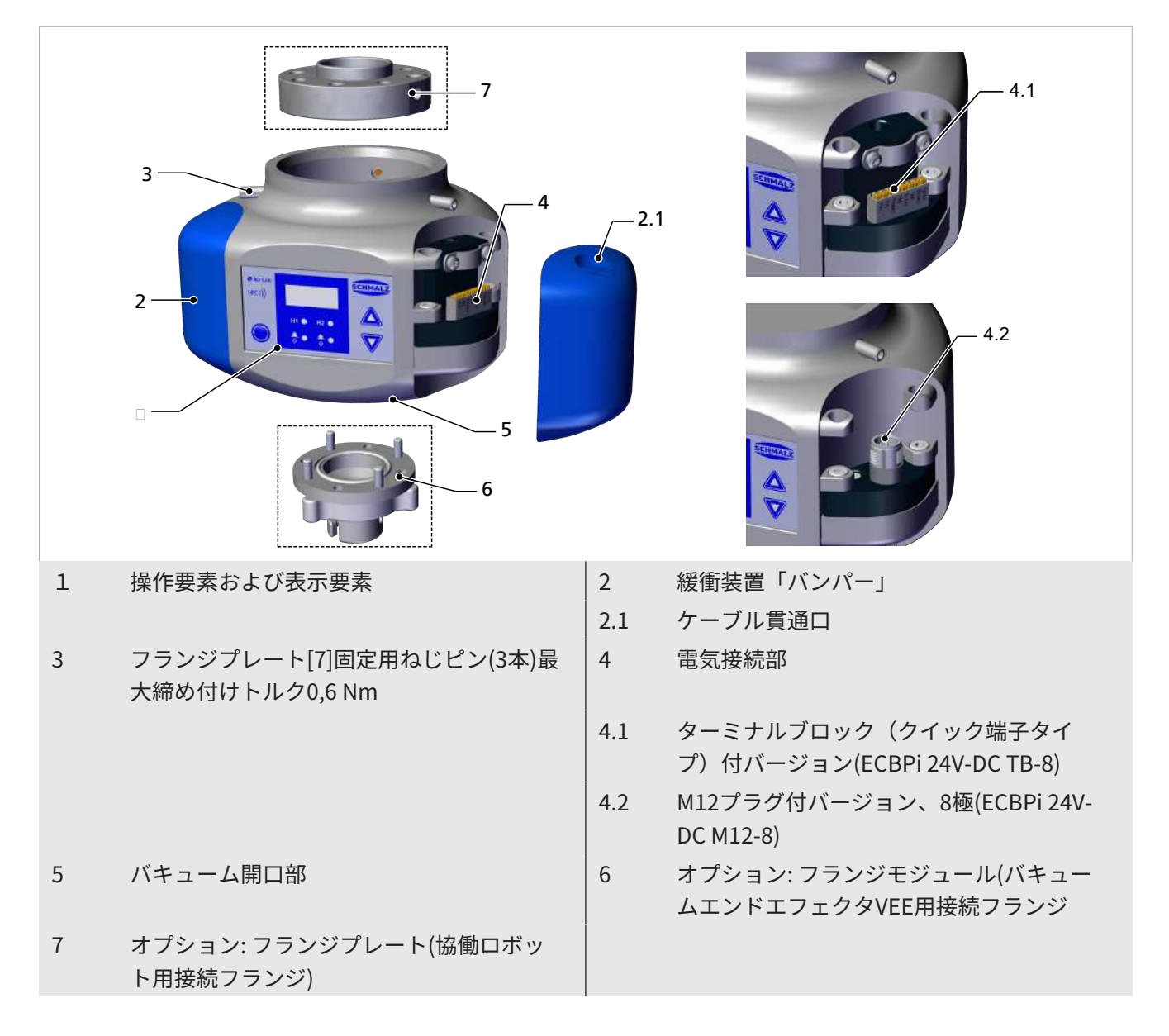

### 3.2 CobotPumpの種類

CobotPump(ECBPi という名称の真空発生器)には二種類あります。各種別は商品名によって定義されます。商 品名の構成は以下の通りです:

| タイプ                | 吸込量 l/min  | 電圧     | 電気接続部                  |
|--------------------|------------|--------|------------------------|
| ECBPi 24V-DC M12-8 | 1~12(設定可能) | 24V DC | M12-8<br>M12プラグ1つ、8極   |
| ECBPi 24V-DC TB-8  | 1~12(設定可能) | 24V DC | TB-8<br>8つの接点を持つ端子ブロック |

電気入出力の切り替え動作はデバイスで設定可能であり、そのため種類は関係ありません。工場出荷時設定で はデバイスはPNPに設定されています。

#### 3.3 機能説明

#### 3.3.1 ワークを持ち上げる

CobotPumpは吸引システムと接続したバキュームで部品を取り扱うために設計されています。

吸着(Suction)の信号入力で電気ポンプを駆動または停止します。

NCバージョン(normally closed)の場合、「吸引」の信号入力があるとポンプが有効になります。

ポンプによって発生する真空を内蔵されたセンサーが検出します。その測定は電子的に処理され、本体ディス プレイに表示されまたIO-Linkプロセスデータ経由で出力されます。測定値は省エネ機能、OUT2出力の切り替 え、およびエネルギー制御およびプロセス制御EPC(Energy Process Control)の分析機能に対する基準となりま す。

CobotPumpには省エネ機能が内蔵されています。この機能は運転ステータスが「吸引」の場合に、バキュー ムをユーザーが設定した限界値H1に自動で調整します。

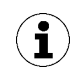

真空回路の容積が小さい場合、ポンプ停止前に実際の真空圧がH1(設定したしきい値)を超える ことがあります。この動作はエラーを示しません。

エア漏れにより、系統内の真空圧が設定値H1に対し10%低下すると、ポンプが自動的にONになりH1まで真空 圧を引き上げます。

内蔵LEDステータス表示の付いた操作要素および表示要素により、現在の真空圧値などのプロセスステータス が表示されます。また、SIO運転時はパラメータデータを変更し、表示することができます。

電源電圧は電子機器により監視されます:

- 電源電圧が約19,2Vを下回ると、エラーメッセージが表示されます。この電圧閾 値より下では定義された運転が保証されなくなります。
- 電源電圧の許容可能上限値は約26,4Vです。デバイスにこれより高い電圧がかかっている場合、エラーメッセージが表示されます。

#### 3.3.2 ワークの排出

運転状態が「真空破壊(Blow-off)」ではCobotPumpのバキューム回路が大気中に向けて換気されます。これ により即時の真空形成とそれによるワークの迅速な排出が保証されます。運転状態「真空破壊」は、外部信号 もしくは内部トリガで制御できます:

- 「外部信号連動真空破壊」は、信号が入力されている間、大気開放を行います。また「外部信号トリガによる時間制御真空破壊」は、信号入力を検知した段階で、あらかじめ設定した持続時間分だけ大気開放を行います。
- 「内部トリガによる時間制御真空破壊」では、「吸着」の信号断を検知した段 階で設定時間分大気開放を行います。

下側の排気口を覆ってはいけません。覆った場合、故障なく排気を行うことができなくなります。

#### 3.3.3 制御コンセプト

コボットポンプECBPiを制御する場合、両方の入力が同時に起動した場合、吸い込みよりも入金が優先される と定義されています。

#### 3.3.4 IO-LinkとNFCインターフェース

#### IO-Linkインターフェース

コントローラとの良質な通信のために、CobotPumpをIO-Linkモードで運転することができます。IO-LinkモードではCobotPumpをリモートパラメータ設定できます。さらに、エネルギーおよびプロセスの制御EPC (Energy Process Control) が使用可能です。EPCは3つのモジュールに分かれています。

- Condition Monitoring [CM]:設備の可用性を向上させるためのステータス監視です。
- Energy Monitoring [EM]:真空システムのエネルギー消費を最適化するためのエ ネルギー監視です。
- Predictive Maintenance [PM]:性能と品質を向上させるために将来必要となるグ リップシステムの保守です。

#### NFCインターフェース

NFCインターフェース(Near Field Communication)は異なるデバイス間で短距離の無線データ転送を行うための基盤です。

CobotPumpは、NFCが有効化されたスマートフォンやタブレットなどのリーダーによって読み取りや書き込み ができるパッシブNFCタグとして機能します。NFC経由でCobotPumpのパラメータにアクセスする際も、電源 が接続されていなくても動作します。

NFC経由で通信する方法は2つあります。

- ただ読み取ってアクセスするだけであればブラウザに表示されるウェブサイト 経由で通信します。追加のアプリは必要ありません。必要なのはリーダーデバ イスでNFCとインターネットアクセスを有効にすることだけです。
- もう一つの方法は制御とサービスアプリ「Schmalz ControlRoom」を経由する 通信方法です。アプリを使うことで単に読み取ってアクセスするだけでなく、 装置パラメータにNFC経由で有効な書き込みを行うこともできます。 アプリ「Schmalz ControlRoom」はGoogle Play StoreでもApple App Storeで も入手可能です。

最適なデータ接続を行うためには、リーダーデバイ スをCobotPumpの操作要素および表示要素の中央に 置きます。

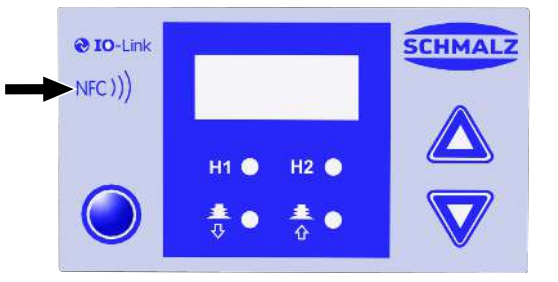

NFCアプリケーション使用時、読み取り距離は非常に短いです。NFCアンテナの位置を通して使用中のリーダーについての情報を得られます。デバイスのパラメータがIO-LinkまたはNFCを経由して変更された場合、電源電圧はその後最低3秒は安定した状態のままでなければなりません。そうでない場合、データの消失(エラーE01)が発生するおそれがあります。

#### 3.4 表示要素および操作要素

#### 3.4.1 操作要素および表示要素の説明

CobotPumpの操作は3つのボタン、三桁のディスプレイ、およびステータス情報を示す4つの発光ダイオード (LED)により保証されています。

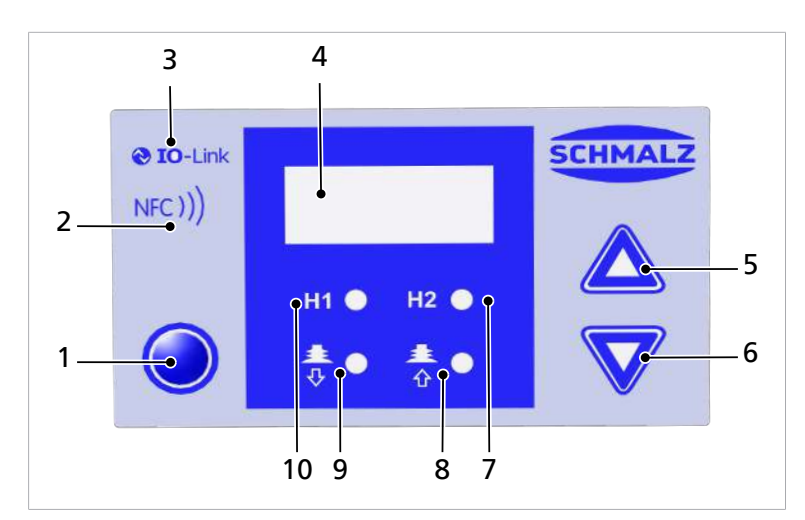

さらに、NFCインターフェースを介して情報を呼び出すこともできます。

| 1 | メニューボタン                                   | 2  | NFCマーク(製品をNFCインターフェース経由で<br>使用可能) |
|---|-------------------------------------------|----|-----------------------------------|
| 3 | IO-Linkマーク(製品をIO-Linkインターフェース<br>経由で使用可能) | 4  | ディスプレイ                            |
| 5 | UPボタン                                     | 6  | DOWNボタン                           |
| 7 | 限界値 H2のLED                                | 8  | 運転状態「吸引」のLED                      |
| 9 | 運転状態「真空破壊」のLED                            | 10 | 限界値 H1のLED                        |

ボタンは各種メニュー内での階層移動や選択/確定に使います。

#### 3.4.2 LEDステータス表示

CobotPumpには、「吸引」プロセス(位置[8])と「堆積」プロセス(位置[9])の状態を示す2つのLEDが装備されています。

次の表は、LEDの意味を解説しています:

|                              | プロセスステータスLED      | CobotPumpのステータス             |  |  |  |
|------------------------------|-------------------|-----------------------------|--|--|--|
| ± ● ± ●<br>◊ ● ☆ ●           | LEDは両方とも消えています    | CobotPumpは休止状態です。           |  |  |  |
| <b>≛</b> ● <b>≛</b> ●<br>∛ ∲ | 「吸引」LEDが常に点灯している。 | CobotPumpは吸引中か制御下にあります。     |  |  |  |
| ♣ ● ♣ ●                      | 「排気」LEDが常に点灯している。 | CobotPumpは大気中に向けて換気を行っています。 |  |  |  |

限界値H1およびH2のLED「H2」位置[7]および「H1」位置[10]は、吸引サイクル中の設定限界値H1およびH2に 対する現在のシステム真空のレベルを示します。表示は切り替え機能や出力割り当てとは無関係に行われま す。または、有効なCondition-Monitoring機能とも無関係です。

次の表は、LEDの意味を解説しています:

|           | 閾値 LED          | ステータス                                   |
|-----------|-----------------|-----------------------------------------|
| H1 🕒 H2 🌑 | LEDは両方とも消えています  | 真空度上昇:バキューム < H2                        |
|           |                 | 真空度落下:バキューム < (H2-h2)                   |
| H1 • H2 • | H2のLEDが常に点灯     | 真空度上昇:バキューム> H2 および < H1                |
|           |                 | 真空度落下:バキューム > (H2-h2) および <<br>(H1-10%) |
| H1 🕒 H2 😐 | LEDは両方とも常に点灯します | 真空度上昇:バキューム>H1                          |
|           |                 | 真空度落下:バキューム > (H1-10%)                  |
| H1 🌒 H2 🌗 | 両方のLEDが点滅します    | CobotPumpは「手動運転」モードです                   |

# 4 技術データ

#### 4.1 一般パラメータ

| パラメータ        | 記号               | 限界値      |        | 備考        |
|--------------|------------------|----------|--------|-----------|
|              |                  | 最小値      | 最大値    |           |
| 媒体および環境の作業温度 | T <sub>amb</sub> | 0 °C     | 45 °C  |           |
| 保管温度         | T <sub>sto</sub> | -10 °C   | 60 °C  |           |
| 湿度           | H <sub>rel</sub> | 10 %rf   | 90 %rf | 結露なし      |
| 保護方式         |                  |          | IP40   |           |
| 耐用年数         | _                | 10,000 h |        | 25℃の周囲温度で |

### 4.2 電気定格

| パラメータ                 | 記号              | 限界値               |     | 単位                | 備考              |                          |
|-----------------------|-----------------|-------------------|-----|-------------------|-----------------|--------------------------|
|                       |                 | 最小値               | 標準値 | 最大値               |                 |                          |
| センサーへの供給電圧            | Us              | 20,9              | 24  | 26,4              | V <sub>dc</sub> | PELV <sup>1)</sup>       |
| アクチュエータへの供給電圧         | U <sub>A</sub>  | 20,9              | 24  | 26,4              | V <sub>dc</sub> | PELV <sup>1)</sup>       |
| センサー(US)への供給電流        | I <sub>s</sub>  |                   | 100 |                   | mA              | U <sub>s</sub> = 24,0 V  |
| アクチュエータ(UA)への供給<br>電流 | I <sub>A</sub>  |                   | 500 | 600 <sup>2)</sup> | mA              | U <sub>A</sub> = 24,0 V  |
| 電圧信号出力(PNP)           | U <sub>oh</sub> | U <sub>s</sub> -2 |     | Us                | V <sub>DC</sub> | I <sub>он</sub> < 140 mA |
| 電圧信号出力(NPN)           | U <sub>ol</sub> | 0                 |     | 2                 | V <sub>DC</sub> | I <sub>oL</sub> < 140 mA |
| 電流信号出力(PNP)           | I <sub>он</sub> |                   |     | 140               | mA              | 短絡保護済み3)                 |
| 電流信号出力(NPN)           | I <sub>ol</sub> |                   |     | -140              | mA              | 短絡保護済み <sup>3)</sup>     |
| 電圧信号入力(PNP)           | UIH             | 15                |     | U <sub>A</sub>    | V <sub>DC</sub> | GND <sub>A</sub> に適用     |
| 電圧信号入力(NPN)           | UIL             | 0                 |     | 9                 | V <sub>DC</sub> | U <sub>A</sub> に適用       |
| 電流信号入力(PNP)           | I <sub>IH</sub> |                   | 5   |                   | mA              |                          |
| 電流信号入力(NPN)           | I <sub>IL</sub> |                   | -5  |                   | mA              |                          |
| 信号入力の応答時間             | tı              |                   | 3   |                   | ms              |                          |
| 信号出力の応答時間             | to              | 1                 |     | 200               | ms              | 設定可能                     |

1) 電源電圧はEN60204(保護特別低電圧)による規定に準拠している必要があります。信号入出力は逆極性保護 されています。

2) 短時間(t < 200 ms)で最大2Aの電流パルスが発生します!

3) 信号出力は短絡保護されています。ただし、過負荷に対する保護はされていません。0,15 A以上の負荷電流 を連続で流すと許容量以上に加熱され、それによりCobotPumpの故障が発生するおそれがあります!

### 4.3 表示パラメータ

| パラメータ         | 値       | 備考                                            |
|---------------|---------|-----------------------------------------------|
| ディスプレイ        | 3桁      | 赤い7セグメントのLED表示                                |
| 分解能           | ±1 mbar |                                               |
| 精度            | ±3%FS   | T <sub>amb</sub> =25 °C、最終値FS (full-scale)に適用 |
| 直線性誤差         | ±1%     |                                               |
| オフセット誤差       | ±2 mbar | ゼロ点調整後、バキュームなし                                |
| 温度効果          | ±3%     | 5 °C < T <sub>amb</sub> < 50 °C               |
| ディスプレイのリフレッシュ | 5 1/s   | 7セグメント表示にのみ影響                                 |
| レート           |         |                                               |
| 休止時間はメニューを終了す | 1分      | メニューで設定を行わなかった場合、自動で表示モードに                    |
| るまで           |         | ジャンプします                                       |

#### 4.4 機械性能データ

| 最大真空 | 吸引能力    | 騒音レベル  | 重量      | 限界荷重<br>水平設置位置 <sup>1</sup> | 限界荷重<br>垂直設置位置 <sup>2</sup><br>(l = 100 mm) |
|------|---------|--------|---------|-----------------------------|---------------------------------------------|
| 75 % | 0-12l/分 | 57 dBA | 0.75 kg | 最大100N                      | 最大25N                                       |

#### 限界荷重ECBPi情報

この情報は静的荷重の場合に適用されます。最大荷重情報はECBPiに対してのみ有効です。(MRK対応の)ロボットと接続している場合、ロボットメーカーの提示する最大重量制限を遵守してください。

#### 1水平設置位置

2 垂直設置位置

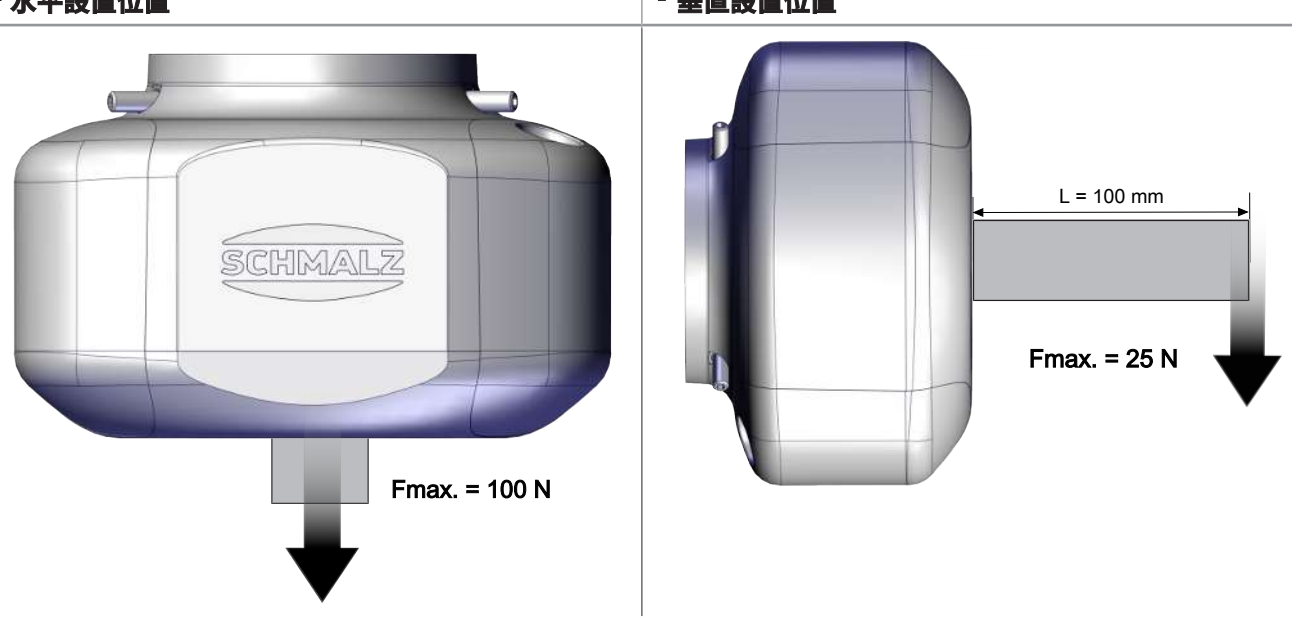

# 4.5 寸法

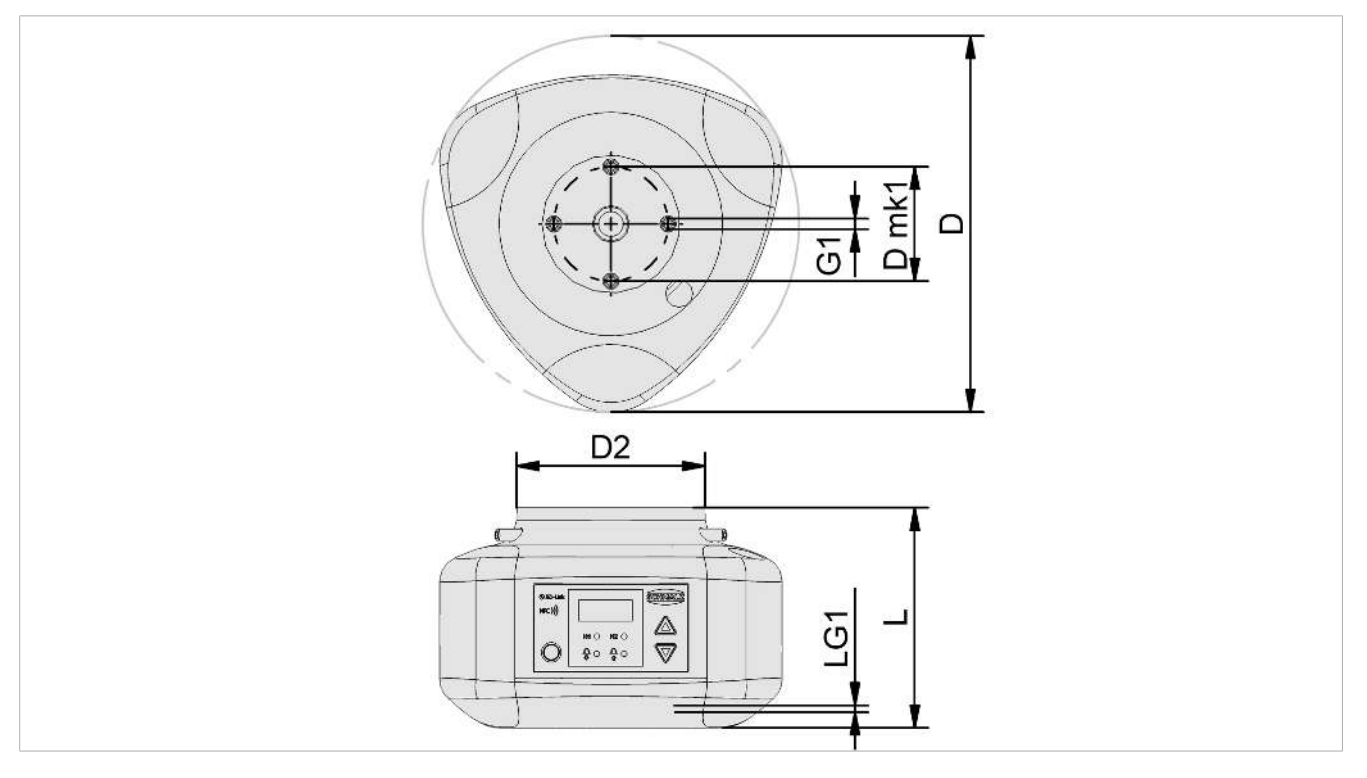

| D     | D2 | L    | Dmk1 | G1    | LG1 |
|-------|----|------|------|-------|-----|
| 151,5 | 76 | 88,6 | 46   | M4-IG | 6   |

寸法の単位は全て[mm]です。

# 4.6 最大締め付けトルク

| 接続部                | 最大締め付けトルク |
|--------------------|-----------|
| スレッド G1            | 1,3 Nm    |
| 固定 (3x ねじピン M5x16) | 0,6 Nm    |

# 5 運転操作とメニュー構成

CobotPumpはキーパッドの三つのボタンで操作します:

| O | メニュー |
|---|------|
|   | UP   |
|   | DOWN |

設定はソフトフェアメニューで行います。以下のメニューが利用可能です:

- 基本メニュー:標準使用時用
- 環境設定メニュー:特殊な要件下での使用時用
- システムメニュー:カウンタ、ソフトウェアバージョンなどのシステムデータの 読み込み用

操作メニューでパラメータを設定した後、最低3秒間は電源電圧が安定した状態でなければなりま
せん。そうでなかった場合、データが消失し、エラーED が発生します。

メニューが呼び出されない場合、CobotPumpは表示モードになっていて現在のバキュームを表示中です。

吸引サイクル内への過圧はCobotPumpにより[-FF]表示で通知されます。

バキューム値が測定範囲外の場合は[FFF] 表示で通知されます。

設定中、僅かな時間(約50ms)システムの未定義状態が生じる場合があります。

#### 5.1 表示モードでのボタン割り当て

表示モードでは各ボタンに特定の機能が割り当てられます。 表示は3秒後にまたバキューム表示に戻ります。

#### 5.1.1 メニューを開く

**メニュー**を押して以下のメニューを起動します:

- ▶ メニューボタンを短く押します。
- *⇒* <u>基本メニュー</u>は、第1パラメータ[H- |]または[SPE]で開きます。
- ▶ **メニュー** ボタンを3秒間長押しします。

⇒ ディスプレイで[-\_\_]という表示が点滅します

- *⇒* <u>環境設定メニュー</u>は、1番目のパラメータ[⊏└┌]で開きます。
- ▶ メニューボタンとをDOWNボタン約3秒間同時に押します。

⇒ ディスプレイで[−⊆−]という表示が点滅します

⇒ <u>システムメニュー</u>が1番目のパラメータで始まります。 [□□<sup>-</sup>]。

#### 5.1.2 電源電圧と温度を表示する

- ▶ UP ボタンを押すと、次の情報が自動的に表示されます。
- ⇒ [US]
- ⇒ (ボルト単位での現在のセンサーの電源電圧)
- ⇒ [UA]
- ⇒ (ボルト単位での現在のアクチュエータの電源電圧)
- ⇒ [EEc]
- ⇒ (セルシウス温度単位での現在の内部温度)

 $(\mathbf{i})$ 

製品は較正された測定器ではありません。しかし、これらの値は参考として、または比較測定用 に使用できます。

#### 5.1.3 運転モードを表示する

- ▶ DOWN ボタンを押すと現在の動作モードが表示されます。:標準/SIOモードまたはIO-Linkモード:
- ⇒ [5 □]と表示されている場合、CobotPumpは現在SIO運転モードです。
- ⇒ [ IIL]と表示されている場合、CobotPumpは現在IO-Link運転モードです。

#### 5.2 基本メニュー

基本メニューでは標準アプリケーション設定を全て実行、および読み込むことができます。

#### 5.2.1 基本メニュー内の機能

以下の表は基本メニューの表示コードの概要を示しています:

| 表示コー<br>ド | パラメータ                | 説明                                                            |
|-----------|----------------------|---------------------------------------------------------------|
| H-        | 限界値 H1               | 省エネ機能におけるポンプ発停しきい値<br>([cヒr=on]が有効な場合のみ)                      |
| SPE       | 出力スピード               | 最大吸込量のパーセント値を示します<br>([ ∟└┌ = □ <sup>└└</sup> ]が有効で設定可能な場合のみ) |
| H-5       | 限界値 H2               | 「吸着確認」信号出力の切替値<br>(出力構成がNOの場合)                                |
| h-5       | ヒステリシス値 h-2          | 「吸着確認」の信号出力に対するヒステリシス値                                        |
| ЕВГ       | 真空破壊時間               | 時間制御真空破壊用の換気時間設定([bLo] = [                                    |
| cAL       | ゼロ点調整<br>(calibrate) | バキュームセンサーの較正、ゼロ点=周囲圧力                                         |

#### 5.2.2 基本メニューのパラメータを変更する

- 1. メニューボタンを短く押します。
- 2. メニューがロックされている場合:有効なPINコードを入力します。
- 3. UPまたはDOWNボタンを使用して、希望するパラメータを選択します。
- 4. メニューボタンで確定します。
- 5. UP または DOWNボタンで値を変更します。
- 6. 変更した値を保存するには、メニューボタンを2秒以上押し続けます。
- ⇒ 表示された値が点滅して確定します。
- ⇒ 表示は自動的に次の設定値へジャンプします。

### (i) パラメータ設定のヒントとコツ

- UPボタンまたはDOWNボタンを約3秒押すと変更する数値が速く 連続表示されます。
- 変更した値をメニューボタンで終了すると、その値は適用されます。

#### 5.3 環境設定メニュー

特殊な要件下での使用時のために、環境設定メニューが使用できます。

#### 5.3.1 環境設定メニュー内の機能

以下の表は環境設定メニューの表示コードとパラメータの概要を示しています:

| 表示コー<br>ド | パラメータ        | 設定可能なオプショ<br>ン                                         | 説明                                                                               |
|-----------|--------------|--------------------------------------------------------|----------------------------------------------------------------------------------|
| ctr       | 省エネ機能        | on<br>oFF                                              | 制御が有効<br>制御機能オフ、(出力スピードは基本メニュー内の<br>[与PE]で設定します。)                                |
| E- 1      | 最大真空到達時<br>間 | 0,01秒刻みで 0,01秒<br>から9,99秒まで設定<br>可能<br><sub>ロ</sub> FF | 吸着確認信号しきい値H2到達後からH1到達までの時<br>間 IO-Linkでのみ評価<br>監視なし                              |
| -L-       | エア漏れ量        | 値を□から999ま<br>で設定可能                                     | 吸引プロセスの品質はこのエア漏れ量を使って評価さ<br>れます。IO-Link内でのみ評価。<br>単位: mbar/s                     |
| bLo       | 大気開放モード      | -E-<br>I-E<br>E-E                                      | IN₂を介した外部制御(外部信号連動)<br>内部制御(内部トリガで起動、時間は設定可能)<br>外部制御(外部信号をトリガとして起動、時間は設定<br>可能) |
| SSE       | SoftStart    | oFF<br>on                                              | Softstartなし<br>起動電流は約600mAに制限されています                                              |

| <b>表</b> 示コー<br>ド | パラメータ                | 設定可能なオプショ<br>ン             | 説明                                                                                                    |
|-------------------|----------------------|----------------------------|----------------------------------------------------------------------------------------------------|
| 0-2               | 信号出力2                | по<br>пс                   | 出力2を構成、吸着確認<br>normaly open用<br>normaly closed用                                                                                                    |
| 0-3               | 信号出力3                | по<br>пс                   | 出力3を構成、Condition Monitoring<br>normaly open用<br>normaly closed用                                                                                                    |
| ٤५,               | 入力信号の種類              | PnP<br>nPn                 | 入力信号の種類を定義<br>PNPタイプ、入力 on = 24V<br>NPNタイプ、入力 on = 0V                                                                                                    |
| 690               | 出力信号の種類              | PnP<br>nPn                 | 出力信号の種類を定義<br>PNPタイプ、出力 on = 24V<br>NPNタイプ、出力 on = 0V                                                                                                    |
|                   | バキュームの単<br>位         | -68<br>PS ,<br>- ,H<br>-P8 | 表示される真空圧値の単位を定義<br>mbar単位での真空圧値<br>psi単位での真空圧値<br>inHg単位での真空圧値<br>kPa単位での真空圧値                                                                                                    |
| 967               | オフディレイ               | 値: 10、50、<br>200および oFF    | H2の信号オフディレイ<br>単位: ms                                                                                                    |
| dPY               | Display<br>Rotation  | SEd<br>赤                   | ディスプレイ設定<br>標準<br>180°回転                                                                                                    |
| Eco               | Display ECO-<br>Mode | oFF<br>Lo<br>on            | <ul> <li>ディスプレイ表示の設定</li> <li>Eco-Modeが無効 - ディスプレイは表示されたままになります</li> <li>輝度が50%減少します。</li> <li>Eco-Modeが有効 - 最後にボタンを押してから一分後にディスプレイが消灯します。デバイスがまだオンであることを確認できるよう、ディスプレイの左下に点が表示されます。</li> </ul> |
| P In              | PINコード               | □□  から 999まで<br>の値         | PINコードの定義、メニューのロック<br>PINコードが□□□の場合、デバイスはロックされてい<br>ません。                                                                                                    |
| -65               | リセット                 | 965                        | 全てのパラメータ値を工場出荷時設定にセットしま<br>す。                                                                                                    |

パラメータの工場出荷時設定は付録に記載されています。

#### 5.3.2 環境設定メニューのパラメータを変更する

1. メニューボタンを3秒以上押します。

⇨ ボタンを押している間、[-\_-]がディスプレイで点滅します・

2. メニューがロックされている場合:有効なPINコードを入力します。

- 3. UPまたはDOWNボタンを使用して、希望するパラメータを選択します。
- 4. メニューボタンで確定します。
- 5. UP または DOWNボタンで値を変更します。
- 6. 変更した値を保存するには、メニューボタンを2秒以上押し続けます。
- 7. 設定メニューを終了するには、メニューボタンを2秒以上押します。

# (1) パラメータ設定のヒントとコツ

- UPボタンまたはDOWNボタンを約3秒押すと変更する数値が速く 連続表示されます。
- 変更した値をメニューボタンで終了すると、その値は適用されます。

#### 5.4 システムメニュー

システムメニューでカウンタ、ソフトウェアバージョン、商品番号およびシリアルナンバーなどのシステムデ ータを読み出すことができます。

#### 5.4.1 システムメニュー内の機能

以下の表はシステムメニュー内の表示コードとパラメータの概要を示しています:

| 表示コード | パラメータ    | 説明                    |
|-------|----------|-----------------------|
|       | カウンタ1    | 吸引サイクル用カウンタ(信号入力「吸引」) |
| cc2   | カウンタ2    | ポンプの運転時間を時間単位で表示します   |
| Soc   | ソフトウェア   | 現在のソフトウェアバージョンを表示します  |
| Art   | 商品番号     | 商品番号を表示します            |
| Sor   | シリアルナンバー | シリアルナンバーを表示します        |

#### 5.4.2 システムメニュー内でのデータ表示

- ▶ **メニュー**ボタンと**UP**ボタンを同時に3秒以上押します。
  - ⇨ ボタンを押している間、[−⊆−]がディスプレイで点滅します・
- 1. メニューがロックされている場合:有効なPINコードを入力します。
- 2. UPボタンまたはDOWNボタンで表示するパラメータを選択します。
- 3. メニューボタンで確定します。
  - ⇨ 値が表示されます。
- 4. システムメニューを終了するには、**メニュー**ボタンを2秒以上押します。

# 6 機能説明

### 6.1 機能の概要

| 説明                           | 使用の可否        |                                                                                                    | パラメー | 参照する章                                                      |  |
|------------------------------|--------------|----------------------------------------------------------------------------------------------------|------|------------------------------------------------------------|--|
|                              | SIO          | IO-Link                                                                                                    | タ    |                                                            |  |
| 運転ステータス                      | $\checkmark$ | <ul> <li>Image: A start of the start of the start of</li></ul> |      | ( <u>&gt; 章を参照してください 6.2 運転ステー</u>                         |  |
|                              |              |                                                                                                    |      | <u>タス, S. 25</u> )                                         |  |
|                              |              |                                                                                                    |      | 自動運転と                                                      |  |
|                              |              |                                                                                                    |      | 手動連転                                                       |  |
| 切替点設定                        |              | $\checkmark$                                                                                                    |      | (> 章を参照してください 6.3 系統の真空                                    |  |
|                              |              |                                                                                                    | SPE  | <u> </u>                                                   |  |
|                              |              |                                                                                                    | H-5  |                                                            |  |
|                              |              |                                                                                                    | h-2  |                                                            |  |
| <br>ゼロ点補整                    | $\checkmark$ | $\checkmark$                                                                                                    | cAL  | (>章を参照してください 6.4 真空センサ                                     |  |
|                              |              |                                                                                                    |      | <u>ーの較正, S. 27</u> )                                       |  |
| 換気時間の定義                      | $\checkmark$ | <                                                                                                    | ЕВГ  | ( <u>&gt; 章を参照してください 6.6 真空破壊モ</u>                         |  |
|                              |              |                                                                                                    |      | <u>ードについて, S. 29</u> )                                     |  |
| 省エネ機能、制御機能                   |              | $\checkmark$                                                                                                    | ctr  | ( <u>&gt; 章を参照してください 6.5 制御機能, S.</u>                      |  |
|                              |              |                                                                                                    |      | <u>28</u> )                                                |  |
| 換気機能                         |              | $\checkmark$                                                                                                    | 6Lo  | (> 章を参照してください 6.6 真空破壊モ                                    |  |
|                              |              |                                                                                                    |      | <u>ードについて, S. 29</u> )                                     |  |
| SoftStart                    |              | $\checkmark$                                                                                                    | 556  | ( <u>&gt;章を参照してください 6.7 SoftStart, S.</u>                  |  |
|                              |              |                                                                                                    |      | <u>30)</u>                                                 |  |
| 信号人出力の設定                     |              | ✓                                                                                                    | 0-0  | (>草を参照してください 6.8 人出刀信)                                     |  |
|                              |              |                                                                                                    | 6-0  | <u>亏, 5. 50</u> )                                          |  |
| トランジスタ機能、入出力信号               |              | $\checkmark$                                                                                                    | 69,  | (> 章を参照してください 6.8.3 信号の種                                   |  |
| の<br>種類の<br>定義<br>           |              |                                                                                                    | LYo  | <u>類, S. 31</u> )                                          |  |
| 表示器                          |              | $\checkmark$                                                                                                    | ບຕາ  | ( <u>&gt; 章を参照してください 6.9 真空圧の単</u>                         |  |
|                              |              |                                                                                                    |      | <u>位を選択, S. 31</u> )                                       |  |
| 電源オフディレイ                     |              | $\checkmark$                                                                                                    | dL4  | (>章を参照してください 6.10 電源オフデ                                    |  |
|                              |              |                                                                                                    |      | <u>イレイ, S. 31</u> )                                        |  |
| ディスプレイの向き                    |              | $\checkmark$                                                                                                    | 647  | (>章を参照してください 6.11 ディスプレ                                    |  |
|                              |              |                                                                                                    |      | <u>イの表示を回転させる, S. 32</u> )                                 |  |
| Eco-Mode                     |              | <ul> <li>Image: A start of the start of the start of</li></ul> | tco  | ( <u>&gt; 章を参照してください 6.12 ECO-</u>                         |  |
|                              |              |                                                                                                    |      | <u>Mode, S. 32</u> )                                       |  |
| PINコード、アクセス権                 |              | <b>~</b>                                                                                                    |      | (≥草を参照してくたさいら.13 ×ニューの)                                    |  |
| IO Link Dovico Accoss Locks  |              |                                                                                                    |      | <u>ロッフとロッフ所际, 3.32</u><br>(、音を会照してくださいと12 メニューの            |  |
| IO-LITIK DEVICE ACCESS LOCKS |              | <b>v</b>                                                                                                    |      | ( <u>/ 早で参照してください 0.13 メニューの</u> )<br>ロックとロック解除 < 32)      |  |
|                              |              |                                                                                                    |      | <u>ロノノビロノノ府市,5.52</u><br>(5音を会昭) てください 6.14 丁坦山苔吽          |  |
| 工物山門町以たにソビソド                 | •            | •                                                                                                    |      | <u>にまで多点してくんという.14 工物山间時</u><br>設定にリセット(Clear All), S. 34) |  |

| カウンタ                        | $\checkmark$ | $\checkmark$                                                                                                    |      | ( <u>&gt; 章を参照してください 6.15 カウン</u>             |
|-----------------------------|--------------|----------------------------------------------------------------------------------------------------|------|-----------------------------------------------|
|                             |              |                                                                                                    | cc2  | <u>夕, S. 35</u> )                             |
| ソフトウェアバージョン                 | $\checkmark$ | $\checkmark$                                                                                                    | Soc  | (>章を参照してください 6.16 ソフトウェ                       |
|                             |              |                                                                                                    |      | <u>アバージョンを表示する, S. 36</u> )                   |
| 商品番号                        | $\checkmark$ | $\checkmark$                                                                                                    | タイプ  | ( <u>&gt; 章を参照してください 6.17 商品番号を</u>           |
|                             |              |                                                                                                    |      | <u>表示する, S. 36</u> )                          |
| シリアルナンバー                    | $\checkmark$ | <ul> <li>Image: A second second s</li></ul> | Soc  | ( <u>&gt; 章を参照してください 6.18 シリアルナ</u>           |
|                             |              |                                                                                                    |      | <u>ンバーを表示する, S. 36</u> )                      |
| 警告とエラー                      | $\checkmark$ | $\checkmark$                                                                                                    | 例えば、 | ( <u>&gt; 章を参照してください 6.19 エラー表</u>            |
|                             |              |                                                                                                    | E02な | <u>示, S. 36</u> ) および ( <u>&gt; 章を参照してくださ</u> |
|                             |              |                                                                                                    | ど    | <u>い 13 トラブルシューティング, S. 59</u> )              |
|                             |              |                                                                                                    | FFF  |                                               |
|                             |              |                                                                                                    | -FF  |                                               |
|                             | $\checkmark$ | $\checkmark$                                                                                                    | EEc  | (> 章を参照してください 6.20 温度表                        |
|                             |              |                                                                                                    |      | <u>示, S. 37</u> )                             |
| 電圧測定                        | $\checkmark$ | $\checkmark$                                                                                                    | US   | ( <u>&gt; 章を参照してください 6.21 電源電圧の</u>           |
|                             |              |                                                                                                    | UA   | <u>監視, S. 37</u> )                            |
| Condition Monitoring (CM)   | ×            | <ul> <li></li> </ul>                                                                                                    | E-1  | (>章を参照してください 6.22 エネルギー                       |
| Energy Monitoring (EM)      |              |                                                                                                    |      | <u>制御とプロセス制御(EPC), S. 37</u> )                |
| Predictive Maintenance (PM) |              |                                                                                                    |      |                                               |
| Production-Setup-Profile    | ×            | $\checkmark$                                                                                                    |      | ( <u>&gt; 章を参照してください 6.23</u>                 |
|                             |              |                                                                                                    |      | Production-Setup-Profile, S. 41)              |
| IO-Link識別データ                | ×            | $\checkmark$                                                                                                    |      | (>章を参照してください 6.24 デバイスデ                       |
|                             |              |                                                                                                    |      | <u>ータ, S. 42</u> )                            |
| ユーザー固有の識別                   | ×            | $\checkmark$                                                                                                    |      | (> 章を参照してください 6.25 ユーザー専                      |
|                             |              |                                                                                                    |      | <u>用ローカライズ, S. 42</u> )                       |

#### 6.2 運転ステータス

#### 6.2.1 自動運転

CobotPumpが電源電圧に接続されると、運転準備が整い、自動運転になります。これはCobotPumpはシステム制御を介して運転される際の通常の運転ステータスです。

ボタン操作により運転ステータスを変更して自動運転を「手動運転」に切替えることができます。

CobotPumpのパラメータ設定は常に自動運転から始まります。

#### 6.2.2 手動運転

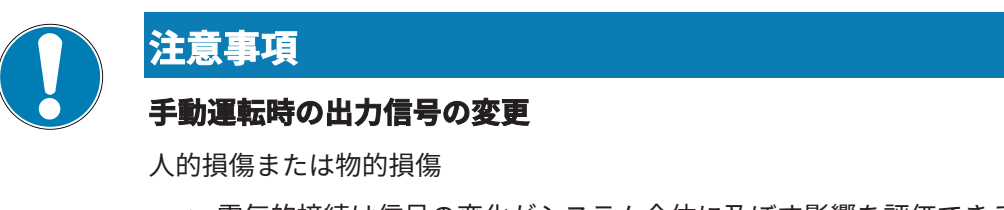

▶ 電気的接続は信号の変化がシステム全体に及ぼす影響を評価できる専門家のみ実行可能です。

CobotPumpは「手動運転」モードで使用することができます。手動運転では「吸引」と「排気」機能を上位 制御と関係なく操作要素のキーパッドのボタンで制御することができます。この運転モードでは「H1」と 「H2」の両方のLEDが点滅します。

#### 手動運転を有効化する

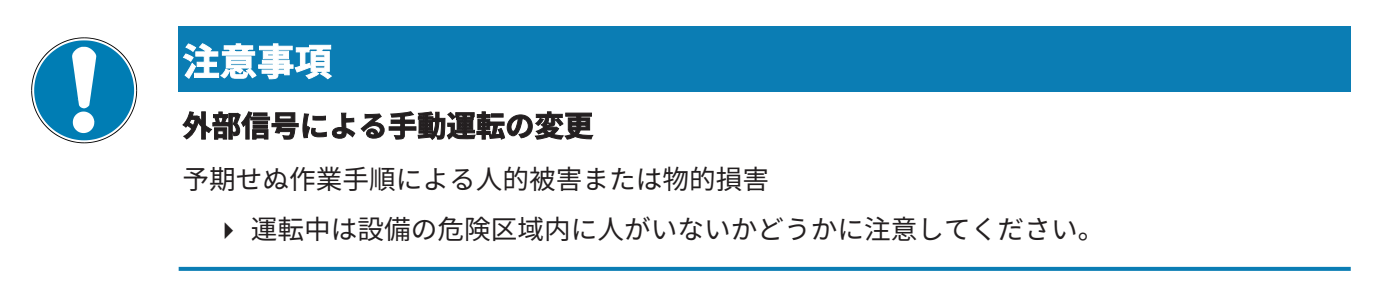

- ▶ UPボタンとDOWNボタンを同時に押し、少なくとも3秒間押し続けます。
- ⇒ ボタンを押している間、[-□-]と表示されます。
- ⇒ LED「H1」と「H2」が点滅します。

841-1 (588) 277-1-17688214-8258805 820-187711

#### 手動運転を無効化する

メニューボタンを押します。

運転モード「手動運転」は外部信号入力の状態に変化が生じた際に終了します。 CobotPumpが外部信号を受信すると直ちに自動モードに切り替わります。

#### 手動吸引の有効化と無効化

- 1. UP ボタンを押して「吸引」運転モードを起動します。
- 2. 「吸引」運転状態を終了するには、再度UPボタンを押すか、DOWNボタンを押します。

制御[∟└┌]=[□∩]をオンにしている場合、制御が設定された限界値に応じて運転モード「手動運転」でも有効 になります。

#### 手動排気を有効化する

▶ DOWNボタンを押し続けます。

#### 6.3 系統の真空圧の監視と限界値の定義

CobotPumpには、系統内の真空圧を監視するための真空センサが内蔵されています。実際のバキューム値が ディスプレイに表示され、IO-Linkで呼び出すことができます。真空圧レベルは吸着プロセスの状態を示し、以 下の(LED)信号とパラメータに影響します:

| パラメータ         | ディスプレイでの表示 | IO-Link内     |
|---------------|------------|--------------|
| 実際のバキューム値     | ✓          | $\checkmark$ |
| 限界值 LED H1    | ✓          | ✓            |
| 限界值 LED H2    | ✓          | ✓            |
| 信号出力 H2       | ✓          | ✓            |
| プロセスデータビット H1 | ×          | ✓            |
| プロセスデータビット H2 | ×          | ✓            |

限界値とヒステリシスは基本メニューのメニュー項目[H- ]、[H-2]、および[h-2]、またはIO-Linkで設定できます。

限界値はポンプの回転数を制御する制御機能で使用されます。

プロセスデータプロトコルのデータはIO-Linkモードで読み取られます。

バキューム限界値の概要:

| 限界値      | 説明                             |
|----------|--------------------------------|
| H1       | 省エネ制御切替の設定値                    |
| H1 - 10% | 省エネ制御下限                        |
| H2       | 「吸着確認」信号出力オンの真空圧 <sup>1)</sup> |
| h2       | 「吸着確認」信号出力のヒステリシス              |
| H2 - h2  | 「吸着確認」信号出力オフの真空圧 <sup>1)</sup> |

<sup>1)</sup>出力構成が[NO]の場合の表示

#### 6.4 バキュームセンサーの較正

内部に設置された真空センサーは生産上の変動の影響を受けるため、エジェクタが設置されている間にセンサ ーの校正を行うことをお勧めします。バキュームセンサーを較正するには、システムのバキューム回路を大気 中に向けて解放しておく必要があります。

センサのゼロ点を設定する機能は、メインメニューのパラメータc日Lの下、または IO-Link経由で実行されます。

- 1. **メニュー** ボタンを押します。
  - ⇒ メニューが入力に切り替わります。
- 2. □HL が表示されるまで、UP または DOWN ボタンを押します。
- 3. メニューボタンで確定します。
- 4. 当日 が表示されたら、メニューボタンを押して確定します。
- ⇒ 真空センサーのキャリブレーションが完了しました。

ゼロ点シフトは、理論上のゼロ点の±3%の範囲内でのみ可能です。 許容範囲である±3%を超えた場合、エラーコード[]]が表示されます。

#### 6.5 制御機能

CobotPumpはその制御機能により、エネルギーを節約したり、高すぎる真空の発生を防いだりすることがで きます。さらに、騒音の発生を最小限に抑えます。限界値H1とH1-10%はモーターの回転数を制御する制御機 能で使用されます。

設定された限界値H1に到達すると、真空発生は中断され、漏損が測定されます。漏損により真空が限界値 H1-10%を下回ると、真空発生が再開され、値H1に調整されます。

制御機能は環境設定メニューで[□□□]によって有効化され、[□□□]=[□□□[□□□]によって有効化され、[□□□]=[□□□]で無効化されます。 以下のダイヤグラムは制御機能を示しています。

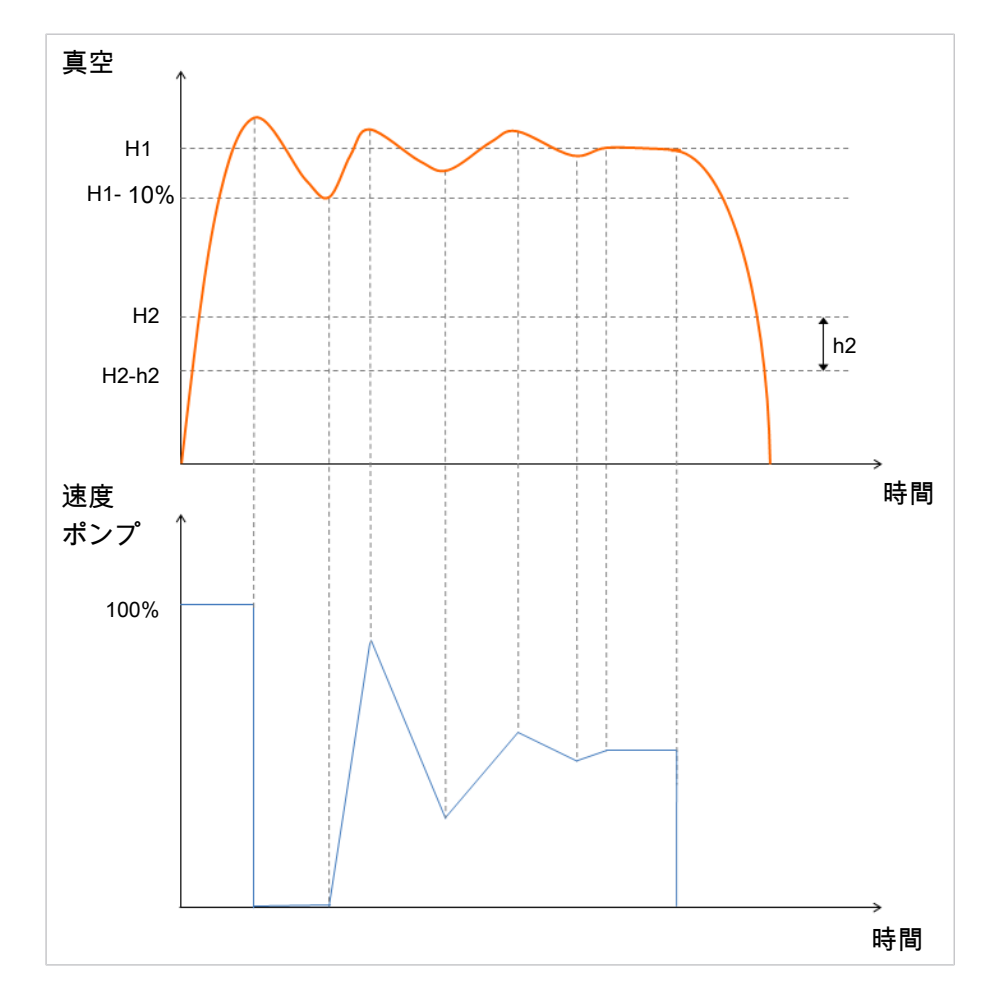

限界値H2に達するとOUT2出力(部分制御)が「on」に設定されます。限界値H2 - h2を下回った場合、出力は「off」に設定されます。

制御機能の運転モードはメニュー項目[ctr]にある環境設定メニューのISDUパラメータで、またはIO-Linkで設 定できます。代わりにプロセスデータで設定することもできます。これはISDUパラメータよりも優先されま す。ポンプ性能に「0」の数値をまたはプロセスデータにH1を入力すると、ISDUパラメータでの設定に戻され ます。プロセスデータでのH1の入力が無効な場合には、H2 + 10%の数値に制御されます。 次の表には構成例が記載されています:

| Control<br>Mode<br>(プロセスデ<br>ータ) | Control<br>Mode<br>(ISDU / [ctr]) | H1/性能設定<br>(プロセスデ<br>ータ) | H1 設定<br>(ISDU / [H1]) | 性能設定<br>(ISDU /<br>[SPE]) | アクティブ運転モード            |
|----------------------------------|-----------------------------------|--------------------------|------------------------|---------------------------|-----------------------|
| 連続吸引                             | 制御                                | 50                       | 550                    | 85                        | 50%のポンプ性能の連続<br>吸引    |
| 制御                               | 連続吸引                              | 70                       | 450                    | 80                        | 700 mbarのH1数値への<br>制御 |
| 制御                               | 連続吸引                              | 0                        | 700                    | 65                        | 65%のポンプ性能の連続<br>吸引    |
| 制御                               | 制御                                | 0                        | 650                    | 100                       | 650 mbarのH1数値に制<br>御  |
| 制御                               | 連続吸引                              | 無効 (Bsp. <<br>H2)        | 610                    | 75                        | H2数値 + 10%に制御         |
| 制御                               | 制御                                | 無効 (Bsp. <<br>H2)        | 570                    | 46                        | H2数値 + 10%に制御         |

制御機能の以下の動作モードが設定可能です:

#### 6.5.1 連続吸引モード

ポンプ性能はIO-Linkモードではプロセスデータで、SIOモードではパラメータ[SPE]で設定されます。0から 255までの値を入力できます。入力した値が100より大きい場合、CobotPump最高出力で動作します。入力し た値が50の場合、CobotPumpは半分の出力で動作します。

IO-Linkモードでプロセスデータに「0」と入力すると、基本メニューでパラメータ[5PE]で設定された値がモ ーター回転数に対して使用されます。

#### 6.5.2 省エネ制御モード

CobotPumpが限界値H1に到達すると、真空発生がオフになります。限界値H1-10%を下回ると再度オンになり、モータ出力を調整しH1を維持するような制御を行います。

この運転モードに対する制御機能[cヒr]の設定は[on]です。

この設定は全てのワーク、特に吸収性のないワークにお奨めです。

#### 6.6 真空破壊モードについて

三つの真空破壊モードから選択できます。機能は環境設定メニューのパラメータ[blo]またはIO-Linkを介して 設定する事ができます。

#### 6.6.1 外部制御排気

「真空破壊」のためのソレノイドバルブは「真空破壊」の信号入力IN2で直接制御されます。CobotPumpは信号が入力されている間、バルブを開き大気開放を行います。

この運転モードに対する排気機能の設定は[----]です。

#### 6.6.2 内部外部信号トリガによる時間制御真空破壊

「真空破壊」用のソレノイドバルブは「吸着」の運転ステータスが終了(吸着信号断)すると設定された時間 だけ自動的に開放されます。この機能により上位コントローラの出力IOを節約できます。真空破壊の持続時間 は基本メニューのパラメータ[としし]で設定できますパラメータ[としし]は運転モード[---]が設定されている場 合、基本メニューに表示されません。

排気時間が非常に長く設定されている場合でも「排気」の信号は「吸引」の信号に対して優勢です。

**こ**のモードでも「排気」の運転ステータスは「排気」の信号入力により引き続き作動し続けることができます。

#### 6.6.3 外部信号トリガによる時間制御真空破壊

この運転モードに対する排気機能の設定は[E-L]です。

排気パルスは「排気」の入力IN₂で外部制御されます。「排気」バルブは設定された時間[└└└]用に制御されま す。入力信号を長くしたからと言って排気持続時間が長くなるわけではありません。

排気持続時間は基本メニューのパラメータ[とЬ∟]で設定できます。パラメータ[とЬ∟]は運転モード[−E−]が設 定されている場合、基本メニューに表示されません。

#### 6.6.4 真空破壊時間の設定

CobotPumpの排気機能が「自動換気」の内部時間制御[blo] = [l-b]または外部時間制御[blo] = [l-b]に 設定されている場合、排気時間[bbl]を設定する事ができます。

表示される数字は秒単位の排気時間に該当します。排気時間は0,10秒から9,99秒まで設定する事ができます。 パラメータ[とbl]は運転モード[---]が設定されている場合、基本メニューに表示されません。

#### 6.7 SoftStart

CobotPumpでは600mAを超える電流パルスを避けるためにSoftstartを使用することができます。CobotPump 起動時の効率は約30%まで減らされ、約400ミリ秒以内に90%まで上昇します。

SoftStartは環境設定メニューのパラメータ[55と]またはIO-Linkで定義されます。

#### 6.8 入出力信号

#### 6.8.1 信号出力

CobotPumpでは二つの信号出力OUT₂とOUT₃が利用できます。信号出力OUT₂には限界値H2 / h2 (部分制御)の 機能が、信号出力OUT₃には「Condition Monitoring通信」の機能が割り当てられています。 信号出力は環境設定メニュー内で常時開接点[□□] (normally open)または常時閉接点[□□] (normally closed) の間を切替えることができます。環境設定は関連パラメータ[□□□]と[□□□]、またはIO-Linkで実行できます。

デフォルトでは出力が[∩□]に設定されています。つまり、信号入力時に機能が実行されるということです。 関連する切替点[H−2]とヒステリシス[h−2]の出力OUT₂の設定は基本メニューで実行できます。

#### 6.8.2 信号入力

CobotPumpでは二つの信号入力IN₁とIN₂が利用できます。信号入力IN₁には「吸着」機能が割り当てられ、信 号入力IN₂には「真空破壊」機能が割り当てられます。

信号入力は[∩∟] (normally closed)に設定されています。つまり、信号入力時に機能が実行されるということです。

#### 6.8.3 信号の種類

信号の種類によってPNPとNPNの間を切り替えられます。切り替えは環境設定メニュー内の対応するパラメー タかIO-Linkで行います。

パラメータ[上」]を使うと入力用の信号の種類を設定できます。

パラメータ[└└□]を使うと出力用の信号の種類を設定できます。

#### 6.9 真空圧の単位を選択

この機能を使用して表示される真空圧値の単位を選択することができます。

機能は環境設定メニューのパラメータ[□□ 1]またはIO-Linkを介して設定する事ができます。

以下の単位が使用可能です:

| 単位     | 説明                                     |
|--------|----------------------------------------|
| bar    | 真空圧値がmbar単位で表示されます。<br>単位設定は[-b円]です。   |
| Pascal | 真空圧値がkPa単位で表示されます。<br>単位設定は[-P日]です。    |
| inchHg | 真空圧値がinHg単位で表示されます。<br>単位設定は[ ̄  H]です。 |
| psi    | 真空圧値がpsi単位で表示されます。<br>単位設定は[P5]]です。    |

 $(\mathbf{i})$ 

バキュームの単位選択はCobotPumpの表示にのみ影響します。IO-Linkを介してアクセス可能な パラメータの単位はこの設定の影響を受けません。

#### 6.10 電源オフディレイ

この機能で部分制御H2信号の電源オフディレイを設定する事ができます。そのため、真空システム内での短時間の真空レベル変動を小さくすることができます。電源オフディレイの持続時間は環境設定メニューのパラメ ータ[dL\_]またはIO-Linkで設定されます。10、50、または200ミリ秒のいずれかを選ぶことができます。この 機能を無効にするには値[□□□] (= off)を設定する必要があります。 電源オフディレイはIO-Linkのプロセスデータビット内にある離散出力OUT₂とステータス表示H2に影響します。

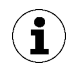

常時開接点[NO]としての出力OUT2の構成時、電源オフディレイが電気的に実行されます。それ に対して、常時閉接点[NC]としての構成時は対応する電源オンディレイが実行されます。

#### 6.11 ディスプレイの表示を回転させる

設置位置に合わせてディスプレイの向きを環境設定メニューのパラメータ[dPJ]またはIO-Linkで180°回転させることができます。

工場出荷時設定は[5とd]です。これは標準的な方向に対応するものです。

表示を180°回転させるにはパラメータ設定[┌□└]を選択してください。

ま示されると、**UP**ボタンと**DOWN**ボタンも機能が変わります。「Down」ボタンは「Up」ボタンになります。

ディスプレイの小数点表示が画面上縁に表示されます。

回転運転時は小数点を右端に表示できなくなるため、カウンタの数値とシリアルナンバーの表示の際に小数点が見えなくなります。

#### 6.12 ECO-Mode

エネルギーを節約するためにCobotPumpはディスプレイをオフにするか暗くすることができます。Eco-Mode を有効にすると、最後にボタンを操作してから1分後に表示がオフまたは暗くなります。それにより、システム の消費電流が削減されます。

Eco-Modeは環境設定メニューのパラメータ[└c□]またはIO-Linkで有効化および無効化できます。

三つの設定が利用可能です:

- [□FF]: ECOモードは無効です。
- [L□]: ディスプレイの輝度が50%減少します。
- [ロロ]: ディスプレイが1分後にオフになります。

ディスプレイの右下の過度にある小数点表示(デシマルポイント)はディスプレイがオフであることを示しま す。

いずれかのボタンを押すかエラーメッセージが表示されると、ディスプレイが再びオンになります。

( 🖠 ) 🛛 ECO-Modeを IO-Linkで有効化するとディスプレイはすぐに省エネモードに切り替わります。

#### 6.13 メニューのロックとロック解除

メニューはPINコード[<sup>||</sup>|□]または「Device Access Locks」機能のあるIO-Linkによって意図しないアクセスから保護されます。現在の設定表示は引き続き保証されます。

PINコードの初期設定は000です。そのため、メニューはロックされていません。

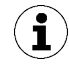

運転中のパラメータ設定によって信号ステータスが変わってしまうため、PINコードの使用をお奨めします。

#### 6.13.1 PINコード

ロックを有効にするには001から999までの有効なPINコードを環境設定メニューのパラメータ[<sup>P |</sup>□]または IO-Linkで入力する必要があります。

以下では操作要素と表示要素を使ってPINコードを定義する方法を説明しています:

- メニューボタンを3秒以上押します。
   ⇒ ボタンを押している間、[-□-]がディスプレイで点滅します・
   ⇒ 環境設定メニューが開いています。
- 2. UPボタンまたはDOWNボタンで[P |n]メニュー項目を選択します。
- 3. メニューボタンで確定します。
- 4. UPまたはDOWNのボタンを使用して、PINコードの最初の数字を入力します。
- 5. メニューボタンを押して確定し、次に次の桁に移動するには短く押します。
- 6. 残りの二桁も同様に入力してください。
- 7. PINコードを保存するには、メニューボタンを2秒以上押します。
- ⇒ ディスプレイで[Loc]が点滅し、環境設定メニューが終了します。
- ⇒ メニューはロックされています。

ロックが一切かからないようにするには、PINコードを000に設定する必要があります。

IO-Linkを使うとPINコードが有効な場合でもデバイスへのフルアクセスが可能です。さらに、IO-Linkでは現在のPINコードの読み込み、変更、および削除も行うことができます(PIN-Code=000)。

#### 6.13.2 Device Access Locksを使ったアクセス権の差し止め

運転モードIO-Linkでは標準パラメータ 「Device Access Locks」 0x000C によってパラメータ値が装置の操作 要素により変更されないようになります。

#### ビット 意味

Local parametrization locked
 (ユーザーメニューによるパラメータ変更を拒否)

パラメータ Device Access Locksにより現在有効なロックは メニューPINより優先されます。つまり、このロッ クはPINの入力で対処することはできず、SIO運転モードでも現状のままになります。

ロックは装置本体を介さず、 IO-Linkのみを介してしか解除できません。

#### 6.13.3 メニューのロックを解除する

環境設定メニューではPINコード[P □□]を使ってメニューを意図しないアクセスから保護することができま す。ロックが有効な場合、[└□□]がディスプレイで点滅するか、PINコードの入力が要求されます。

### **i** パラメータ設定のヒントとコツ

- UPボタンまたはDOWNボタンを約3秒押すと変更する数値が速く 連続表示されます。
- 変更した値をメニューボタンで終了すると、その値は適用されます。

メニューのロックは以下の方法で解除します:

- 1. **メニュー** ボタンを押します。
- 2. UPまたはDOWNボタンを使用して、PINコードの最初の数字を入力します。
- 3. メニューボタンで確定します。
- 4. 残りの二桁も同様に入力してください。
- 5. メニューのロックを解除するにはメニューボタンを押します。
- ⇒ 有効なPINを入力すると[凵□□]というメッセージが表示されます。
- ⇒ 誤ったPINコードを入力すると[L□□□]というメッセージが表示され、メニューはロックされたままになり ます。

書き込み保護が有効になっている場合は、適切なロック解除後1分以内にご希望のパラメータを変更できます。 1分以内に変更がない場合は、書き込み保護が自動的に有効になります。

ロックを解除したままにするにはPINコードを000に設定する必要があります。

PINコードの初期設定は000です。そのため、メニューはロックされていません。

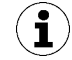

正しいPINコードが分からなくなってしまった場合、ロックを解除するためにCobotPumpをメー カーに送る必要があります。

#### 6.14 工場出荷時設定にリセット(Clear All)

この機能でCobotPumpおよび初期設定の環境設定メニューと有効なProduction-Setup-Profileの設定を出荷時の状態にリセットします。

この機能は環境設定メニューのパラメータ[┌└──]またはIO-Linkで定実行されます。

CobotPumpの工場出荷時設定は付録に記載されています。

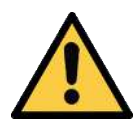

# ▲ 警告

製品の有効化/無効化により、出力信号が製造プロセス中のアクションにつながります。

人的被害

- ▶ 危険と思われる区域には入らないでください。
- ▶ 細心の注意を払ってください。

以下ではCobotPumpを表示要素および操作要素を使ってどのように工場出荷時設定にリセットするか説明しています:

- 1. メニューボタンを3秒以上押します。
- 2. メニューがロックされている場合:有効なPINコードを入力します。
- 3. **UP**ボタンまたは**DOWN**ボタンで[┌└──]パラメータを選択します。
- 4. メニューボタンで確定します。

- 5. UPボタンまたはDOWNボタンで設定パラメータ[5]を選択し、ボタンを3秒以上押します。
- ⇒ CobotPumpは工場出荷時設定にリセットされています。
- ⇒ ディスプレイが少しの間点滅し、その後表示モードに戻ります。

工場出荷時設定へのリセット機能は以下へ影響しません:

- カウンタの数値
- センサーのゼロ点調整
- IO-Linkパラメータ「Application Specific Tag」。

#### 6.15 カウンタ

CobotPumpでは削除できない2つの内蔵カウンタが利用できます。

カウンタ1 [ㄷㄷ <sup>|</sup>]は「吸引」の信号出力で有効なパルスが発生する度に数値が上がり、CobotPumpが寿命を迎 えるまで吸引サイクルをカウントし続けます。

カウンタ2 [cc2]はCobotPumpの合計運転時間を秒単位で測定します。

| 表示コード | 機能                | 説明                    |
|-------|-------------------|-----------------------|
|       | カウンタ 1 (Counter1) | 吸引サイクル用カウンタ(信号入力「吸引」) |
| cc2   | カウンタ 2(Counter2)  | 秒単位のCobotPumpの運転時間    |

カウンタはシステムメニューのパラメータ[ccl]と[ccc]、またはIO-Linkで読み込み、表示されます。

#### CobotPumpのコントロールパネルにカウンタを表示:

- ✓ システムメニューで希望のパラメータが選択されている。
- ▶ パラメータをメニューボタンで確定します。
- ⇒ 全カウント数の最後の3桁が表示されます。右端で小数点が点滅します。これは重要性が最も低い三桁の 数字ブロックに対応します。

総計の小数点以下の桁数は、**UP**ボタンまたは**DOWN**ボタンで表示できます。小数点はディスプレイに表示さ れている全カウント数の数字がどの数字ブロックなのか示します。

カウンタの合計値は以下の3つの数字ブロックから構成されます。

| 表示されるセクション | <b>10</b> <sup>6</sup> | <b>10</b> <sup>3</sup> | <b>10</b> ° |
|------------|------------------------|------------------------|-------------|
| 数字ブロック     | 0.48                   | 618                    | 593.        |

この例の場合、現在の全カウント数は48618593です。

▶ この機能を終了するにはメニューボタンを押します。

#### 6.16 ソフトウェアバージョンを表示する

ソフトウェアバージョンは内部コントローラ上で現在実行中のソフトウェアに関する情報を提供します。

- 1. メニューがロックされている場合: 有効なPINコードを入力します。
- 2. **UP**または**DOWN**ボタンでパラメータ [ Soc]を選択します。
- 3. **メニュー**ボタンで確定します。
  - ⇨ 値が表示されます。
- ▶ 機能を終了するにはメニューボタンを押します。

#### 6.17 商品番号を表示する

商品番号はCobotPump上のラベルに記載されているのと同時に、電子的にも保存されています。

**メニュー**ボタンでパラメータ品番[円−ヒ]を確認すると、品番の最初の2桁が表示されます。**DOWN**キーを押し て、品目番号の残りの数字を表示します。表示された小数点は商品番号に属するものです。

商品番号は11桁で4つの数字ブロックから構成されています。

| 表示されるセクション | 1   | 2    | 3    | 4   |
|------------|-----|------|------|-----|
| 数字ブロック     | 10. | 0.50 | 2.00 | 383 |

これの例では商品番号は10.02.02.00383です。

▶ この機能を終了するにはメニューボタンを押します。

#### 6.18 シリアルナンバーを表示する

シリアルナンバーはCobotPumpの製造時期に関する情報を提供します。メニューボタンでパラメータ「シリアル番号[5nr]」を確認すると、シリアル番号の下3桁(10<sup>0</sup>倍した数値)が表示されます。右端で小数点が点滅します。これは重要性が最も低い三桁の数字ブロックに対応します。

シリアル番号の小数点以下の桁数は、UPボタンまたはDOWNボタンを使用して表示できます。小数点は、ディスプレイに表示されているシリアルナンバーの数字がどの数字ブロックなのかを示します。

シリアルナンバーは以下の3つの数字ブロックから構成されます:

| 表示されるセクション | <b>10</b> <sup>6</sup> | <b>10</b> <sup>3</sup> | <b>10</b> ° |
|------------|------------------------|------------------------|-------------|
| 数字ブロック     | 0.48                   | 6 1.8                  | 593.        |

この例の場合、現在のシリアルナンバーは48618593です。

▶ この機能を終了するにはメニューボタンを押します。

#### 6.19 エラー表示

エラーが発生するとディスプレイにエラーコード(「E-数字」)が表示されます。エラー発生時のCobotPumpの 動作はエラーの種類に応じて変わります。

運転モードSIOおよびIO-Linkに対して発生し得るエラーとそのコードは(<u>> 章を参照してください 13 トラブル</u> <u>シューティング, S. 59</u>) の章を参照してください。
メニューで実行中だった操作プロセスはエラーが発生すると直ちに中断されます。エラーコードはIO-Linkでパ ラメータとして呼び出すことも可能です。

#### 6.20 温度表示

内部電子基板内の温度が測定されます。温度が内部限界値を超えると、過熱を防ぐためCobotPumpがオフに なります。

#### 6.21 電源電圧の監視

CobotPumpには内部電圧監視装置が備わっています。この装置には24Vの電源電圧が必要です。電圧の誤差が 許容範囲を超えた場合はCobotPumpがエラー状態になります。

エラー状態はディスプレイおよびIO-Link内に表示されます。

以下の表はエラーメッセージとその意味を示しています。

| 7-1-6 |                                          |
|-------|------------------------------------------|
| EOS   | アクチュエータの電源電圧(U <sub>A</sub> )が低すぎるか、全くない |
| EDU   | センサーの電源電圧(Us)が低すぎる                       |
| E IS  | アクチュエータの電源電圧(U <sub>A</sub> )が高すぎる       |
| ΕIΠ   | センサーの電源電圧(U <sub>s</sub> )が高すぎる          |

メニュー操作と信号入力に対する反応は禁止されます。「部分制御」出力はその機能が維持されます。 UP ボタンを押すと、現在の供給電圧を表示することができます。 電源電圧が誤差の範囲を逸脱すると、真空発生はオフになります。

#### 6.22 エネルギー制御とプロセス制御(EPC)

IO-Linkモードでは三つのモジュールに分割されたエネルギー制御とプロセス制御 (EPC) の機能が利用可能です:

- Condition Monitoring [CM]: 設備の可用性を向上させるためのステータス監視 です
- Energy Monitoring [EM]: 真空システムのエネルギー消費を最適化するためのエネルギー監視です
- Predictive Maintenance [PM]: 性能と品質を向上させるために将来必要となる グリップシステムの保守です。

#### 6.22.1 Condition-Monitoring (CM)

#### 制御閾値の監視

吸引サイクル中に真空限界値H1に一度も到達しない場合、Condition-Monitoringの警告「H1 not reached」 が作動し、システムステータスランプが黄色に変わります。

この警告は現在の吸引の終了時に表示され、次の吸引開始が有効になるまでそのままになります。

#### 真空到達時間の監視

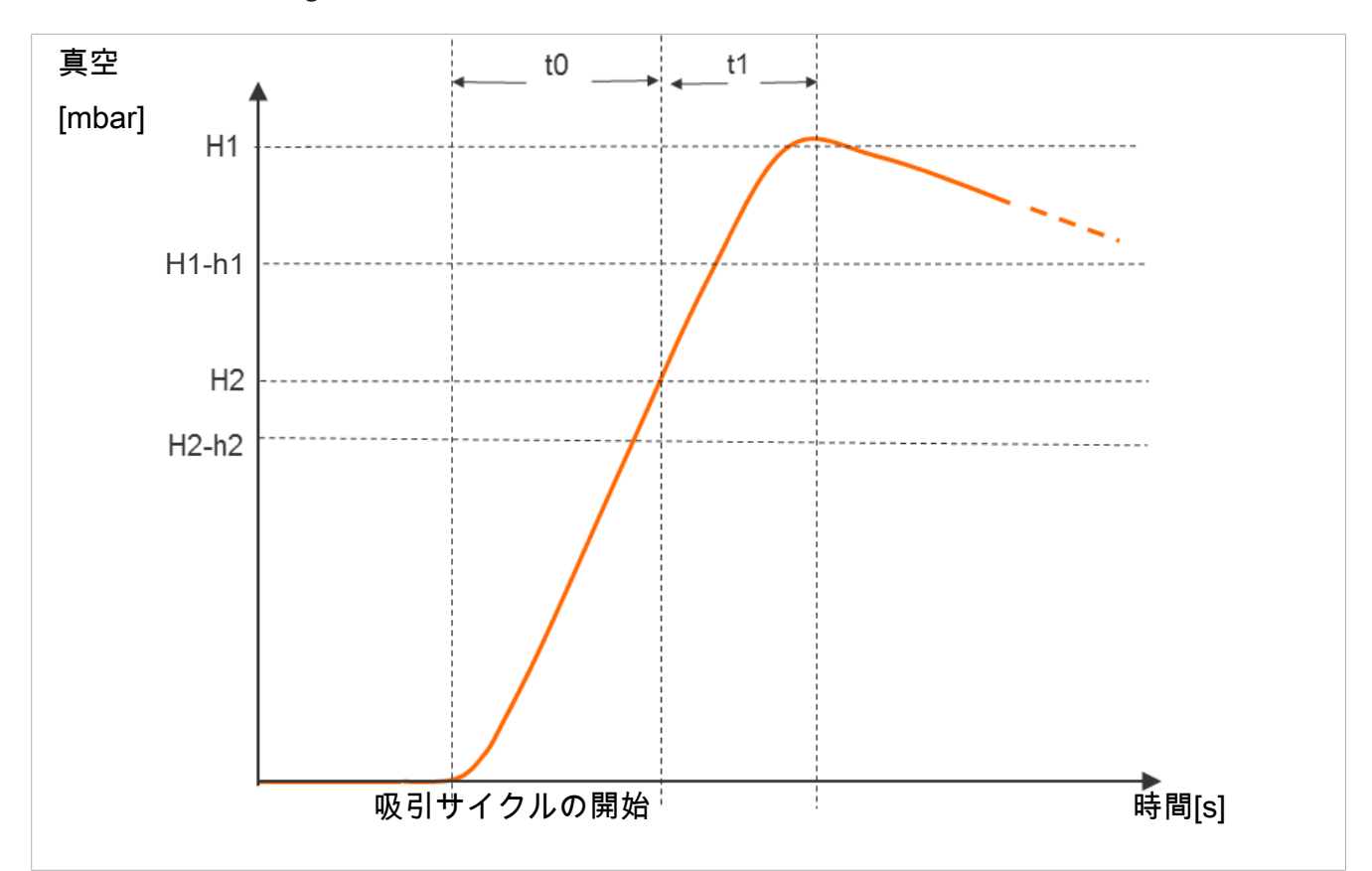

測定された真空到達時間t1(H2からH1まで)がプリセット値を超えるとCondition-Monitoringの警告 「Evacuation time longer than t-1」が作動し、ステータスランプが黄色に変わります。

許容真空到達時間t1用のプリセット値は環境設定メニューのパラメータ[と - |]またはIO-Link [0x006B]で設定 する事ができます。値を[□□□] (= off)に設定すると監視は無効になります。排気時間は最長で9,99秒に設定可 能です。

#### 排気時間t0とt1の測定

排気時間t0の測定:

吸引サイクルの開始から限界値H2に到達するまでの時間 (ミリ秒単位) が測定されます (「Evacuation time t0」 [0x0094]パラメータ)。

排気時間t1の測定:

限界値H2に到達してから限界値H1に到達するまでの時間 (ミリ秒単位) が測定されます (「Evacuation time t1」 [0x0095]パラメータ)。

#### 漏損の監視とレベルの評価

制御運転では一定時間内の真空度の低下が監視されます(単位はmbar/s)。mbar/s単位の測定値「L」はパラメ ータ160を介して呼び出すことができます。 漏損レベルの評価の際、二つの状態に分類されます:

#### 漏損 L < 許容値 -L-

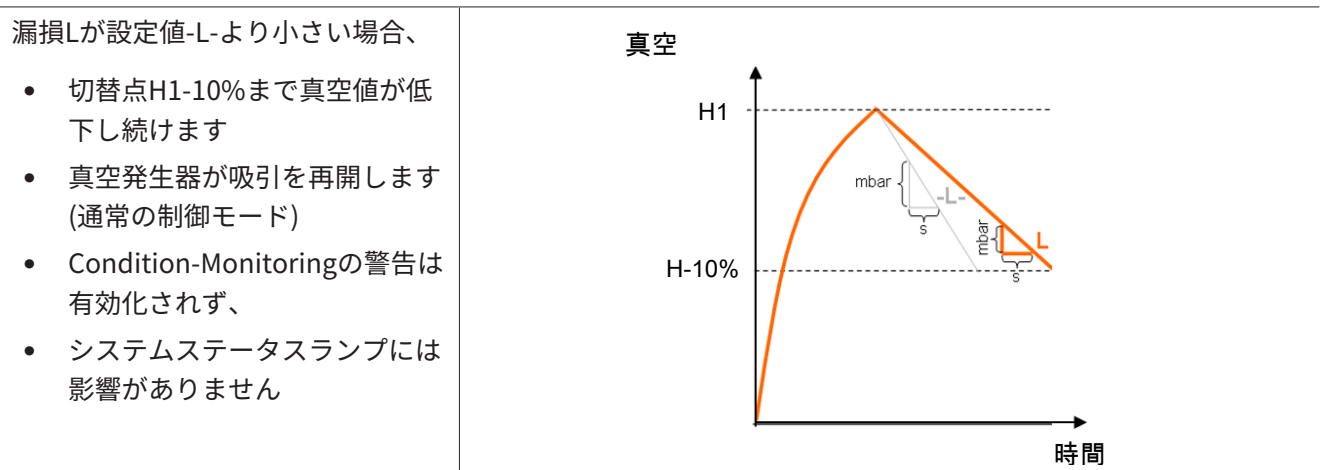

#### 漏損 L > 許容値 -L-

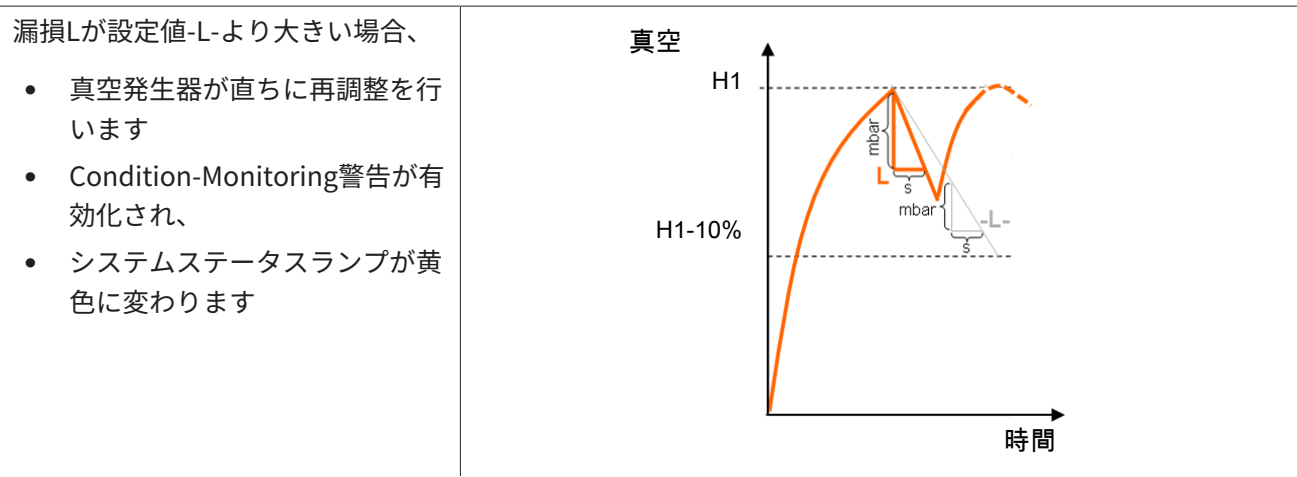

許容漏損値-L-は、適切なパラメータで設定できます(例えば:P0は107を介して)。

#### 動圧の監視

可能な場合、各吸引サイクルの開始時に動圧測定が実行されます(自由吸引による真空)。この測定結果はH1お よびH2に対して設定された限界値と比較されます。

動圧が(H2 – h2)より大きくH1より小さい場合、対応するCondition-Monitoring警告が作動し、ステータスラン プが黄色に変わります。

#### Condition-Monitoring-Autoset

プロセスデータ機能「CM Autoset」を介して、最大許容漏損「Permissable leakage rate」と排気時間 (t-1) 「permissable evacuation time」を自動的に決定可能です。

その際、最後の吸引サイクルの実際値が使用され、許容誤差によって増加され、Production Setup P0のパラ メータデータに保存されます。

完了した「CM Autoset」機能に関するフィードバックは、入力プロセスデータバイト0「CM-Autoset acknowledged」で表示されます。

#### Condition Monitorungのイベントとステータス表示

Condition-Monitoringのイベントは吸引サイクル中にステータスランプを直ちに緑から黄色に切替えます。この切り替えの原因となったイベントはIO-Linkパラメータ「Condition Monitoring」から取得することができます。

以下の表はCondition Monitoring警告のコーディングを示しています:

| Bit | 結果                        | 更新             |
|-----|---------------------------|----------------|
| 0   | 割り当てなし                    | 周期的            |
| 1   | 設定された真空到達時間の限界値t-1を超えた    | 周期的            |
| 2   | 設定された漏損の限界値-L-を超えた        | 周期的            |
| 3   | 限界値 H1に到達しない              | 周期的            |
| 4   | 動圧 > (H2-h2) および < H1     | 対応する動圧値が決定してすぐ |
| 5   | 電源電圧Usが作動範囲外              | 常時             |
| 6   | 電源電圧U <sub>A</sub> が作動範囲外 | 常時             |
| 7   | 50℃より高い温度                 | 常時             |

Bitが0~3の場合は吸引サイクル毎に一度しか発生しないイベントを示しています。これらは吸引(サイクル)の 開始時にリセットされ、吸引終了後にはそのまま保たれます。

高すぎる空運転時の真空圧を表すBit4はデバイスの電源をオンにした際に最初に消去され、真空圧値が決定するとすぐに更新されます。

Bitが5から7の場合は吸引サイクルとは関係なく常時更新され、電源電圧および温度の現在値を反映します。

Condition Monitoringの測定値、つまり排気時間t<sub>o</sub>とt<sub>1</sub>および漏損値Lは吸引開始時に常にリセットされ、測定できた時点で直ちに更新されます。

#### 6.22.2 Energy Monitoring (EM)

バキュームグリップシステムのエネルギー効率を最適化できるようにするため、CobotPumpはエネルギー消 費を測定して表示する機能を備えています。消費された電気エネルギーは自身のエネルギーとバルブコイルも 含めて吸引サイクル中に決定され、ワット秒(Ws)単位で表示されます。

測定値は吸引開始時にリセットされ、実行中のサイクル中に常時更新されます。そのため、換気の終了後には もう変化しません。電気エネルギー消費量を決定するには、吸引サイクルの中性相も考慮する必要がありま す。そのため、測定値は次の吸引サイクル開始時、最初に更新することができます。サイクル全体の間に前回 サイクルの結果を表示します。

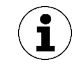

製品は較正された測定器ではありません。しかし、これらの値は参考として、または比較測定用 に使用できます。

#### 6.22.3 Predictive Maintenance (PM)

#### Predictive Maintenance (PM)の概要

真空把持システムの摩耗やその他の異常を早期に検出できるよう、製品はシステムの品質と性能の傾向検出機 能を備えています。そのために漏損と動圧の測定値が使用されます。 漏損率とそれに基づく品質評価のための測定値は吸着開始時に毎回リセットされ、吸着中は変動する平均値と して常時更新されます。したがって、値は吸引の終了後も安定したままであり、パラメータ「Quality」 0x00A2を介して読み取ることができます。

#### 漏損の測定

限界値H1に到達すると制御機能が直ちに吸引を中断します。その後、真空度の低下として漏損が時間単位毎に mbar/s単位で測定されます。

#### 動圧の測定 [0x00A1]

自由吸引により発生したシステム真空が測定されます。測定時間は約1秒です。そのため、有効な動圧値評価の ためには開始後最低1秒間は自由吸引を行う必要があります。この時点では吸引部分を部品で覆ってはいけませ ん。

この際、5 mbar未満または真空限界値H1を上回る測定値は無効な動圧測定値とみなされ、破棄されます。最後の有効な測定結果が保持されます。

真空限界値H1未満かつ真空限界値H2 - h2を上回る測定値はCondition-Monitoringイベントの原因となります。

動圧と動圧に基づくパーセント単位の性能評価は、製品の電源をオンにした直後は不明です。動圧測定を実行 できたらすぐに動圧と性能評価が更新され、次の動圧測定までその値が保持されます。この値は、「Free-flow vacuum」[0x00A1]パラメータを介して読み取ることができます。

#### 品質評価

グリップシステム全体を評価できるように、本装置は測定したシステム漏損に基づき品質評価を計算します。

システム内の漏損が大きければ大きいほどグリップシステムの品質も悪くなります。逆に、漏損が少なければ 高い品質評価に繋がります。

品質評価はパラメータ「Quality 」 0x00A2 を介して読み取ることができます。値は漏損無しのシステムと比較 した品質を%で示します。

#### 性能計算 [0x00A3]

性能計算はシステムステータスの評価に使用されます。決定された動圧に基づいてグリップシステムの性能に ついて記述することができます。

最適に展開されたグリップシステムは低い動圧とそれによる高い性能をもたらします。逆に、不適切に展開さ れているシステムでは性能値が低くなります。

(H2 –h2)の真空限界値を超える動圧結果は常に0%の性能評価になります。0 mbarの動圧値に対しても(有効な 測定値がない場合の注意)0%の性能評価が出力されます。

この値は、「Performance (flow)」 [0x00A3]パラメータを介して読み取ることができます。

#### 6.23 Production-Setup-Profile

CobotPumpはIO-Linkモードで四つまでの異なるProduction-Setup-Profile(P-0~P-3)を保存するためのオプションを提供します。ワークの取り扱いにとって重要なパラメータデータは全てそれらのプロファイルに保存されます。各プロファイルはプロセスデータバイトPDO Byte 0で選択されます。それによりパラメータは異なるプロセス条件に適合することができます。

現在選択しているデータセットはパラメータデータProduction Setupによって表示されます。このデータセットはCobotPumpが処理に使い、メニューで表示される現在のパラメータに対応しています。

IO-Link運転では現在使われているパラメータデータセット(P-0~P-3)を表示します:

- ▶ **メニュー**ボタンで基本メニューを選択します。
- ⇒ 現在使用中のパラメータデータセット(P-0~P-3)がディスプレイに少しの間表示されます。

デフォルト設定としてSIO運転ではProduction-Setup-ProfileはP-0が選択されています。

## 6.24 デバイスデータ

CobotPumpは個別のデバイスを一意に認識できる一連の識別データを定めています。「Device Management」のデータに「Device Localization」のデータが加えられます。ここでオペレーターのアプリケ ーション関連情報がCobotPumpの個々のコピーに保管できます。とりわけ保管場所や設置日などのパラメー タ。

パラメータはData Dictionary内で指定された最長のASCII文字列です。このパラメータは必要に応じて他の目 的にも使用できます。

以下のパラメータはIO-LinkまたはNFCを使って取得することができます。

- ユーザー認識 [ISDU 24]
- 設置ID [ISDU 242]
- ロケーション識別 [ISDU 246]
- Weblink IODD [ISDU 247]
- LINK to IOT-Server [ISDU 248]
- 荷物識別 [ISDU 249]
- 設置日 [ISDU 253]

## 6.25 ユーザー専用ローカライズ

アプリケーション関連情報をそれぞれ個別のCobotPumpに保存するには、以下のパラメータが利用可能です:

- 設置場所の標識
- 保管場所の標識
- 配線図からのリソース標識
- 設置日
- Geolocation

パラメータはData Dictionary内で指定された最長のASCII文字列です。このパラメータは必要に応じて他の目 的にも使用できます。

パラメータ **NFC web link**には特殊な点があります (IOTサーバーへのリンク)。このリンクはhttp://または https://から始まる有効なURLを含んでいなければならず、NFC読み取りアクセス用のURLとして自動的に使用 されます。

これにより、スマートフォンやタブレットからの読み取りアクセスを、例えば、企業イントラネットまたはロ ーカルサーバーにあるアドレスにリダイレクトすることが可能です。

## 7 納品内容を確認する

受注確認書で納品内容を確認することができます、重量および寸法は納品書の中に記載されています。

- 1. 添付の納品書を参照してすべての納入品が完全に揃っているかどうか点検します。
- 2. 梱包不良や輸送による損傷があり得る場合には直ちに運送代理店および J. Schmalz GmbH へお知らせく ださい。

## 8 設置

### 8.1 設置に関する注意

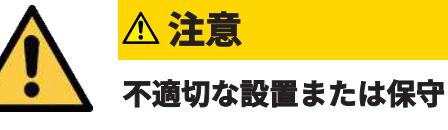

人的被害または物的損害

▶ 設置前や保守作業前に真空発生器の電源を切り、許可なく再起動しないようにしてください!

安全な設置のために以下の指示に従ってください。 予定されている接続方法、固定穴、固定手段のみを使用してください。 空圧式配線および電気的配線を真空発生器としっかり接続して固定します。

### 8.2 機械的な取り付け

CobotPumpは任意の位置に取り付けられます。

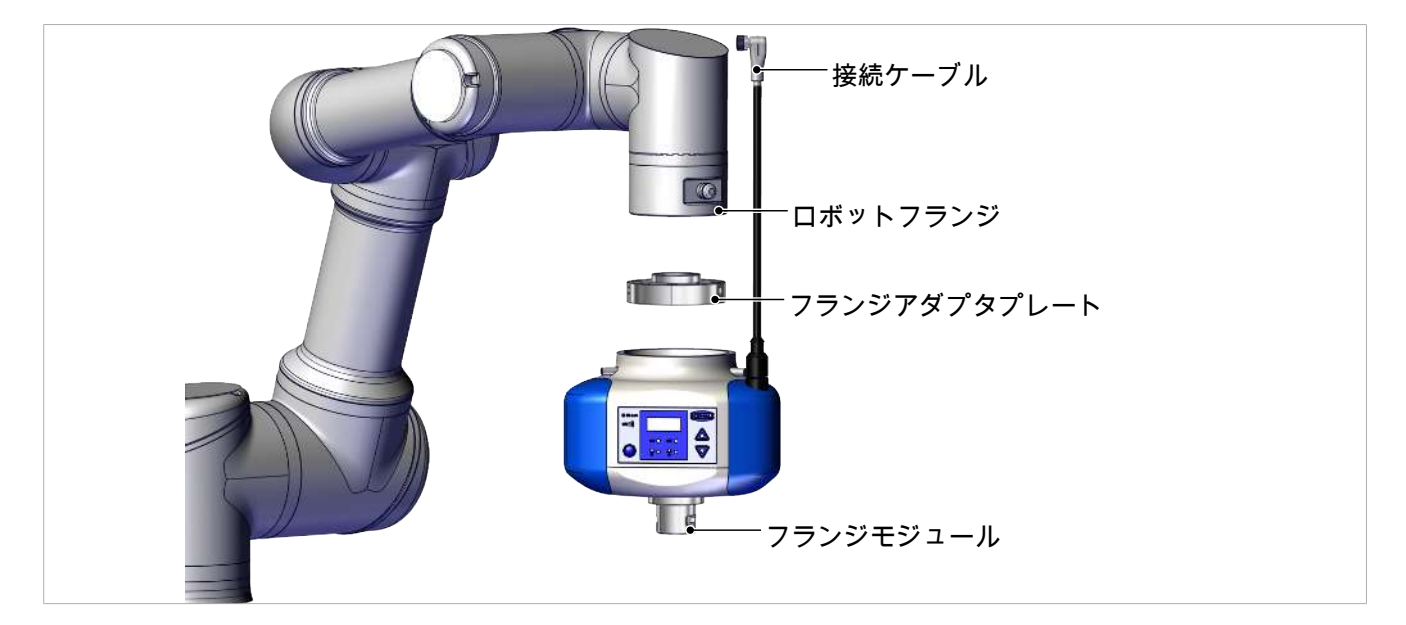

CobotPumpを交換可能なフランジアダプタプレートの使用の下、共同作業ロボットに取り付けます。その際、CobotPumpのフランジとハウジングにあるマークに注意してください。これらのマークはロボットのディスプレイと吸着パッドの向きを決定します。

- ✓ フランジアダプタプレートはロボットに取り付けられています。
- 前面部分にある3つのネジピンに低強度ネジロック剤を塗布します。
- Poka Yokeのマーキングを確認しながら、 CobotPumpをフランジアダプタープレートにス ライドさせます。

 三本のねじピン(M5x16)でCobotPumpを半径方 向にそれぞれ 0.6 Nm で固定します。

バキュームエンドエフェクタまたは顧客毎にカスタマイズされたグリッパーはフランジモジュール(6)で CobotPumpに固定されます。

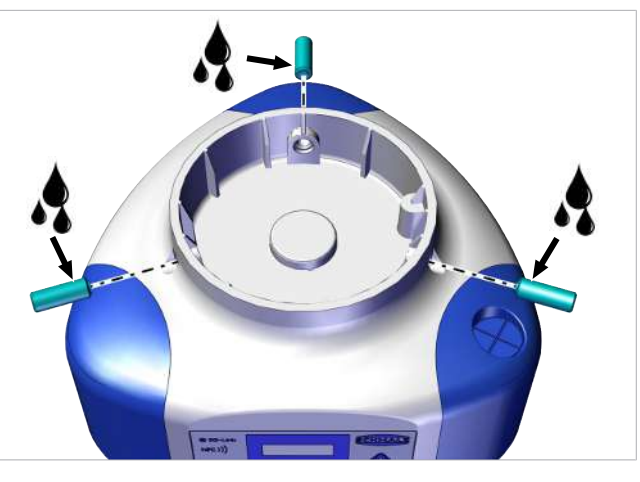

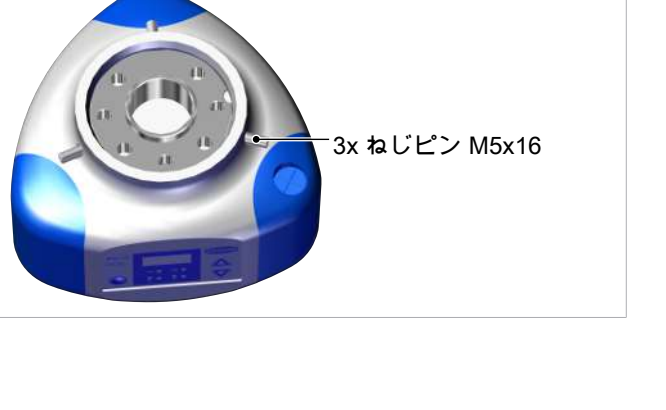

#### 8.3 電気接続部

#### 8.3.1 電気接続部の説明

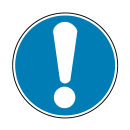

## 注意事項

標準設定では定格電流に加えて少しの間2Aまでの電流ピークが流れます。 特定のロボットではエンドエフェクタの電流消費は制限されています(例えば、ユニバー サルロボットは最大600mAを電気フランジ接続に供給します。)!

電流パルスによるロボットの損傷!

▶ ロボットの最大電流についてのロボットの技術説明をよくお読みください。

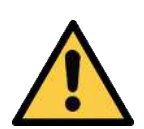

## ▲ 注意

#### 電源を入れた際またはコネクタ挿入時の出力信号の変化

人的被害または物的損傷!

▶ 電気的接続は信号の変化がシステム全体に及ぼす影響を評価できる専門家のみ実行可能です。

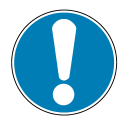

## 注意事項

#### 不適切な電源電圧

内蔵電子機器の故障

- ▶ 製品を安全超低電圧 (PELV) の電源装置で運転してください。
- ▶ 電源電圧の安全な絶縁のため、EN60204 に留意してください。
- ▶ コネクタを引っ張って電源を接続または切断しないでください。

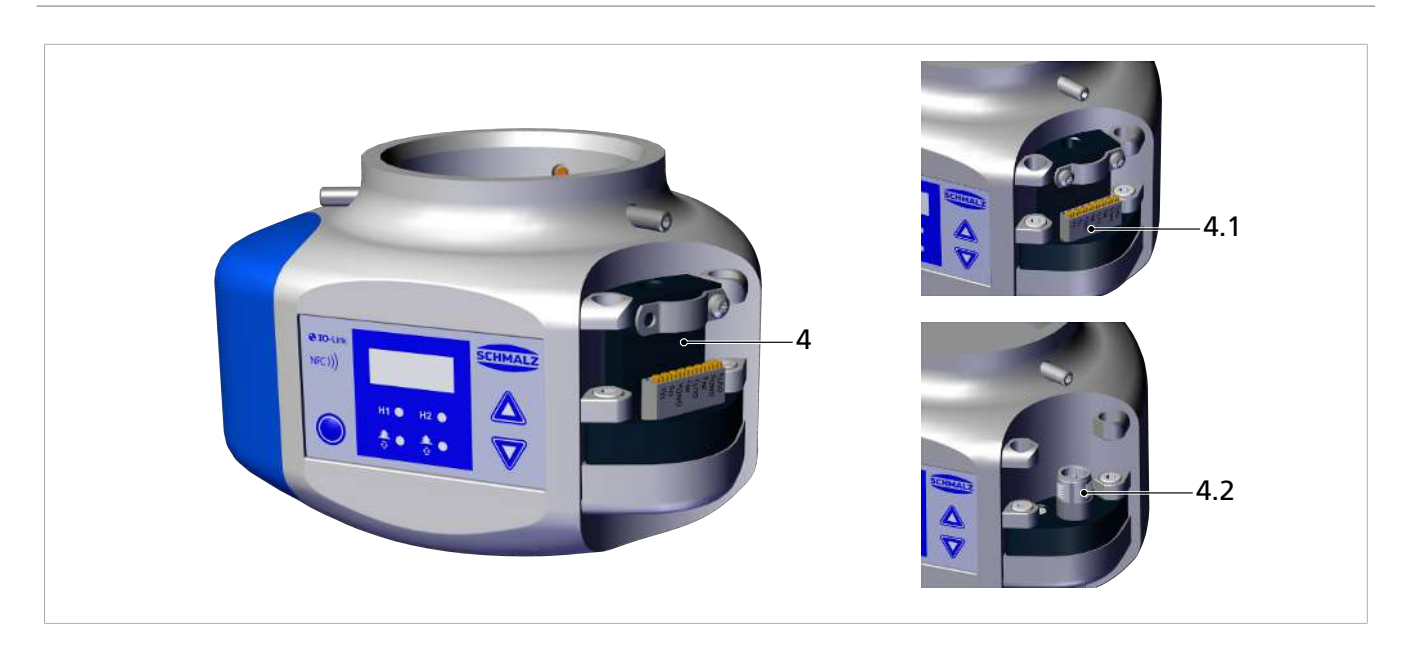

CobotPumpの電気的接続(電源供給および入力・出力信号の伝送)は、位置(4)のインターフェースを介して行われます。端子ブロック(4.1)または8極M12プラグ(4.2)付のデバイスバージョンを使って柔軟なケーブル接続として実行されます。

| 以下の表は、道 | 運転モードSIC | およびIO-Linkの際 | の電気接続オプシ | ョンのPin割り | 当てを示しています: |
|---------|----------|--------------|----------|----------|------------|
|---------|----------|--------------|----------|----------|------------|

| プラグ M12/端<br>子ブロック | Pin | アイコ<br>ン         | SIO時の機能                   | IO-Link時の機能 |
|--------------------|-----|------------------|---------------------------|-------------|
| ECBPi M12-8        | 1   | U <sub>A</sub>   | アクチュエー                    | タの電源電圧      |
| 6 5 4              | 2   | Us               | センサーの                     | の電源電圧       |
| 783                | 3   | GND <sub>A</sub> | アクチュエータの質量                |             |
|                    | 4   | IN <sub>1</sub>  | 「吸引」の信号入力                 |             |
| ECBPi TB-8         | 5   | OUT <sub>2</sub> | 「部分制御」の信号出力 (H2)          | IO-Link通信   |
|                    | 6   | IN <sub>2</sub>  | IN2「排気」の信号入力              |             |
|                    | 7   | GNDs             | センサー                      | ーの質量        |
| 1 100 B            | 8   | OUT <sub>3</sub> | CM (Condition Monitoring) |             |

CobotPumpにはアクチュエータとセンサーのための独立し、内部でガルバニック絶縁されている電源電圧が あります。

ポンプ、バルブ、および「吸引」と「排気」の入力信号はアクチュエータの電源電圧によって供給または切替 が行われます。

出力信号はセンサーの電源電圧で切り替えられます。それにより入出力信号も相互にガルバニック絶縁されて います。

取り付けまたは取り外しは、無電圧状態および無圧状態でのみ許可されています。電気配線接続は CobotPumpとしっかり接続して固定する必要があります。

接続ケーブルの最大長は20mです。

CobotPumpは直接コントローラに接続するか、I/O-Box 経由で接続することができます。

#### も参照してください

アクセサリ
 [▶ 58]

#### 8.3.2 接続ケーブルを取り付ける

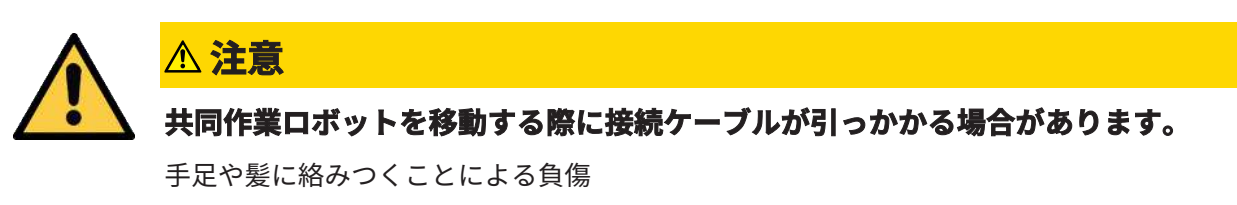

- ▶ 接続ケーブルはできるだけ密に敷設してください。
- ▶ 危険区域には入らないでください。

ECBPiへの接続ケーブルのマウント:

1. 対応する「バンパー」を取り外します。

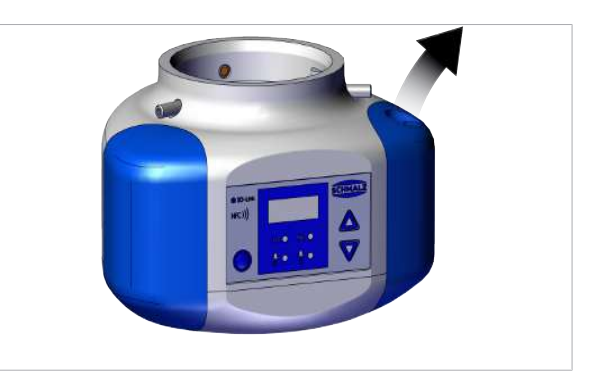

2. 選択したケーブルをケーブルグランドを通して 「バンパー」に引き入れます。

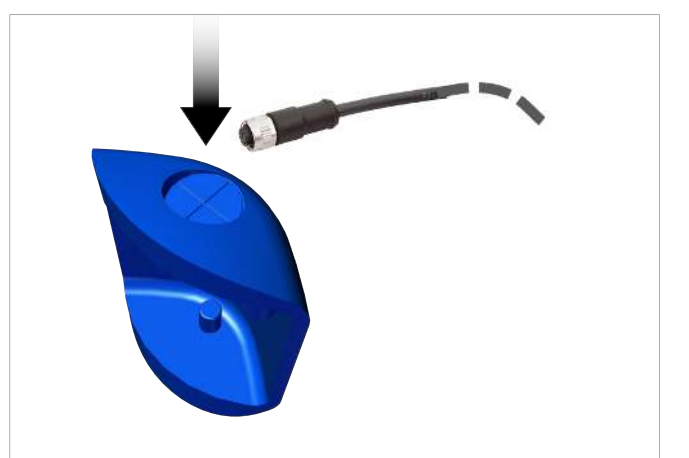

 緩めたケーブル端でケーブルを端子ブロックの 適切な位置かM12プラグと接続します。 プラグ M12 端子ブロック (6) 5) 4 (7) 8) 3 (1) 2 (1) 2 4. アタッチメントカムでバンパーをECBPiに取り付 けます。

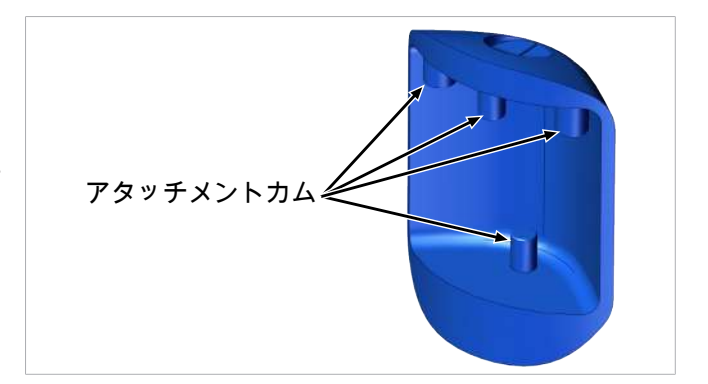

#### 8.4 使用開始

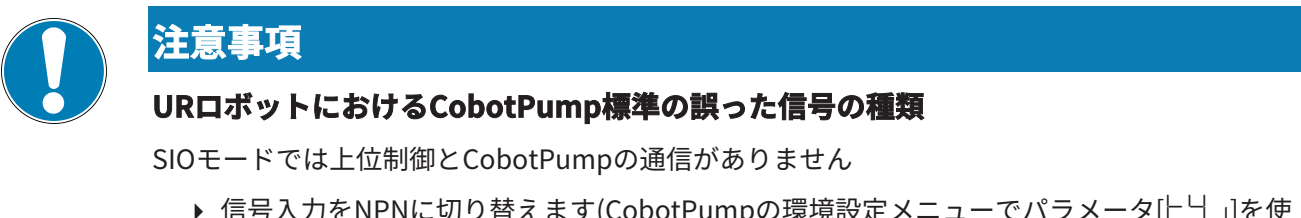

▶ 信号入力をNPNに切り替えます(CobotPumpの環境設定メニューでパラメータ[上当]を使用)。

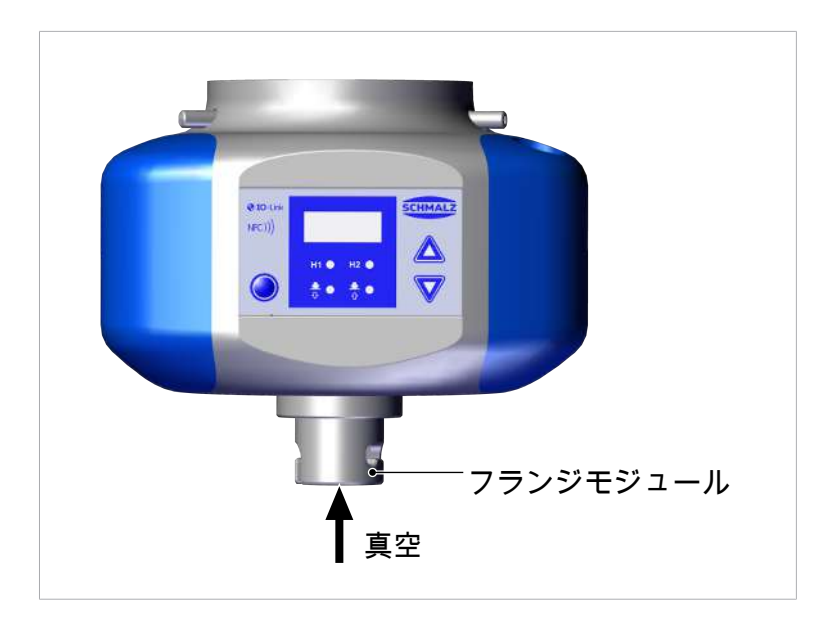

真空はCobotPumpのフランジモジュール(6)を介して、真空グリッパーシステムに供給されます。

典型的なハンドリング・サイクルは3つの段階に分けられます:吸引、排気、休止。

十分な真空が構成されているかどうか確認するため、吸引中は限界値H2が内蔵のバキュームセンサーによって 監視されます。

| 段階 | 切替ステップ | CobotPump用 |      |             |
|----|--------|------------|------|-------------|
|    |        |            | 信号   | ステータス       |
| 1  | 1      |            | IN1  | 吸引オン        |
|    | 2      |            | OUT2 | 真空> H2      |
| 2  | 3      |            | IN1  | 吸引オフ        |
|    | 4      |            | IN2  | 排気オン        |
| 3  | 5      |            | OUT2 | 真空< (H2-h2) |
|    | 6      | <b>—</b>   | IN2  | 排気オフ        |

\_\_\_\_**†**\_\_\_

無効から有効へ信号ステータス切替。

有効から無効へ信号ステータス切替。

### 9 運転

#### 9.1 準備

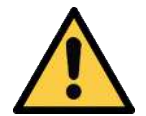

## 危険な媒体、液体、および粉塵の吸引

健康被害または物的損害!

▲ 警告

- ▶ 誇り、オイルミスト、煙、エアロゾルなどの健康被害のおそれがある媒体を吸い込まない でください。
- ▶ 酸、酸煙霧、アルカリ液、殺生物剤、消毒剤および洗剤などの腐食性のガスまたは媒体を 吸い込まないでください。
- ▶ 顆粒化物質などの液体や粉塵を吸い込まないでください。

毎回装置の作動前に以下の措置を講ずる必要があります:

- 1. 装置に損傷がないか目視点検してください。欠陥が見つかった場合は直ちに解消するか監督者に報告して ください。
- 2. 機械の電源を入れた時の危険を避けるため、機械および設備の作業範囲には許可された人員しかいないことを確認してください。
- 3. MRKを使用せず自動運転を行う場合、機械および設備の危険区域内に人がいないことを確認してください。

#### 9.2 運転モード

この機器は2つの方法で操作できます。

- 入出力に直接接続するSIO運転(標準 I/O = SIO)
- 通信ケーブル (IO-Link) を使ったIO-Link運転

基本状態では、デバイスは常にSIOモードで動作しますが、IO-LinkマスターによっていつでもIO-Link動作モー ドに切り替えることができ、その逆も可能です。

#### 9.2.1 SIO運転モード

SIOモードで運転している場合、全ての入出力信号は直接またはスマート接続ボックスを介してコントローラ と接続されます。

電源電圧に加えて、2つの出力信号と1つまたは2つの入力信号を接続する必要があります。この機器は、信号 を介して制御システムと通信します。

それにより、基本機能「吸引」と「排気」、および「部品検査」のフィードバックを使用することができま す。 それぞれの基本機能:

| <u>እ</u> ታ                  | 出力                                  |
|-----------------------------|-------------------------------------|
| 吸引 オン/オフ (IN <sub>1</sub> ) | フィードバックH2 (部品検査) (OUT2)             |
| 排気 オン/オフ (IN <sub>2</sub> ) | Condition Monitoringのフィードバック (OUT3) |

機器が「内部時間制御」の保存モードで動作している場合は、「保存」信号は省略できます。これにより構成 可能な接続ボックスの単一Portでの運転が可能になります (1xDOと1xDIを使用)。

操作要素および表示要素を使って利用可能なメニュー内のパラメータを設定し、特定の情報を取得します。 以下の基本機能がSIO運手モードで利用可能です:

- 現在のバキューム値
- エラー表示と警告表示
- システムのステータス表示
- 全てのパラメータへのアクセス
- カウンタ

SIO動作モードのOUT3出力では、以下の機能は利用できません。または、利用できる場合でも、制限があります。

- Condition Monitoring (CM)
- Energy Monitoring (EM)
- Predictive Maintenance (PM)

#### 9.2.2 IO-Link運転モード

IO-Linkモード(デジタル通信)で運転している場合、電源電圧および通信ケーブルは直接またはスマート接続ボックスを介してコントローラと接続されます。CobotPumpはIO-Linkモードでリモートパラメータ設定を行うことができます。

CobotPumpをIO-Linkを介して接続することにより、基本機能に加えて他に以下の追加機能を使用することができます:

- 四つのProduction-Setup-Profileのいずれかを選択
- エラー表示と警告表示
- システムのステータス表示
- 全てのパラメータへのアクセス
- Condition Monitoring
- Energy Monitoring
- Predictive Maintenance

全ての変更可能なパラメータは直接上位制御により読み取り、変更が行われ、またCobotPumpに書き直すこ とができます。

Condition-Monitoring結果とEnergy-Monitoring結果の評価は現在の処理サイクルと傾向分析における直接の 帰納的推論を可能にします。

CobotPumpは4 Byteの入力データと2 Byteの出力データを持つIO-Link-Revision 1.1をサポートしています。

IO-Link-MasterとCobotPump間のプロセスデータ交換は周期的に行われます。パラメータデータ(非周期的デ ータ)の交換は通信ブロックを介してコントローラ内のユーザープログラムで行われます。

## 10 保守

#### 10.1 安全

保守作業は有資格の専門家のみ実行可能です。

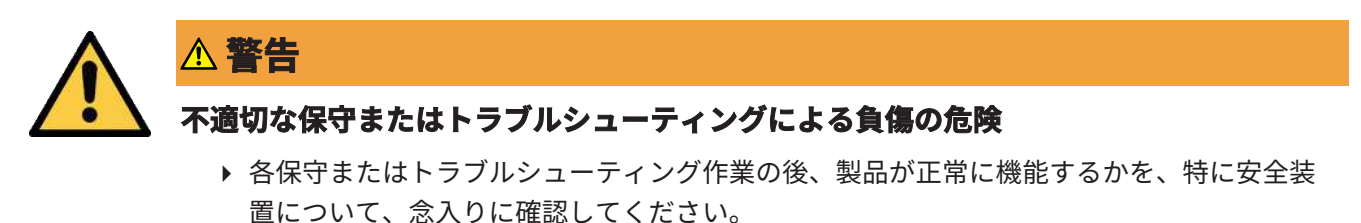

CobotPumpを開くと、"テスト済み"ステッカーが破損します。これにより工場の保証が失効します!

#### 10.2 デバイスを清掃する

- 1. 柔らかい湿った布と石鹸水(最大60°C)で外部の汚れを拭きます。
- 2. 本体とコントローラが石鹸水に浸らないように注意してください。

#### 10.3 圧縮スクリーンを清掃する

プレスフィットスクリーンはCobotPumpの真空開口部にあります。スクリーン内では時間とともに埃、屑、 およびその他の固形物が沈着します。

▶ 性能が明らかに低下した場合はスクリーンをブラシで清掃してください。

ひどい汚れの場合は、修理のためにCobotPumpをSchmalzにお送りください。(汚れたスクリーンを交換します。)

#### 10.4 パラメータ設定サーバーを使ったデバイスの交換

デバイスを交換する場合、IO-Linkプロトコルは自動的にデータの引き継ぎを行います。Data Storage と呼ば れるこのメカニズムでは、IO-Link Masterがデバイスの全ての設定パラメータを自身の不揮発性メモリに反映 します。デバイスを同じ種類の新しいものに交換する際、古いデバイスの設定パラメータがMasterによって自 動的に新しいデバイスに保存されます。

- ✓ デバイスはIO-Link Revision 1.1以上のMasterで動作します。
- ✓ IO-Link Portの構成にある Data Storage 機能が有効になります。
- ▶ 新しいデバイスを接続する前にIO-Link Masterが納品時の状態になっているかどうか確認して下さい。必要に応じて、デバイスを出荷時設定にリセットします。
- ⇒ デバイスがIO-Link構成ツールでパラメータ設定されている場合、デバイスパラメータは自動的にMaster に反映されます。
- ⇒ デバイスのユーザーメニュー内またはNFC経由で実行されたパラメータ変更はMasterにも反映されます。

機能ブロックを使ったSPSプログラムで実行されたパラメータ変更はMasterに自動反映**されません**。

▶ データを手動で反映させます:必要なすべてのパラメーターを変更した後、ISDU書き込みアクセスを 「System Command」 [0x0002] パラメータ上に「Force upload of parameter data into the master」 コマンド (数値0x05) で実行します (Data Dictionary)。

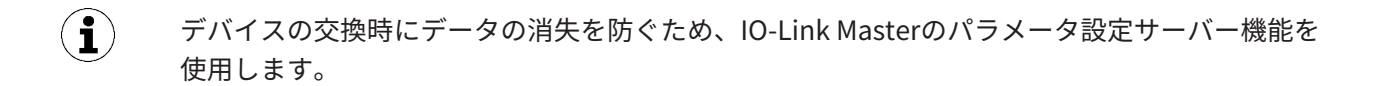

## 11 保証

弊社はCobotPumpに対し、一般的な販売条件および納入条件に従って保証を引き受けています。また、弊社 製の純正部品を使用している場合のみ交換部品にも適用されます。

純正交換部品または純正アクセサリ以外の使用によって発生した損傷に対しては、弊社はどのような責任も負いかねます。

オリジナルの交換部品のみの使用は確実なCobotPump機能と保証の前提条件です。

すべての摩耗部品は保証の対象外です。

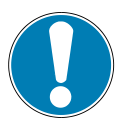

## 注意事項

#### オリジナルでない交換部品の使用

機能障害または物的損害

▶ J. Schmalz製のオリジナル交換部品のみ使用してください。それ以外の場合、保証は無効 となります。

## 12 交換部品、摩耗部品、およびアクセサリ

#### 12.1 交換部品および摩耗部品

保守作業は有資格の専門家のみ実行可能です。

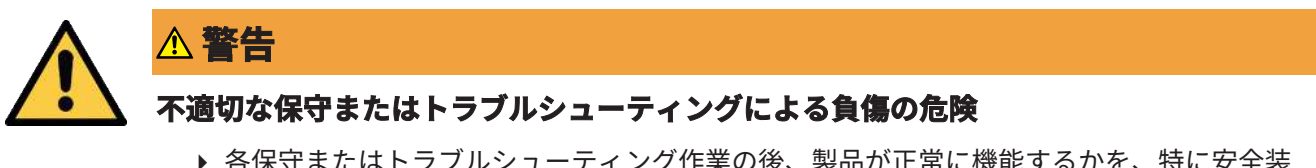

▶ 各保守またはトラブルシューティング作業の後、製品が正常に機能するかを、特に安全装置について、念入りに確認してください。

以下のリストは最も重要な交換部品と摩耗部品について説明しています。

| 名称    | 商品番号           | Art  |
|-------|----------------|------|
| バンパー1 | 10.03.01.00317 | V    |
| バンパー2 | 10.03.01.00318 | V    |
| ねじピン  | 20.05.07.00138 | E    |
| 記号:   | E              | 交換部品 |
|       | V              | 摩耗部品 |

#### 12.2 アクセサリ

#### 名称

## 製品番号

| ロボット側の組み立て                                                                 |                |
|----------------------------------------------------------------------------|----------------|
| ロボットアプリケーションのフランジプレート(UR 3,5,10 – KUKA iiwa 7,14用)¹                        | 10.03.01.00313 |
| ロボットアプリケーションのフランジプレート(YASKAWA、Motoman HC10用)²                              | 10.03.01.00357 |
| ロボットアプリケーションのフランジプレート(ClickSmartAdapterなしのRETHINK<br>Sawyer用) <sup>3</sup> | 10.03.01.00358 |
| ロボットアプリケーションのフランジプレート(ClickSmartAdapter付のRETHINK<br>Sawyer用)               | 10.03.01.00373 |
| ロボットアプリケーションのフランジプレート(FANUC、およびその他CRシリーズ用)                                 | 10.03.01.00390 |
| ロボットアプリケーションのフランジプレート(YASKAWA、Motoman HC10用、ケーブル<br>出力用凹部付き)**             | 10.03.01.00357 |
| 「「「」「「」」「」」「」」「」」「」」「」」「」」「」」「」」「」」」                                       | •              |

#### 吸引器側の組み立て

| ロボットアプリケーションのフランジプレート (G1/4"雌ねじ付ユニバーサル) | 10.03.01.00379 |
|-----------------------------------------|----------------|
| フランジモジュール VEE-QCM 30 (VEEインターフェース)      | 10.01.36.00121 |

#### 接続ケーブルと接続配電器

| 接続ケーブル ASK B-M12-8 5000 K-8P (ユニバーサル)                              | 21.04.05.00079 |
|--------------------------------------------------------------------|----------------|
| 接続ケーブル ASK B-M12-8 280 WB-M8-8 (UR 3,5,10用)                        | 21.04.05.00350 |
| 接続ケーブル ASK B-12-8 220 WS-M12-8 (ClickSmartAdapter付RETHINK Sawyer用) | 21.04.05.00368 |
| 接続配電器 ASV ECBPi WS-M8-8 WS-M8-3 (KUKA iiwa 7,14, MF 電気式用)          | 21.04.05.00361 |
|                                                                    | 21.04.05.00362 |

<sup>1</sup> EN ISO 9409-1に準拠 円弧直径、d1、シリーズ2、50mm

<sup>2</sup> EN ISO 9409-1に準拠 円弧直径、d1、シリーズ1、63mm

<sup>3</sup> EN ISO 9409-1に準拠 円弧直径、d1、シリーズ1、40mm

ここで挙げたアクセサリ部品に関する情報は取扱説明書作成時点でのものです。全てのCobotPump用アクセサリ部品の概要についてはwww.schmalz.comを参照してください。

## 13 トラブルシューティング

#### 13.1 SIO運転時のエラーメッセージ

SIO運転時にはエラーメッセージがCobotPumpのディスプレイに表示されます。

| 表示されたコード | 説明                                    |
|----------|---------------------------------------|
| EO I     | エレクトロニクスエラー – 内部データストレージ、- EEPROM     |
| E03      | バキュームセンサーのゼロ点調整が許容範囲外                 |
| EOS      | アクチュエータ電圧(U <sub>^</sub> )が低すぎるか、全くない |
| EDN      | センサーの電源電圧(U <sub>s</sub> )が低すぎる       |
| E08      | IO-Linkの通信エラー                         |
| E 13     | OUT₂が短絡されている                          |
| E 13     | OUT₃が短絡されている                          |
| E IS     | アクチュエータの電源電圧(U <sub>A</sub> )が高すぎる    |
| ΕIΠ      | センサーの電源電圧(U <sub>s</sub> )が高すぎる       |
| -FF      | バキューム回路内の過圧                           |

エラー日は一回表示された後もディスプレイに残ります。

▶ 環境設定メニューで[「□□]機能またはパラメータを使って工場出荷時設定にリセットし、エラーを削除します。

電源電圧を入れ直した後にまだエラーE01が発生する場合、デバイスを交換する必要があります。

#### 13.2 IO-Link運転時のエラーメッセージと警告

IO-Linkを介して警告とエラーが出力されます。警告とエラーは上位制御で適切に処理、評価されます。 警告はIO-Linkでのみ利用可能です。

IO-Link運転ではエラーが様々な方法で表示されます。

- ディスプレイ上のエラーメッセージ
- システムステータスランプによる制御
- 警告による制御

以下の表は関連するエラーメッセージとシステムステータスランプの色表示を伴う電源電圧の限界値を示しま す:

| ボルト単位の電圧 | エラー           | IO-Link内での表示 |
|----------|---------------|--------------|
| 26,4     | 過電圧 E17       | 赤            |
| 25,8     | CM警告 電圧が有効範囲外 | 黄            |
|          | 最適な電圧範囲       | 緑            |
| 21,1     | CM警告 電圧が有効範囲外 | 黄            |
| 20,9     | 電圧不足          | 赤            |

限界値は0,2ボルトのヒステリシスを持っています。 U₅が18ボルトを下回るとポンプがオフになります。

以下の表はCondition Monitoring警告のコーディングを示しています:

| Bit | 結果                        |
|-----|---------------------------|
| 0   | 警告なし                      |
| 1   | 設定された真空到達時間の限界値t-1を超えた    |
| 2   | 設定された漏損の限界値-L-を超えた        |
| 3   | 限界値 H1に到達しない              |
| 4   | 動圧 > (H2-h2) および < H1     |
| 5   | 電源電圧Usが作動範囲外              |
| 6   | 電源電圧U <sub>A</sub> が作動範囲外 |
| 7   | 50℃より高い温度                 |

表示されたエラーコード:

| 説明                        |
|---------------------------|
| エレクトロニクスエラー – 内部データストレージ  |
| エレクトロニクスエラー – 内部通信        |
| バキュームセンサーのゼロ点調整が±3%を超えている |
| 電源電圧U <sub>A</sub> が低すぎる  |
| 電源電圧Usが低すぎる               |
| IO-Linkの通信エラー             |
| 電源電圧U <sub>A</sub> が高すぎる  |
| 電源電圧U <sub>s</sub> が高すぎる  |
|                           |

▶ エラーE01を解消するには電源電圧をオフにしてください。

電源電圧を入れ直した後にまだエラーE01が発生する場合、デバイスを交換する必要があります。

## 13.3 トラブルシューティング

一般的なエラー

| 故障                             | 考えられる原因                       | 対策                                                                                      |
|--------------------------------|-------------------------------|-----------------------------------------------------------------------------------------|
| CobotPumpが反応しない                | アクチュエータにエネルギー供給<br>がない        | ▶ 電気接続とPINの割り当てを確<br>認します。                                                              |
|                                | 信号入力の種類ロボットの信号の<br>種類と一致していない | <ul> <li>▶ PNPまたはNPNのうち適切な<br/>信号の種類を設定します。(環<br/>境設定メニューでパラメータ<br/>[└」]を使用)</li> </ul> |
| 真空レベルに到達しない、または<br>真空になるのが遅すぎる | 圧縮スクリーンが汚れている                 | ▶ スクリーンを清掃し、必要に<br>応じてSchmalzに交換を依頼<br>してください                                           |
|                                | バキュームグリッパーに漏れがあ<br>る          | ▶ バキュームグリッパーを点検<br>し、必要に応じて交換してく<br>ださい。                                                |
| 可搬重量を保持することができな                | 真空レベルが低すぎる                    | 1. 真空レベルを上げます。                                                                          |
| ι,                             |                               | 2. システムに漏損がないか点検<br>し、必要に応じて問題を解消<br>してください。                                            |
|                                | バキュームグリッパーが小さすぎ<br>る          | ▶ より大きなバキュームグリッ<br>パーを選択します。                                                            |
| ディスプレイにエラーコードが表<br>示される        | 「エラーコード」の表を参照して<br>ください       | -                                                                                       |

#### IO-Link運転中のエラー

| 故障           | 考えられる原因            | 対策                                                                                               |
|--------------|--------------------|--------------------------------------------------------------------------------------------------|
| IO-Link通信がない | 電気接続部の不良           | <ul> <li>電気接続とPINの割り当てを確</li> <li>認します。</li> </ul>                                               |
|              | Masterが適切に構成されていない | <ul> <li>Masterの構成を確認してくだ<br/>さい。PortをIO-Link上に設定<br/>します。</li> </ul>                            |
|              | IODDによる統合が機能しない    | ▶ 適合するIODDを確認してくだ<br>さい。                                                                         |
|              | URロボットの信号の種類が不適切   | <ul> <li>         ・ 信号入力の種類をNPNにセッ         トします(環境設定メニューで         パラメータ[と」]を使用)。     </li> </ul> |

## 14 デバイスの廃棄

- 1. 交換または故障した製品は適切に廃棄してください。
- 2. 廃棄物削減と廃棄に関する国毎の規定と法的義務を遵守してください。

| 品       | 材料                          |
|---------|-----------------------------|
| ハウジング   | PURバキューム注型樹脂                |
| バンパー1と2 | エラストマー                      |
| 内部部品    | アルミニウム合金、黄銅、ステンレス鋼、POM、シリコン |
| シール     | NBR                         |
| 潤滑      | シリコンフリー                     |
| ねじ      | 亜鉛メッキ鋼                      |

## 15 付録

#### も参照してください

ECBPI\_CobotPump\_ Data Dictionary\_00.PDF [> 67]

#### 15.1 工場出荷時設定

| 記号    | 機能               | Production-Setup-ProfileP-0用工場出荷時設定 |
|-------|------------------|-------------------------------------|
| H-    | 限界值 H1           | 550 mbar                            |
| Н-5   | 限界值 H2           | 400 mbar                            |
| н-2   | ヒステリシス h2        | 20 mbar                             |
| ЕВГ   | 排気時間             | 2,0 s                               |
| UN I  | バキュームの単位         |                                     |
| E90   | 信号の種類            | P□P、PNP切替                           |
| EP I  | 信号の種類            | P□P、PNP切替                           |
| ctr   | 制御機能             |                                     |
| bLo   | 排気機能             | 、外部制御排気                             |
| 967   | ディスプレイ           | 5とd 向き: ディスプレイの表示は回転しません            |
| P in  | PINコード           | □□□、アクセスロックは無効です                    |
|       | 漏損値              | 250 mbar/s                          |
| E- 1  | 真空到達時間           | 1 s                                 |
| 0-2   | OUT2出力の環境設定      | □□ 常時開接点 (normally open)            |
| o - 3 | OUT3出力の環境設定      | □□ 常時開接点 (normally open)            |
| dLY   | o-2のオフディレイ       | 10 ms                               |
| 967   | Rotation Display | SEd                                 |
| Eco   | ECO-Mode         | oFF                                 |

IO-Link運転にとって重要: Production-Setup-Profile P-1からP-3はP-0の工場出荷時設定の代わりに付録の中の 異なる工場出荷時設定(> 章を参照してください Data Dictionary)を持っています。

#### も参照してください

ECBPI\_CobotPump\_ Data Dictionary\_00.PDF [> 67]

#### 15.2 表示記号の概要

#### 15.2.1 基本メニュー内の7セグメント表示

| 記号  | 機能        | 備考                             |
|-----|-----------|--------------------------------|
| H-  | 限界值 H1    | 省エネ制御機能のポンプオフの圧力値              |
| SPE | 性能、スピード   | SIOモードではポンプ出力のパーセント値を示します      |
| H-5 | 限界值 H2    | 「吸着確認」の信号出力オンの真空圧値(出力構成がNOの場合) |
| н-2 | ヒステリシス h2 | 「吸着確認」信号出力のヒステリシス              |

| 記号  | 機能               | 備考                    |
|-----|------------------|-----------------------|
| ЕВГ | 真空破壊時間           | 真空破壊時間の設定             |
| cAL | ゼロ点調整(calibrate) | バキュームセンサーの較正、ゼロ点=周囲圧力 |

## 15.2.2 環境設定メニュー内の7セグメント表示

| 記号    | 機能                       | 備考                                                                  |
|-------|--------------------------|---------------------------------------------------------------------|
| ctr   | 省エネ機能、制御機能               | <ul> <li>制御と速度設定の切替用</li> </ul>                                     |
|       | (control)                | • SIOモード専用(IO-Linkモードでは表示されません)                                     |
|       | 制御機能オン                   | 省エネ制御(回転数制御による真空圧フィードバック)                                           |
| oFF   | 制御機能の電源オフ                | ● 連結吸引モード                                                           |
|       |                          |                                                                     |
| _! _  | 定招交                      |                                                                     |
|       |                          |                                                                     |
|       |                          | ミリが(IIIS)単位で設たり能な取入計谷具空到運时间                                         |
|       | 具空破環 (DIOW Off)          |                                                                     |
|       | 外部制御排気                   | 「排気」ハルフは「排気」の信号人力で直接制御されます                                          |
| 1-6   | 内部外部信号トリガによる時<br>間制御真空破壊 | 「排気」バルフは「吸引」の運転ステータスが終了すると設定<br>された時間だけ自動的に制御されます。                  |
| E-F   | 外部信号トリガによる時間制<br>御真空破壊   | 排気パルスは「排気」の入力で外部制御されます。(外部起動、<br>時間は設定可能)                           |
|       |                          |                                                                     |
|       | SoftStart                | 延期電流は約600mAに休たれていますが、そのためにホノノは<br>100%ではなく約30%で記動し、約400ミリ秒で90%まで上昇し |
|       |                          |                                                                     |
| 0-2   | 信号出力2                    | 信号出力2の構成                                                            |
| o - 3 | 信号出力3                    | 信号出力3の構成                                                            |
| ПО    | 常時開接点 (normally open)    | 常時開接点としての信号出力設定                                                     |
| ПС    | 常時閉接点 (normally closed)  | 常時閉接点としての信号出力設定                                                     |
| 691   | 入力のトランジスタ機能              | 入力用NPN/PNP切替                                                        |
| £90   | 出力のトランジスタ機能              | 出力用NPN/PNP切替                                                        |
| PnP   | PNPタイプ                   | 全ての入出力信号はPNPで切り替えられます(入出力 on =<br>24V)。                             |
| nPn   | NPN信号の種類                 | 全ての入出力信号はNPNで切り替えられます(入出力 on = 0V)。                                 |
| UN I  | バキュームの単位(unit)           | 値を表示する際のバキュームの単位                                                    |
| - 6A  | mbar単位での真空圧値             | 表示されるバキューム値の単位はmbarです。                                              |
| - PA  | kPa単位での真空圧値              | 表示されるバキューム値の単位はkPaです。                                               |
| - ,H  | inHg単位での真空圧値             | 表示されるバキューム値の単位はinchHgです。                                            |
| PS ı  | psi単位での真空圧値              | 表示されるバキューム値の単位はpsiです。                                               |
| dLY   | オフディレイ                   | OUT₂のオフディレイ設定                                                       |
| 967   | ディスプレイ                   | ディスプレイ表示の回転用パラメータ                                                   |

| 記号   | 機能                  | 備考                                |
|------|---------------------|-----------------------------------|
| SEd  | 標準ディスプレイ設定          | ディスプレイの表示方向に回転なし(標準)              |
| 赤    | ディスプレイ設定の回転         | ディスプレイの表示方向が180°回転                |
| Eco  | ECO-Mode            | ECO-Modeの設定                       |
| oFF  | ECO-Modeなし          | Eco-Modeが無効 – ディスプレイは表示されたままになります |
| Lo   | 暗く表示                | ディスプレイの輝度が50%減少します。               |
| оп   | ECO-Modeがオン         | Eco-Modeが有効 - ディスプレイはオフになります。     |
| P In | PIN  - F            | ロック解除用のPINコードを入力                  |
| Loc  | メニューのロック(lock)      | 誤ったPINコードを入力するとキーボードはロックされたまま     |
|      |                     | になります。                            |
|      | メニューのロック解除          | ボタンとメニューのロックを解除します。               |
|      | (unlock)            |                                   |
| -65  | 「Clear all」 (reset) | 値を工場出荷時設定にリセットします                 |

#### 15.2.3 システムメニュー内の7セグメント表示

| 記号  | 機能                | 備考                    |
|-----|-------------------|-----------------------|
|     | カウンタ1(counter1)   | 吸引サイクル用カウンタ(信号入力「吸引」) |
| 662 | カウンタ 2 (counter2) | ポンプの運転時間を時間単位で表示します   |
| Soc | ソフトウェアバージョン       | 現在のソフトウェアバージョンを表示します  |
| Art | 商品番号              | 商品番号を表示します            |
| Sor | シリアルナンバー          | シリアルナンバーを表示します        |

## 15.3 適合宣言書

#### 15.3.1 EU適合宣言書

メーカー Schmalz は、この操作説明書に記載されている製品 コボットポンプECBPi が、次の関連するEUガイド ラインに準拠していることを確認します:

| 2014/30/EU | 電磁両立性   |
|------------|---------|
| 2011/65/EU | RoHS 指令 |

下記の統一規格が適用されています:

| EN ISO 12100       | 機械の安全性 - 設計の一般原則 - リスクアセスメントとリスク低減             |  |  |  |  |  |
|--------------------|------------------------------------------------|--|--|--|--|--|
| EN ISO 10218-2     |                                                |  |  |  |  |  |
| EN 61000-6-1       | 電磁両立性-干涉抵抗                                     |  |  |  |  |  |
| EN 61000-6-2+AC    | 電磁両立性 (EMV) – 6-2部: 一般規格 - 産業領域に対する干渉抵抗        |  |  |  |  |  |
| EN 61000-6-3+A1+AC | 電磁両立性 (EMV) – 6-3部: 一般的な基準 - 居住地域、ビジネスおよび商業地域、 |  |  |  |  |  |
|                    | ならびに中小企業に対する電波干渉                               |  |  |  |  |  |
| EN 61000-6-4+A1    | 電磁両立性 - 6-4部: 一般規格 - 産業領域の電波干渉                 |  |  |  |  |  |
| EN IEC 63000       | 有害物質の制限に関する電気-電子機器の評価のための技術文書                  |  |  |  |  |  |

その他の技術的な規格と仕様が適用されました:

EN ISO9409-1 産業用ロボット-機械インターフェース-Part1: プレート

製品配送時に有効な EU 適合宣言書は、製品とともに配送されるか、オンラインで入手できるようになります。ここに示す標準とガイドラインは、操業取扱説明書もしくは組立説明書の発行時点の状態を表します。

#### 15.3.2 UKCA適合性

製造者Schmalzは、この説明書に説明されている製品が、次の関連UKガイドラインに準拠していることを確認 します:

| 2016 | 電磁両立性規制                    |
|------|----------------------------|
| 2012 | 電気電子機器での特定の危険物質の使用制限に関する規制 |

以下の規定規格が適用されています

| EN ISO 12100       | 機械の安全性 - 設計の一般原則 - リスクアセスメントとリスク低減                                 |
|--------------------|--------------------------------------------------------------------|
| EN ISO 10218-2     | 産業ロボット - 安全要件 - Part 2:ロボットシステムと統合                                 |
| EN 61000-6-1       | 電磁両立性-干渉抵抗                                                         |
| EN 61000-6-2+AC    | 電磁両立性 (EMV) – 6-2部: 一般規格 - 産業領域に対する干渉抵抗                            |
| EN 61000-6-3+A1+AC | 電磁両立性 (EMV) – 6-3部: 一般的な基準 - 居住地域、ビジネスおよび商業地域、<br>ならびに中小企業に対する電波干渉 |
| EN 61000-6-4+A1    | 電磁両立性 - 6-4部: 一般規格 - 産業領域の電波干渉                                     |
| EN IEC 63000       | 有害物質の制限に関する電気-電子機器の評価のための技術文書                                      |
| EN ISO9409-1       |                                                                    |

 $(\mathbf{i})$ 

製品配送時に有効な適合宣言書(UKCA)は製品とともに納入されるかオンラインで入手可能になり ます。ここに示す標準とガイドラインは、操業取扱説明書もしくは組立説明書の発行時点の状態 を表します。

# IO-Link Data Dictionary

-

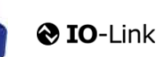

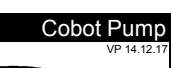

SCHMALZ

| J-Link implementation |  |                     |  |  |  |  |  |  |
|-----------------------|--|---------------------|--|--|--|--|--|--|
|                       |  | IO-Link Version 1.1 |  |  |  |  |  |  |
| Vendor ID             |  | 234 (0x00EA)        |  |  |  |  |  |  |
| Device ID             |  | 100310 (0x0187D6)   |  |  |  |  |  |  |
| SIO-Mode              |  | Yes                 |  |  |  |  |  |  |
| Baudrate              |  | 38.4 kBd (COM2)     |  |  |  |  |  |  |
| Minimum cycle time    |  | 3.4 ms              |  |  |  |  |  |  |
| Processdata input     |  | 4 byte              |  |  |  |  |  |  |
| Processdata output    |  | 2 byte              |  |  |  |  |  |  |
|                       |  |                     |  |  |  |  |  |  |

| Process Data     |                              |      |        |            |                                                                                                    |                                                                                                    |  |  |  |
|------------------|------------------------------|------|--------|------------|----------------------------------------------------------------------------------------------------|----------------------------------------------------------------------------------------------------|--|--|--|
| Process Data In  | Name                         | Bits | 4<br>e | Acc<br>ess |                                                                                                    | Remark                                                                                                    |  |  |  |
|                  | Signal H2 (part present)     | 0    | n      | ro         | Vacu                                                                                                    | uum is over H2 & not yet under H2-h2                                                                                                    |  |  |  |
|                  | Signal H1 (in Control range) | 1    | n      | ro         | Vacu                                                                                                    | uum value wthin In setpoint area (only in setpoint mode)                                                                                                    |  |  |  |
|                  | control mode                 | 2    | n      | ro         | 1 = S<br>0 = s                                                                                                    | Speed demand<br>setpoint for control                                                                                                    |  |  |  |
|                  | CM-Autoset acknowledged      | 3    | n      | ro         | Ackn                                                                                                    | nowledge that the Autoset function has been completed                                                                                                    |  |  |  |
| PD In Byte 0     | EPC-Select acknowledged      | 4    | n      | ro         | Ackn<br>Selec<br>0 - E<br>1 - ot                                                                                                    | nowledge that EPC values 1 and 2 have been switched according to EPC-<br>sct:<br>=PC-Select = 00<br>therwise                                                                                                    |  |  |  |
|                  | Signal H3 (part detached)    | 5    | n      | ro         | The p                                                                                                    | part has been detached after a suction cycle                                                                                                    |  |  |  |
|                  | Device status                | 76   | n      | ro         | 00 - [<br>01 - [<br>10 - [<br>11 - [                                                                                                    | [green] Device is working optimally<br>(yellow) Device is working but there are warnings<br>[orange] Device is working but there are severe warnings<br>[red] Device is not working property                                                                                                    |  |  |  |
| PD In Byte 1     | EPC value 1                  | 70   | n      | ro         | EPC<br>Holds<br>(see                                                                                                    | 2 value 1 (byte)<br>38 bit value as selected by EPC-Select<br>9 PD Out Byte 0)                                                                                                    |  |  |  |
| PD In Byte 2     | EPC value 2, high-byte       | 70   | n      | ro         | EPC                                                                                                    | C value 2 (word)                                                                                                    |  |  |  |
| PD In Byte 3     | EPC value 2, low-byte        | 70   | n      | ro         | (see                                                                                                    | a PD Out Byte 0)                                                                                                    |  |  |  |
| Process Data Out | Name                         | Bits | 4<br>e | Acc<br>ess |                                                                                                    | Remark                                                                                                    |  |  |  |
|                  | Vacuum                       | 0    | v      | wo         | Vacu                                                                                                    | uum on/off                                                                                                    |  |  |  |
|                  | Drop-off                     | 1    | v      | wo         | Activ                                                                                                    | vate Drop-off                                                                                                    |  |  |  |
|                  | control mode                 | 2    |        |            | 1 = S<br>0 = s                                                                                                    | Speed demand<br>setpoint for control                                                                                                    |  |  |  |
|                  | CM Autoset                   | 3    | v      | wo         | Perfo                                                                                                    | form CM Autoset function                                                                                                    |  |  |  |
|                  |                              |      |        |            | Selec                                                                                                    | ect the function of EPC values 1 and 2 in PD In                                                                                                    |  |  |  |
| PD Out Byte 0    | EPC-Select                   | 54   | v      | wo         | (cont<br>EPC<br>EPC<br>1:<br>EPC<br>2:<br>EPC<br>3:<br>EPC<br>EPC                                                                                         | Value 1 = actual power in %         Value 2 = System vacuum (1 mbar)         Value 2 = System vacuum (1 mbar)         Value 2 = Evacuation time t1 (1 msec)         Value 2 = Laskage of last suction cycle (1 mbar/sec) max. 255 mbar         Value 2 = Last measured free-flow vacuum (1 mbar)         Value 1 = Primary supply voltage (0.1 Volt) max.25,5V         Value 2 = Energy consumption of last suction cycle (Ws)                                                                                                    |  |  |  |
| PD Out Byte 0    | EPC-Select Profile-Set       | 54   | v      | wo         | (cont<br>6)<br>EPC<br>1:<br>EPC<br>2:<br>EPC<br>2:<br>EPC<br>3:<br>EPC<br>3:<br>EPC<br>EPC<br>Selet<br>(cont<br>0: Ac<br>1: Ac<br>2: Ac<br>3: Ac<br>3: Ac | Value 1 = actual power in %<br>2 value 2 = System vacuum (1 mbar)<br>2 value 2 = System vacuum (1 mbar)<br>2 value 2 = System vacuum (1 mbar)<br>2 value 2 = Evacuation time t1 (1 msec)<br>2 value 2 = Last measured free-flow vacuum (1 mbar)<br>2 value 2 = Last measured free-flow vacuum (1 mbar)<br>2 value 2 = L |  |  |  |

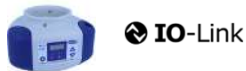

J. Schmalz GmbH Johannes-Schmalz-Str. 1, D 72293 Glatten T: +49 7443 2403-0 schmalz@schmalz.de

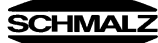

| ISDU<br>(all ISDL | SDU Parameters III ISDUs use subindex 0 only) |           |               |                         |            |                                 |     |                          |                                                                                                    |  |  |
|-------------------|-----------------------------------------------|-----------|---------------|-------------------------|------------|---------------------------------|-----|--------------------------|----------------------------------------------------------------------------------------------------|--|--|
| ISDU              | Index                                         | Subindex  | Display       | Parameter               | Data width | Value range                     | Acc | Default value            | Domark                                                                                                    |  |  |
| dec               | hex                                           | dec       | се            | T arameter              | Data width | value range                     | ess | Delautivalue             | INCHIGH                                                                                                    |  |  |
| <b></b>           |                                               |           |               |                         |            |                                 |     |                          |                                                                                                    |  |  |
| 16                | ₩<br>0×0010                                   |           | Vendor nan    |                         | 15 butos   |                                 | ro  | L Schmolz CmbH           | Manufacturar designation                                                                                                    |  |  |
| 17                | 0x0011                                        | 0         | Vendor text   |                         | 15 bytes   |                                 | ro  | www.schmalz.com          | Internet address                                                                                                    |  |  |
| 18                | 0x0012                                        | 0         | Product nar   | ne                      | 32 bytes   |                                 | ro  | ECBPi                    | General product name                                                                                                    |  |  |
| 19                | 0x0013                                        | 0         | Product ID    |                         | 32 bytes   |                                 | ro  | ECBPi                    | General product name                                                                                                    |  |  |
| 20                | 0x0014                                        | 0         | Product tex   | t                       | 30 bytes   |                                 | ro  | ECBPi                    | Order-Code (partial); for complete Order-Code read Index 0xFE                                                                                                    |  |  |
| 21                | 0x0015                                        | 0         | Serial numb   | per                     | 9 bytes    |                                 | ro  | 999000002                | Serial number                                                                                                    |  |  |
| 22                | 0x0016                                        | 0         | Hardware n    | evision                 | 2 bytes    |                                 | ro  | 02                       | Hardware revison                                                                                                    |  |  |
| 23                | 0x0017                                        | 0         | Firmware re   | evision                 | 4 bytes    |                                 | ro  | 1.00                     | Firmware revision                                                                                                    |  |  |
| 240               | 0x00F0                                        | 0         | Feature Lis   |                         | 20 bytes   |                                 | ro  | 101421221005502341003101 | 10,14,2,1,3,2,2,0,100,2,38,0,234,Device ID, SerNr.,                                                                                                    |  |  |
| 250               | 0x00FA                                        | 0         | Article num   | ber                     | 14 bytes   |                                 | ro  | 10.03.01.00314           | Order-Nr.                                                                                                    |  |  |
| 251               | 0x00FB                                        | 0         | Article revis | ion                     | 2 bytes    |                                 | ro  | 01                       | Article revision                                                                                                    |  |  |
| 252               | 0x00FC                                        | 0         | Production    | Code                    | 3 bytes    |                                 | ro  | H17                      | code of production                                                                                                    |  |  |
| 254               | 0x00FE                                        | 0         | Product tex   | t (detailed)            | 64 bytes   |                                 | ro  | ECBPi 12 24V-DC M12-8    | Order-Code (complete)                                                                                                    |  |  |
|                   | ₽                                             | Device Lo | calizatio     | n                       | -          |                                 |     | -                        | -                                                                                                    |  |  |
| 24                | 0x0018                                        | 0         | Application   | specific tag            | 032 bytes  |                                 | rw  | ***                      | Deviceidentification                                                                                                    |  |  |
| 242               | 0x00F2                                        | 0         | Equipment     | identification: (tag 3) | 64 bytes   |                                 | rw  | ***                      | Installationidetification                                                                                                    |  |  |
| 246               | 0x00F6                                        | 0         | Geolocation   | 1                       | 64 bytes   |                                 | rw  | ***                      | OPC-UA Companion standard for auto-ID                                                                                                    |  |  |
| 247               | 0x00F7                                        | 0         | Weblink to    | IODD<br>Sequer          | 64 bytes   |                                 | rw  | www.schmalz.com/xxx/     | User string to store web link to IODD file                                                                                                    |  |  |
| 248               | 0x00F8                                        | 0         | Storage log   | -Server                 | 64 bytes   |                                 | rw  | myproduct.scnmaiz.com    | Web link to NFC app (base URL for NFC tag)                                                                                                    |  |  |
| 253               | 0x00FD                                        | 0         | Installation  | Date                    | 16 bytes   |                                 | rw  | ***                      | User string to store date of installation                                                                                                    |  |  |
| #                 | Param                                         | eter      |               |                         | 10 57:00   |                                 |     |                          |                                                                                                    |  |  |
| -                 |                                               |           | ottings       |                         |            |                                 |     |                          |                                                                                                    |  |  |
|                   | Ψ                                             | Levice Se | Commo         | nda                     |            |                                 |     |                          |                                                                                                    |  |  |
|                   | 1                                             | Ψ         | Comma         | nus                     |            |                                 |     |                          | 0.05 (dos 5). Fores upload of assessments data into the mental                                                                                                    |  |  |
| 2                 | 0x0002                                        | 0         | System con    | nmand                   | 1 byte     | 5, 130, 165, 167,<br>168,169    | wo  | 0                        | 0xx0 (dec 5): Force upload of parameter total into the master<br>0xx82 (dec 135): Reset device parameters to factory defaults<br>0xx87 (dec 165): Calibrate vacuum sensor<br>0xA7 (dec 167): Reset erasable counter<br>0xA8 (dec 168): Reset volge min/max (Sensor & Actor) & Temperatur<br>0xA9 (dec 169): Reset vacuum min/max |  |  |
|                   |                                               | <b>4</b>  | Access        | Control                 |            |                                 |     |                          |                                                                                                    |  |  |
| 12                | 0x000C                                        | 0         | Device acc    | ess locks               | 2 bytes    | 0,2, 4                          | rw  | 0                        | Bit 0: reserved<br>Bit 1: no action<br>Bit 2: local parameterization lock (lock menu editing, value not changeable)                                                                                                    |  |  |
| 77                | 0x004D                                        | 0         | Pin           | Menu PIN code           | 2 bytes    | 0 - 999                         | rw  | 0                        | 0 = menu editing unlocked<br>>0 = menu editing locked with pin-code                                                                                                    |  |  |
| 90                | 0x005A                                        | 0         | Extended D    | evice Access Locks      | 1 byte     | 0 - 3<br>8-10<br>16-19<br>24-27 | rw  | 0                        | Bit 0: NFC write lock<br>Bit 1: NFC disable<br>Bit 2: reserved<br>Bit 3: local user interface locked (manual mode locked)<br>Bit 4: IO-Link event lock (suppress sending IO-Link events)<br>Bit 5-7: reserved                                                                                                    |  |  |
| 91                | 0x005B                                        | 0         | NFC PIN co    | ode                     | 2 bytes    | 0-999                           | rw  | 0                        | Pass code for writing data from NFC app                                                                                                    |  |  |
|                   |                                               | <b>4</b>  | Initial se    | ttings                  |            |                                 |     |                          |                                                                                                    |  |  |
| 69                | 0x0045                                        | 0         | bLo           | Blow-off mode           | 1 byte     | 0 - 2                           | rw  | 0                        | 0 = Externally controlled lay-down (-E-)<br>1 = Internally controlled lay-down – time-dependent (I-t)<br>2 = Externally controlled lay-down – time-dependent (E-t)                                                                                                    |  |  |
| 70                | 0x0046                                        | 0         | SST           | SoftStart               | 1byte      | 0-1                             | rw  | 0                        | 0 = no SoftStart<br>1 = SoftStart                                                                                                    |  |  |
| 71                | 0x0047                                        | 0         | o-2           | OUT2 function           | 1 byte     | 0 - 1                           | rw  | 0                        | 0 = NO<br>1 = NC                                                                                                    |  |  |
| 72                | 0x0048                                        | 0         | o-3           | OUT3 function           | 1 byte     | 0 - 1                           | rw  | 0                        | 0 = NO<br>1 = NC                                                                                                    |  |  |
| 73                | 0x0049                                        | 1         | tYI           | Signal type Input       | 1 byte     | 0 - 1                           | rw  | 0                        | 0 = PNP<br>1 = NPN                                                                                                    |  |  |
| 73                | 0x0049                                        | 2         | tY0           | Signal type Output      | 1 byte     | 0 - 1                           | rw  | 0                        | 0 = PNP<br>1 = NPN                                                                                                    |  |  |
| 74                | 0x004A                                        | 0         | uni           | Vacuum display unit     | 1 byte     | 0 - 3                           | rw  | 0                        | 0 = mbar<br>1 = kPa<br>2 = inHg<br>3= psi                                                                                                    |  |  |
| 75                | 0x004B                                        | 0         | dLY           | Output filter           | 1 byte     | 0 - 3                           | rw  | 1                        | 0 = Off<br>1 = 10ms<br>2 = 50ms<br>3 = 200ms                                                                                                    |  |  |
| 76                | 0x004C                                        | 0         | Eco           | Eco-Mode (after 1 min)  | 1 byte     | 0 - 2                           | rw  | 0                        | 0 = off<br>1 = on (full eco mode with display switching off , only one point)<br>2 = Lo (medium eco mode with display dimmed to 50%)                                                                                                    |  |  |
| 79                | 0x004F                                        | 0         | dpy           | Display rotation        | 1 byte     | 0 - 1                           | rw  | 0                        | 0 = standard<br>1 = rotated                                                                                                    |  |  |

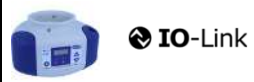

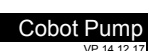

SCHMALZ

|     | Ψ Process Settings |          |                           |                                              |           |                                                 |    |      |                                                                      |  |  |
|-----|--------------------|----------|---------------------------|----------------------------------------------|-----------|-------------------------------------------------|----|------|----------------------------------------------------------------------|--|--|
|     |                    | <b>+</b> | Product                   | ion Setup - Profile P0                       |           |                                                 |    |      |                                                                      |  |  |
| 78  | 0x004E             | 0        | ctr                       | control mode vacuum/speed                    | 1 bytes   | 0-1                                             | rw | o    | 0 = vacuum as controlled value<br>1 = motor speed as controlle value |  |  |
| 100 | 0x0064             | 0        | H-1                       | Setpoint H1                                  | 2 bytes   | (998 >= H1 >=<br>(H2+H1*0,1))<br>& (H1 > H2+10) | rw | 550  | H1 - 10% has to be over H2<br>Unit: 1 mbar bzw. kPa, inHg, psi       |  |  |
| 101 | 0x0065             | 0        | SPE                       | Speed in %                                   | 1 bytes   | 0-100                                           | rw | 100  | Unit: %                                                              |  |  |
| 102 | 0x0066             | 0        | H-2                       | Setpoint H2                                  | 2 bytes   | (H1*0,9 >= H2 >=<br>(h2+2)                      | rw | 400  | Unit: 1 mbar                                                         |  |  |
| 103 | 0x0067             | 0        | h-2                       | Hyteresis h2                                 | 2 bytes   | (H2-2) >= h2 >= 10                              | rw | 20   | Unit: 1 mbar                                                         |  |  |
| 106 | 0x006A             | 0        | tbL                       | Duration automatic drop off<br>(LayDownTime) | 2 bytes   | 100 - 9999                                      | rw | 2000 | Unit: 1 ms                                                           |  |  |
| 107 | 0x006B             | 0        | t-1                       | Permissible evacuation time<br>(t1)          | 2 bytes   | 0, 10 - 9999                                    | rw | 1000 | Unit: 1 ms                                                           |  |  |
| 108 | 0x006C             | 0        | -L-                       | Permissible leakage rate (L)                 | 2 bytes   | 1-999                                           | rw | 250  | Unit: 1 mbar/sec                                                     |  |  |
| 119 | 0x0077             | 0        | Profile nam               | e                                            | 132 bytes |                                                 | rw | ***  |                                                                      |  |  |
|     |                    | <b>+</b> | Product                   | ion Setup - Profile P1                       |           |                                                 |    |      |                                                                      |  |  |
| 181 | 0x00B5             | 0        | ctr                       |                                              | 1 bytes   | 0-1                                             | rw | 0    | Profile P-1                                                          |  |  |
| 182 | 0x00B6             | 0        | Setpoint H1               |                                              | 2 bytes   | 998 >= H1 >=<br>(H2+H1*0 1)                     | rw | 400  | (selected by PD Out 0 - Profile-Set = 1)                             |  |  |
| 183 | 0x00B7             | 0        | Speed SPE                 | in %                                         | 1 bytes   | 0-100                                           | rw | 100  |                                                                      |  |  |
| 184 | 0x00B8             | 0        | Setpoint H2               | 2                                            | 2 bytes   | (H1*0,9 >= H2 >=<br>(h2+2)                      | rw | 300  |                                                                      |  |  |
| 185 | 0x00B9             | 0        | Hysteresis I              | n2                                           | 2 bytes   | (H2-2) >= h2 >= 10                              | rw | 15   |                                                                      |  |  |
| 186 | 0x00BA             | 0        | Duration au<br>(LayDownT  | itomatic drop off<br>īme)                    | 2 bytes   | 100 - 9999                                      | rw | 1500 |                                                                      |  |  |
| 187 | 0x00BB             | 0        | Permissible               | evacuation time                              | 2 bytes   | 0, 10 - 9999                                    | rw | 400  |                                                                      |  |  |
| 188 | 0x00BC             | 0        | Permissible               | leakage rate                                 | 2 bytes   | 1 - 999                                         | rw | 250  |                                                                      |  |  |
| 199 | 0x00C7             | 0        | Profile nam               | e                                            | 132 bytes |                                                 | rw | ***  |                                                                      |  |  |
|     |                    | <b>4</b> | Product                   | ion Setup - Profile P2                       |           |                                                 |    |      |                                                                      |  |  |
| 201 | 0x00C9             | 0        | ctr                       |                                              | 1 bytes   | 0-1                                             | rw | 0    | Profile P-2                                                          |  |  |
| 202 | 0x00CA             | 0        | Setpoint H1               |                                              | 2 bytes   | 998 >= H1 >=<br>(H2+H1*0.1)                     | rw | 600  | (selected by PD Out 0 - Profile-Set = 2)                             |  |  |
| 203 | 0x00CB             | 0        | Speed SPE                 | in %                                         | 1 bytes   | 0-100                                           | rw | 100  |                                                                      |  |  |
| 204 | 0x00CC             | 0        | Setpoint H2               | 2                                            | 2 bytes   | (H1*0,9) >= H2 >=<br>(h2+2)                     | rw | 500  |                                                                      |  |  |
| 205 | 0x00CD             | 0        | Hysteresis I              | n2                                           | 2 bytes   | (H2-2) >= h2 >= 10                              | rw | 15   |                                                                      |  |  |
| 206 | 0x00CE             | 0        | Duration au               | tomatic drop off (layDownTime)               | 2 bytes   | 100 - 9999                                      | rw | 2000 |                                                                      |  |  |
| 207 | 0x00CF             | 0        | Permissible               | evacuation time                              | 2 bytes   | 0, 10 - 9999                                    | rw | 600  |                                                                      |  |  |
| 208 | 0x00D0             | 0        | Permissible               | leakage rate                                 | 2 bytes   | 1 - 999                                         | rw | 250  |                                                                      |  |  |
| 219 | 0x00DB             | 0        | Profile name              |                                              | 132 bytes |                                                 | rw | ***  |                                                                      |  |  |
|     |                    | <b>+</b> | Product                   | ion Setup - Profile P3                       |           |                                                 |    |      |                                                                      |  |  |
| 221 | 0x00DD             | 0        | ctr                       |                                              | 1 bytes   | 0-1                                             | rw | 0    | Profile P-3                                                          |  |  |
| 222 | 0x00DE             | 0        | Setpoint H1               |                                              | 2 bytes   | 998 >= H1 >=<br>(H2+H1*0,1)                     | rw | 700  | (selected by FD Out 0 - Flohie-Set = 3)                              |  |  |
| 223 | 0x00DF             | 0        | Speed SPE                 | in %                                         | 1 bytes   | 0-100                                           | rw | 100  |                                                                      |  |  |
| 224 | 0x00E0             | 0        | Setpoint H2               | !                                            | 2 bytes   | (H1*0,9) >= H2 >=<br>(h2+2)                     | rw | 600  |                                                                      |  |  |
| 225 | 0x00E1             | 0        | Hysteresis I              | n2                                           | 2 bytes   | (H2-2) >= h2 >= 10                              | rw | 15   |                                                                      |  |  |
| 226 | 0x00E2             | 0        | Duration au<br>(layDownTi | tomatic drop off<br>me)                      | 2 bytes   | 100 - 9999                                      | rw | 2000 |                                                                      |  |  |
| 227 | 0x00E3             | 0        | Permissible               | evacuation time                              | 2 bytes   | 0, 10 - 9999                                    | rw | 1000 |                                                                      |  |  |
| 228 | 0x00E4             | 0        | Permissible               | leakage rate                                 | 2 bytes   | 1-999                                           | rw | 250  |                                                                      |  |  |
| 239 | 0x00EF             | 0        | Profile nam               | e                                            | 132 bytes |                                                 | rw | ***  |                                                                      |  |  |

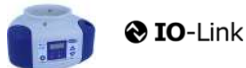

J. Schmalz GmbH Johannes-Schmalz-Str. 1, D 72293 Glatten T: +49 7443 2403-0 schmalz@schmalz.de

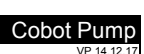

SCHMALZ

| and the second second se | character    |    |              |                              |            |  |          |   |                                                                                                    |  |
|----------------------------------------------------------------------------------------------------|--------------|----|--------------|------------------------------|------------|--|----------|---|----------------------------------------------------------------------------------------------------|--|
| Ψ                                                                                                    |              |    |              |                              |            |  |          |   |                                                                                                    |  |
|                                                                                                    | ₩ Monitoring |    |              |                              |            |  |          |   |                                                                                                    |  |
|                                                                                                    |              | Ψ  | Process      | bata                         |            |  | <u> </u> |   |                                                                                                    |  |
| 40                                                                                                    | 0x0028       | 0  | Process Da   | ta in Copy                   | see PD in  |  | ro       | • | Copy of currently active process data input (length see above)                                                                                        |  |
| 41                                                                                                    | 0x0029       | 0  | Process Da   | ta Out Copy                  | see PD out |  | ro       | • | Copy of currently active process data output (length see above)                                                                                       |  |
| 64                                                                                                    | 0x0040       | 0  | vacuum va    | liue                         | 6 bytes    |  | ro       | - | subindex 0 for access to all primary supply voltage values                                                                                            |  |
| 64                                                                                                    | 0x0040       | 1  | vacuum va    | liue, live                   | 2 bytes    |  | ro       | • | Vacuum Value as measured by the device                                                                                                    |  |
| 64                                                                                                    | 0x0040       | 2  | Vacuum Va    | ilue, min                    | 2 bytes    |  | ro       | • | min. value of Vacuum Value as measured by the device - rest by ISDU 0x0002                                                                            |  |
| 64                                                                                                    | 0x0040       | 3  | vacuum va    | liue, max                    | 2 bytes    |  | ro       | • | max. value of Vacuum Value as measured by the device-rest by ISDU 0x0002                                                                              |  |
| 66                                                                                                    | 0x0042       | 0  | Primary sup  | oply voltage                 | 6 bytes    |  | ro       | - | subindex 0 for access to all primary supply voltage values                                                                                            |  |
| 66                                                                                                    | 0x0042       | 1  | Primary sup  | ppiy voltage, live           | 2 bytes    |  | ro       | • | Primary supply voltage (US) as measured by the device (unit: 0.1 Volt)                                                                                |  |
| 66                                                                                                    | 0x0042       | 2  | Primary sup  | oply voltage, min            | 2 bytes    |  | ro       | • | min. value of primary supply voltage (unit: 0.1 Volt) - rest by ISDU 0x0002                                                                           |  |
| 66                                                                                                    | 0x0042       | 3  | Primary sup  | oply voltage, max            | 2 bytes    |  | ro       | - | max. value of primary supply voltage (unit: 0.1 Volt) - rest by ISDU 0x0002                                                                           |  |
| 67                                                                                                    | 0x0043       | 0  | Auxiliary su | pply voltage                 | 6 bytes    |  | ro       | - | subindex 0 for access to all auxiliary supply voltage values                                                                                          |  |
| 67                                                                                                    | 0x0043       | 1  | Auxiliary su | pply voltage, live           | 2 bytes    |  | ro       | - | Auxiliary supply voltage (UA) as measured by the device (unit: 0.1 Volt)                                                                              |  |
| 67                                                                                                    | 0x0043       | 2  | Auxiliary su | pply voltage, min            | 2 bytes    |  | ro       | - | min. value of auxiliary supply voltage (unit: 0.1 Volt) - rest by ISDU 0x0002                                                                         |  |
| 67                                                                                                    | 0x0043       | 3  | Auxiliary su | pply voltage, max            | 2 bytes    |  | ro       | - | max. value of auxiliary supply voltage (unit: 0.1 Volt) - rest by ISDU 0x0002                                                                         |  |
| 68                                                                                                    | 0x0044       | 1  | Temperatur   | 'e live                      | 2 bytes    |  | ro       |   | Temperature (unit 0,1 °C)                                                                                                    |  |
| 68                                                                                                    | 0x0044       | 2  | Temperatur   | re min                       | 2 bytes    |  | ro       |   | Lowest measured Temperature since power-up (unit 0,1 °C)                                                                                              |  |
| 68                                                                                                    | 0x0044       | 3  | Temperatur   | e max                        | 2 bytes    |  | ro       |   | Highest measured Temperature since power-up (unit 0,1 °C)                                                                                             |  |
| 148                                                                                                    | 0x0094       | 0  | Evacuation   | time t0                      | 2 bytes    |  | ro       |   | Time from start of suction to H2 (unit: 1 ms)                                                                                                    |  |
| 149                                                                                                    | 0x0095       | 0  | Evacuation   | time t1                      | 2 bytes    |  | ro       |   | Time from H2 to H1 (unit: 1 ms)                                                                                                    |  |
| 160                                                                                                    | 0x00A0       | 0  | Leakage ra   | te                           | 2 bytes    |  | ro       |   | Leakage of last suction cycle (unit: 1 mbar/sec)                                                                                                    |  |
| 161                                                                                                    | 0x00A1       | 0  | Free-flow v  | acuum                        | 2 bytes    |  | ro       |   | Last measured free-flow vacuum (unit: 1 mbar)                                                                                                    |  |
| 164                                                                                                    | 0x00A4       | 0  | Max. reache  | ed vacuum in last cycle      | 2 bytes    |  | ro       |   | Maximum vacuum value of last suction cycle                                                                                                    |  |
|                                                                                                    |              | \$ | Commu        | nication Mode                |            |  |          |   |                                                                                                    |  |
| 564                                                                                                    | 0x0234       | 0  | Communica    | ation Mode                   | 1 byte     |  | ro       |   | Currently active communication mode:<br>0x00 = SIO mode<br>0x10 = IO-Link Revision 1.0 (set by master)<br>0x11 = IO-Link Revision 1.1 (set by master) |  |
|                                                                                                    |              | ₽  | Counter      | s                            |            |  | 1        |   |                                                                                                    |  |
| 140                                                                                                    | 0x008C       | 0  | cc1          | Vacuum-on counter            | 4 bytes    |  | ro       |   | Total number of suction cycles (stored all 300 cycles)                                                                                                |  |
| 141                                                                                                    | 0x008D       | 0  | cc2          | total time of suction        | 4 bytes    |  | ro       |   | total time of suction (unit sec.) (stored all 50 sec.)                                                                                                |  |
| 142                                                                                                    | 0x008E       | 0  | cc3          | Condition Monitoring counter | 4 bytes    |  | ro       |   | Total number of warnings (stored all 50 sec.)                                                                                                    |  |
| 143                                                                                                    | 0x008F       | 0  | ct1          | Vacuum-on counter            | 4 bytes    |  | ro       |   | Can be reset by System Command "Reset erasable counters"                                                                                              |  |
| 144                                                                                                    | 0x0090       | 0  | ct2          | total time of suction        | 4 bytes    |  | ro       |   | Can be reset by System Command "Reset erasable counters"                                                                                              |  |
| 145                                                                                                    | 0x0091       | 0  | ct3          | Condition Monitoring counter | 4 bytes    |  | ro       |   | Can be reset by System Command "Reset erasable counters"                                                                                              |  |

#### . . . .

|       |          | <b>@</b> 10 | <b>D</b> -Link                |          |    | J. Schmatz GmbH<br>Johannes-Schmatz-Str. 1, D 72293 Glatten<br>T: +49 7443 2403-0<br>schmatz@schmatz.de                                                                                                    |
|-------|----------|-------------|-------------------------------|----------|----|----------------------------------------------------------------------------------------------------|
| ₽     | Diagno   | osis        |                               |          |    |                                                                                                    |
|       | ₽        | Device S    | Status                        |          |    |                                                                                                    |
| 32    | 0x0020   | 0           | Error Count                   | 2 byte   | ro | - Errors since power-on or reset                                                                                                    |
| 36    | 0x0024   | 0           | Device Status                 | 1 byte   | ro | 0 = Device is operating properly (GN)     1 = Maintenance required (Yellow)     2 = Out of Spec (Yellow - Red)     3 = Functional check (Yellow - Red)     4 = Failure (red)                                                                                                    |
| 37    | 0x0025   | 0           | Detailed Device Status        | 20*3byte | ro | Information about currently pending events (Event-List)<br>Byte 1: 0x74 = error, 0xE4 = warning, 0xD4 = message<br>Byte 23 = ID Event Code (see below)                                                                                                    |
| 138   | 0x008A   | 1           | Extended Device Status - Type | 1 byte   | ro | Extended Device Status - Type (see below) 0x10: Device operation pro                                                                                                    |
| 138   | 0x008A   | 2           | Extended Device Status - ID   | 2 byte   | ro | Event Code of current device status (see table below)                                                                                                    |
| 139   | 0x008B   | 0           | NFC Status                    | 1 byte   | ro | Result of recent NFC activity:<br>0x00: Data valid, write finished successfully<br>0x23: Write failed: Write access locked<br>0x30: Write failed: parameter(s) out of range<br>0x31: value greater then limit<br>0x32: value lesser then limit<br>0x41: Write failed: parameter set inconsistent<br>0xA2: VFC not available<br>0xA3: Write failed: invalid authorisation<br>0xA2: NFC not available<br>0xA3: Write failed: invalid data structure<br>0xA5: Write pending<br>0xA6: NFC internal error |
| 130   | 0x0082   | 0           | Active error code             | 1 byte   | ro | 00 = No error<br>Bit 0 = Electronik error<br>Bit 1 = Sensor Voltage to low<br>Bit 2 = Sensor Voltage overrun<br>Bit 3 = Actor Voltage to low<br>Bit 4 = Actor Voltage to low<br>Bit 5 = Sensor Voltage less then 18V<br>Bit 6 = Sensor calibration failed<br>Bit 7 = reserved EEPROM                                                                                                    |
|       | <b>4</b> | Conditio    | n Monitoring [CM]             |          | L  |                                                                                                    |
| 146.0 | 0x0092   | 0           | Condition monitoring          | 1 Bit    | ro | reserved                                                                                                    |
| 146.1 | 0x0092   | 0           | Condition monitoring          | 1 Bit    | ro | 1 = Evacuation time t1 above limit [t-1] last cycle                                                                                                    |
| 146.2 | 0x0092   | 0           | Condition monitoring          | 1 Bit    | ro | 1 = Leakage rate above limit [-L-] last cycle                                                                                                    |
| 146.3 | 0x0092   | 0           | Condition monitoring          | 1 Bit    | ro | 1 = H1 not reached in suction cycle last cycle                                                                                                    |
| 146.4 | 0x0092   | 0           | Condition monitoring          | 1 Bit    | ro | 1 = Free-flow vacuum > (H2-h2) but < H1 last cycle                                                                                                    |
| 146.5 | 0x0092   | 0           | Condition monitoring          | 1 Bit    | ro | 1 = Primary voltage US outside of optimal range                                                                                                    |
| 146.6 | 0x0092   | 0           | Condition monitoring          | 1 Bit    | ro | 1 = Actuator voltage UA outside of optimal range                                                                                                    |
| 146.7 | 0x0092   | 0           | Condition monitoring          | 1 Bit    | ro | Temperature over 50°C                                                                                                    |
|       | ₽        | Energy I    | Monitoring [EM]               |          |    |                                                                                                    |
| 157   | 0x009D   |             | Energy consumption per cycle  | 2 bytes  | ro | Energy consumption of last suction cycle (unit: 1 Ws)                                                                                                    |
|       | ₽        | Predictiv   | ve Maintenance [PM]           |          |    |                                                                                                    |
|       |          |             |                               |          |    |                                                                                                    |
| 162   | 0x00A2   | 0           | Quality (tightness)           | 1 byte   | ro | Quality of last suction cycle (unit: 1 %)                                                                                                    |
|       |          | 0           | Performance (flow)            | 1 hyte   | 10 | Last measured performance level (unit: 1. %)                                                                                                    |

#### Event Codes of IO-Link Events and ISDU 138 (Extended Device Status)

| Even  | t code | Event name                                        | Event type   |      |                              | Remark                                            |  |  |  |  |  |
|-------|--------|---------------------------------------------------|--------------|------|------------------------------|---------------------------------------------------|--|--|--|--|--|
|       |        |                                                   |              | Exte | xtended Device Status - Type |                                                   |  |  |  |  |  |
| dec   | hex    |                                                   |              |      |                              |                                                   |  |  |  |  |  |
| 4096  | 0x1000 | General malfunction                               | Error        | 0x81 | Defect lower                 | E01: internal error                               |  |  |  |  |  |
| 6144  | 0x1800 | Calibration OK                                    | Notification | -    |                              | Calibration offset 0 set successfully             |  |  |  |  |  |
| 6145  | 0x1801 | Calibration failed                                | Notification | -    |                              | E03: Sensor calibration failed                    |  |  |  |  |  |
| 35841 | 0x8C01 | Simulation active                                 | Warning      | 0x21 | Warning lower                | Manual Mode activ                                 |  |  |  |  |  |
| 20736 | 0x5100 | General Power supply fault                        | Error        | 0x42 | Critical Condition upper     | E07:Primary supply Voltage US to low (21,6/18,8V) |  |  |  |  |  |
| 20752 | 0x5110 | Primary supply voltage overrun                    | Warning      | 0x42 | Critical Condition upper     | E17: Primary supply Voltage US to high (26,4/28V) |  |  |  |  |  |
| 20754 | 0x5112 | Actor voltage to low                              | Warning      | 0x42 | Critical Condition upper     | E05: Actor Voltage UA to low (21,6/18,8V)         |  |  |  |  |  |
| 6162  | 0x1812 | Actor voltage overrun                             | Warning      | 0x42 | Critical Condition upper     | E15: Actor Voltage UA to high (26,4/ 28V)         |  |  |  |  |  |
| 6156  | 0x180C | CM:Primary voltage US outside of optimal<br>range | Warning      | 0x22 | Warning upper                | Primary voltage US outside of optimal range       |  |  |  |  |  |
| 6157  | 0x180D | CM:Actor voltage UA outside of optimal<br>range   | Warning      | 0x22 | Warning upper                | Actor voltage UA outside of optimal range         |  |  |  |  |  |
| 16384 | 0x4000 | CM: temperature out of range                      | Warning      | 0x22 | Warning upper                | temperature over 50°C                             |  |  |  |  |  |
| 6152  | 0x1808 | CM: Evacuation time t1 above limit [t-1]          | Warning      | 0x21 | Warning lower                | Evacuation time t1 above limit [t-1]              |  |  |  |  |  |
| 6153  | 0x1809 | CM: Leakage rate above limit [-L-]                | Warning      | 0x21 | Warning lower                | Leakage rate above limit [-L-]                    |  |  |  |  |  |
| 6154  | 0x180A | CM: H1 not reached in suction cycle               | Warning      | 0x22 | Warning upper                | H1 not reached in suction cycle                   |  |  |  |  |  |
| 6155  | 0x180B | CM: Free-flow vacuum > (H2-h2) but < H1           | Warning      | 0x21 | Warning lower                | Free-flow vacuum > (H2-h2) but < H1               |  |  |  |  |  |
| 6161  | 0x1811 | EEPROM Error                                      | Error        | 0x81 | Defect lower                 | wrong Data in EEPROM or EEPROM fault              |  |  |  |  |  |

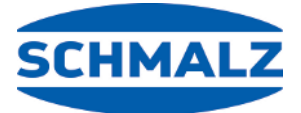

# お客様のために世界で対応可能です

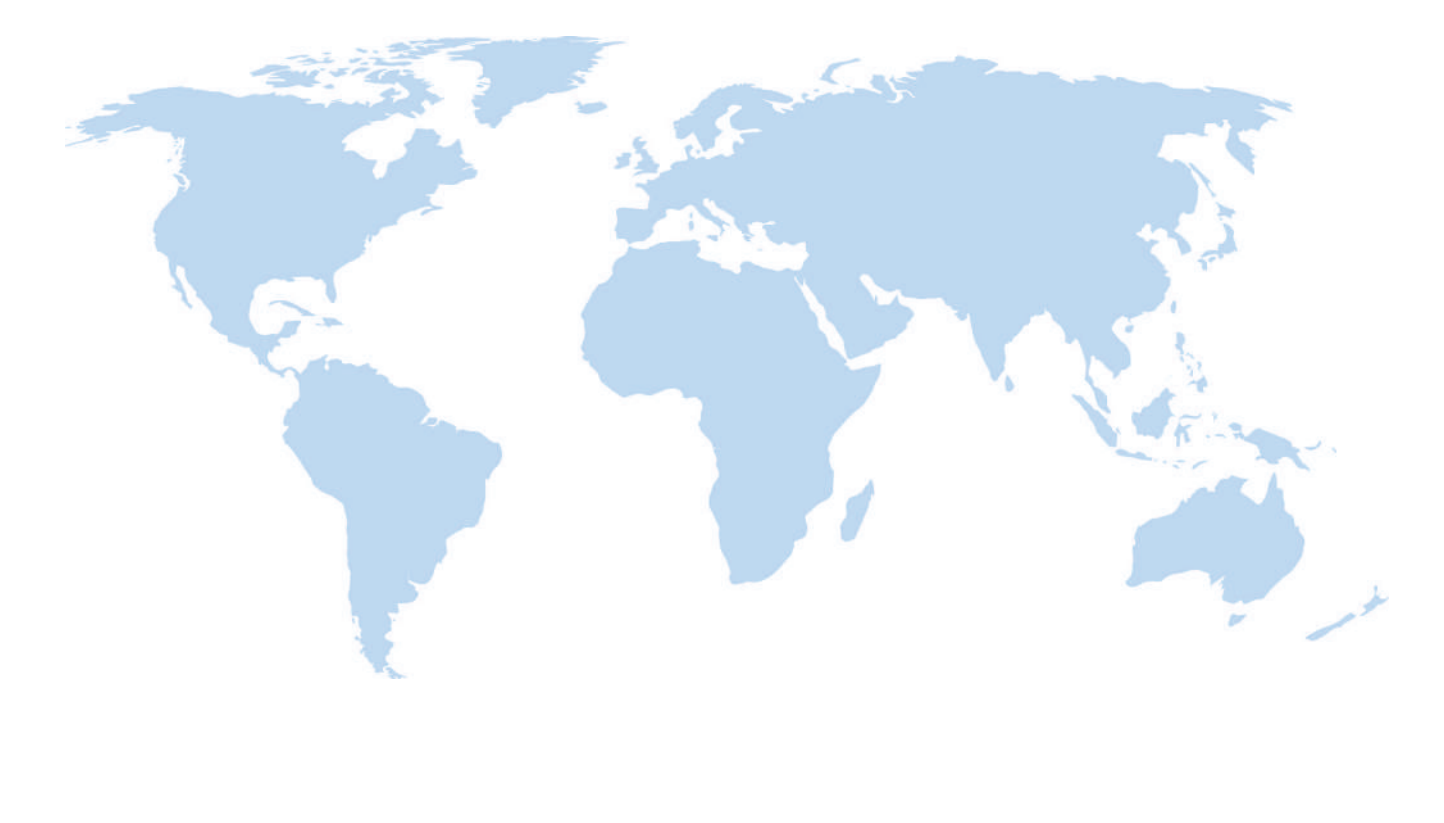

## バキュームオートメーション

ハンドリング

WWW.SCHMALZ.COM/AUTOMATION

#### WWW.SCHMALZ.COM/HANDHABUNG

#### J. Schmalz GmbH

Johannes-Schmalz-Str. 1 72293 Glatten, Germany 電話番号: +49 7443 2403-0 schmalz@schmalz.de WWW.SCHMALZ.COM